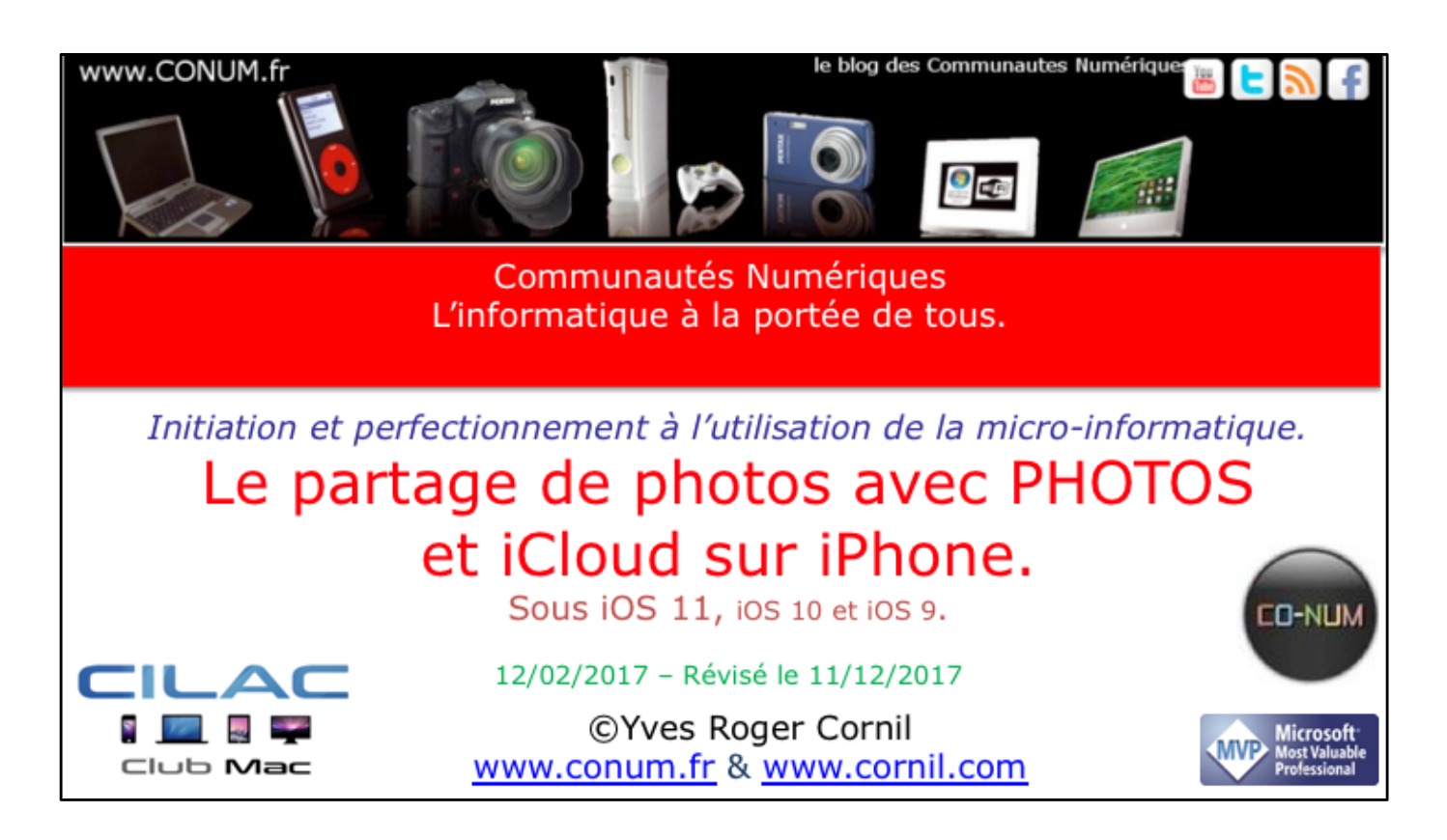

*Quelques mots sur le créateur de cette présentation: Yves Roger Cornil.* 

*Président de l'association Communautés Numériques depuis le 13/2/08* 

*Microsoft MVP Consumer Macintosh du 1/1/2007 au 31/12/2015. Microsoft MVP Word depuis le 1/1/2016.* 

*Co-fondateur de Microcam en 1981 - Vice président de Microcam (Rennes).* 

*Co-fondateur de Microcam06 en 1989 – Président d'honneur de Microcam06 (Nice)* 

*Créateur de la section micro à Fréjus Vous Accueille, animateur micro de février 2002 à juin 2007.* 

Animateur au CILAC (59 La Madeleine) depuis avril 2013.

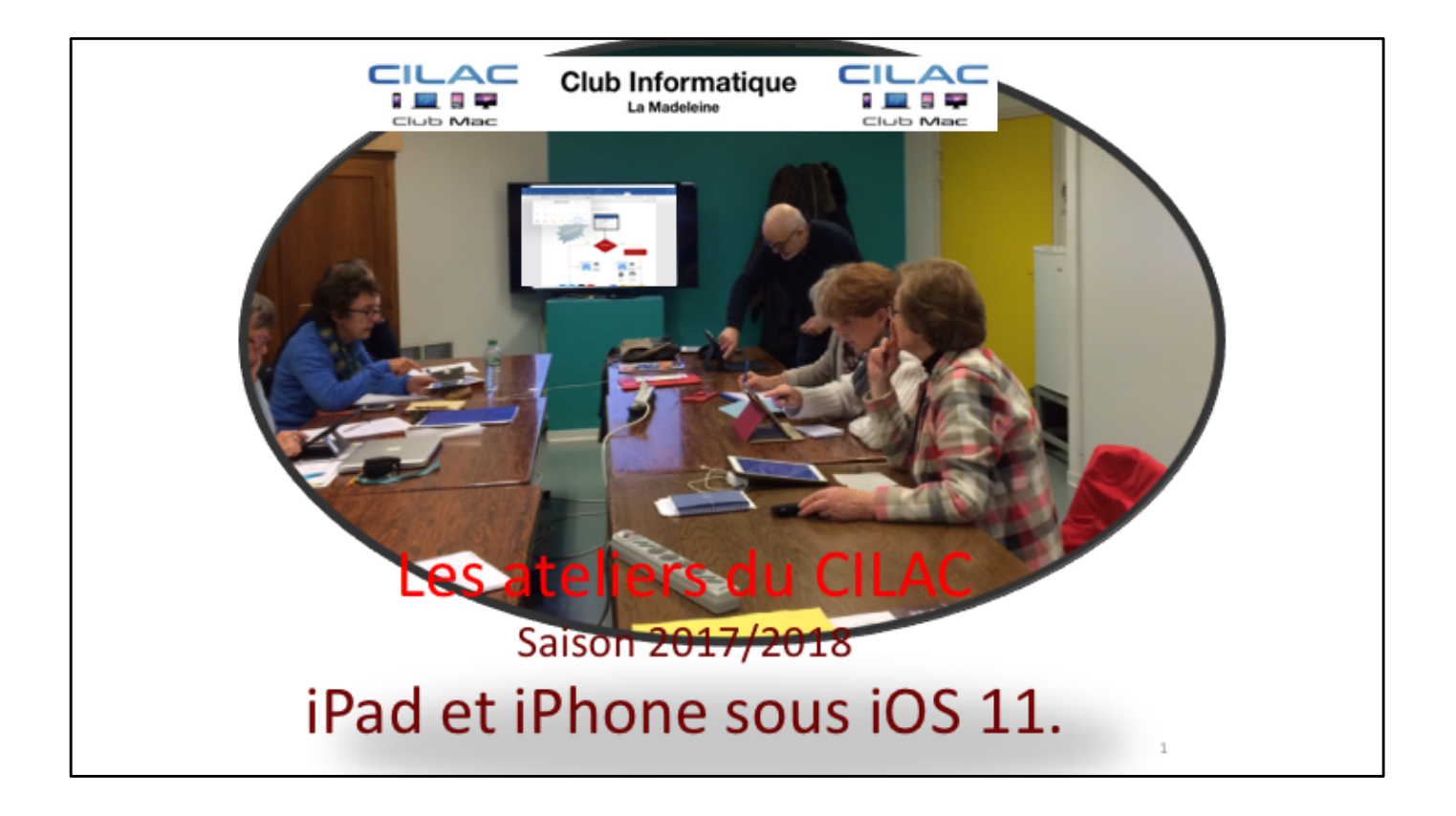

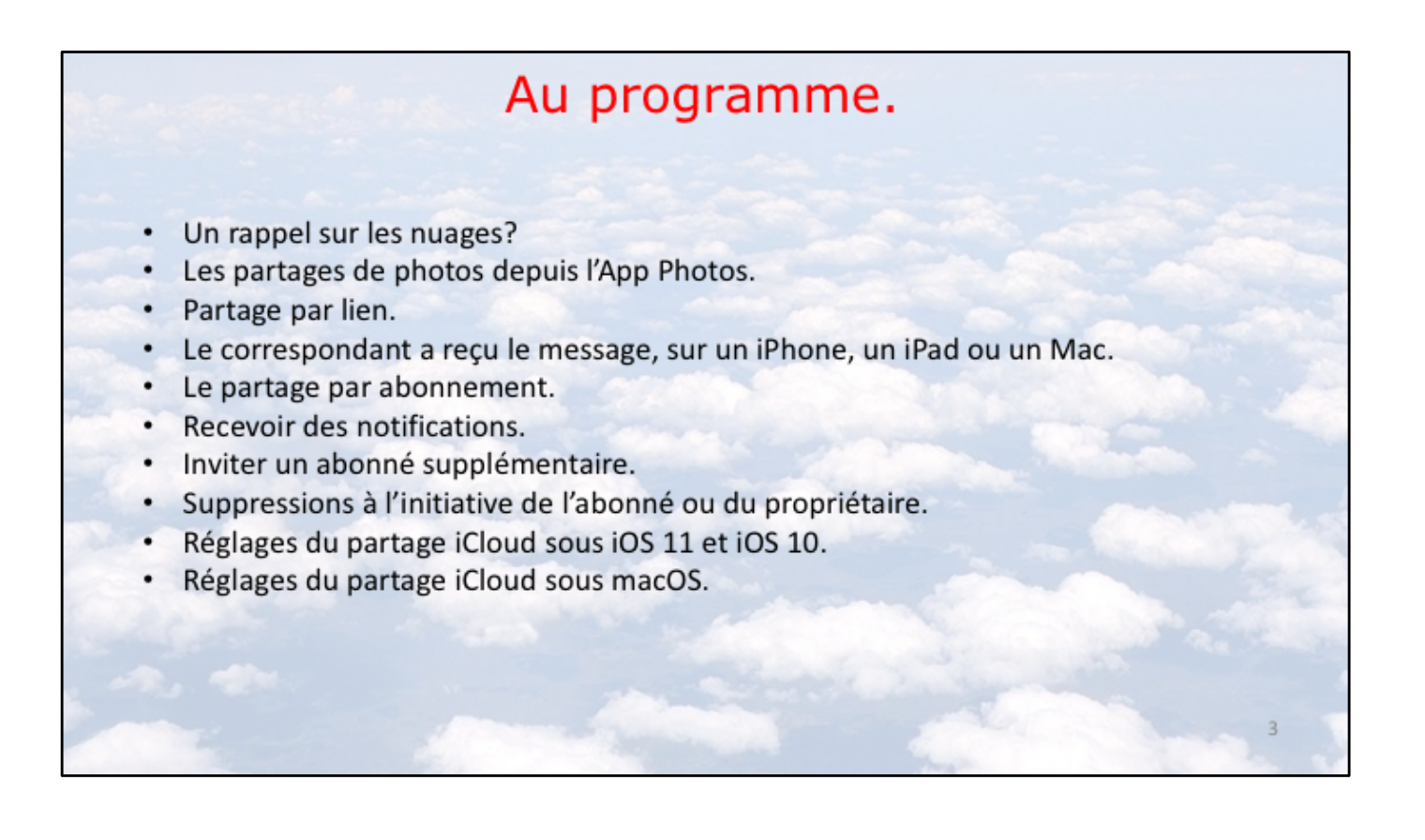

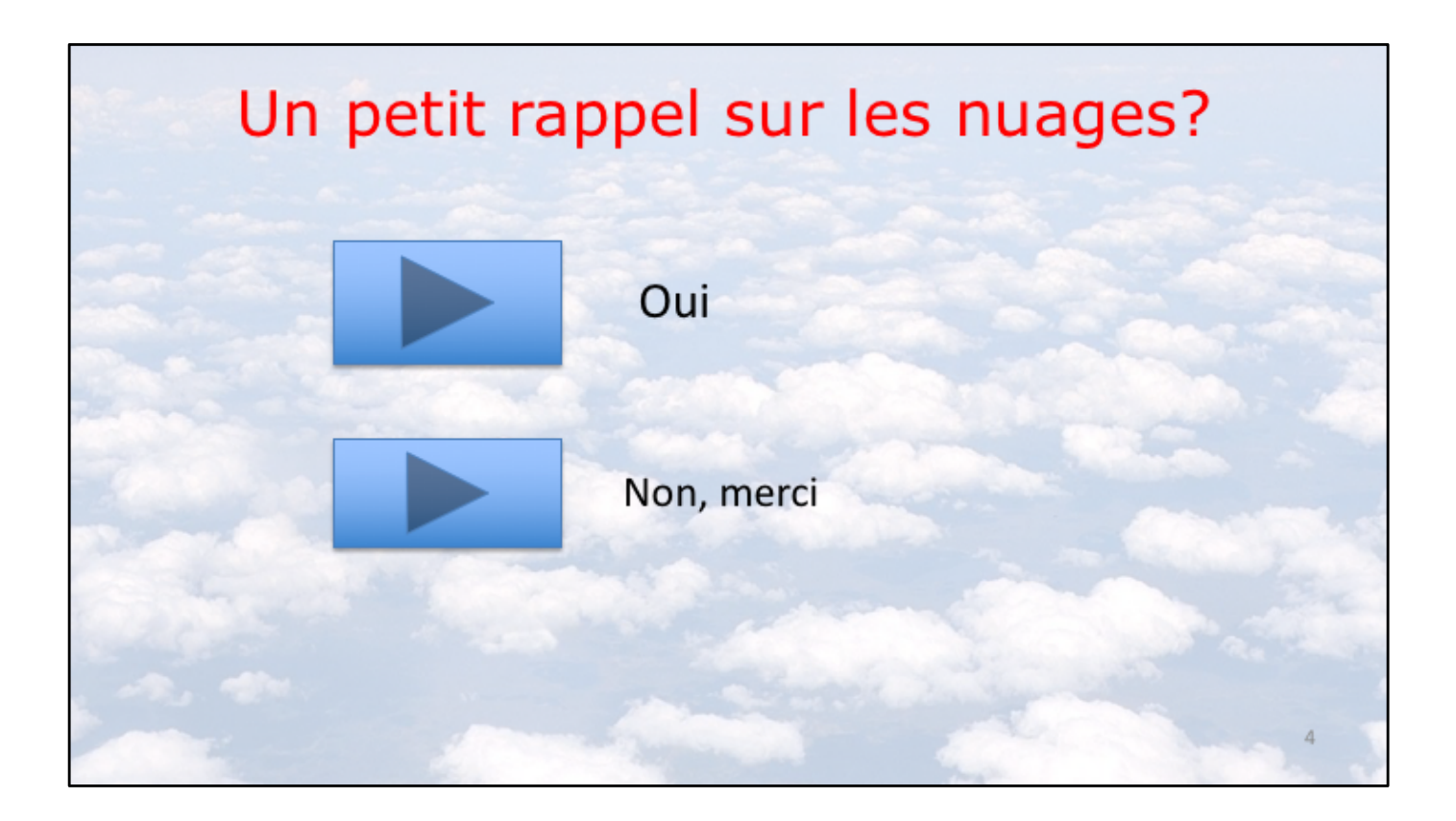

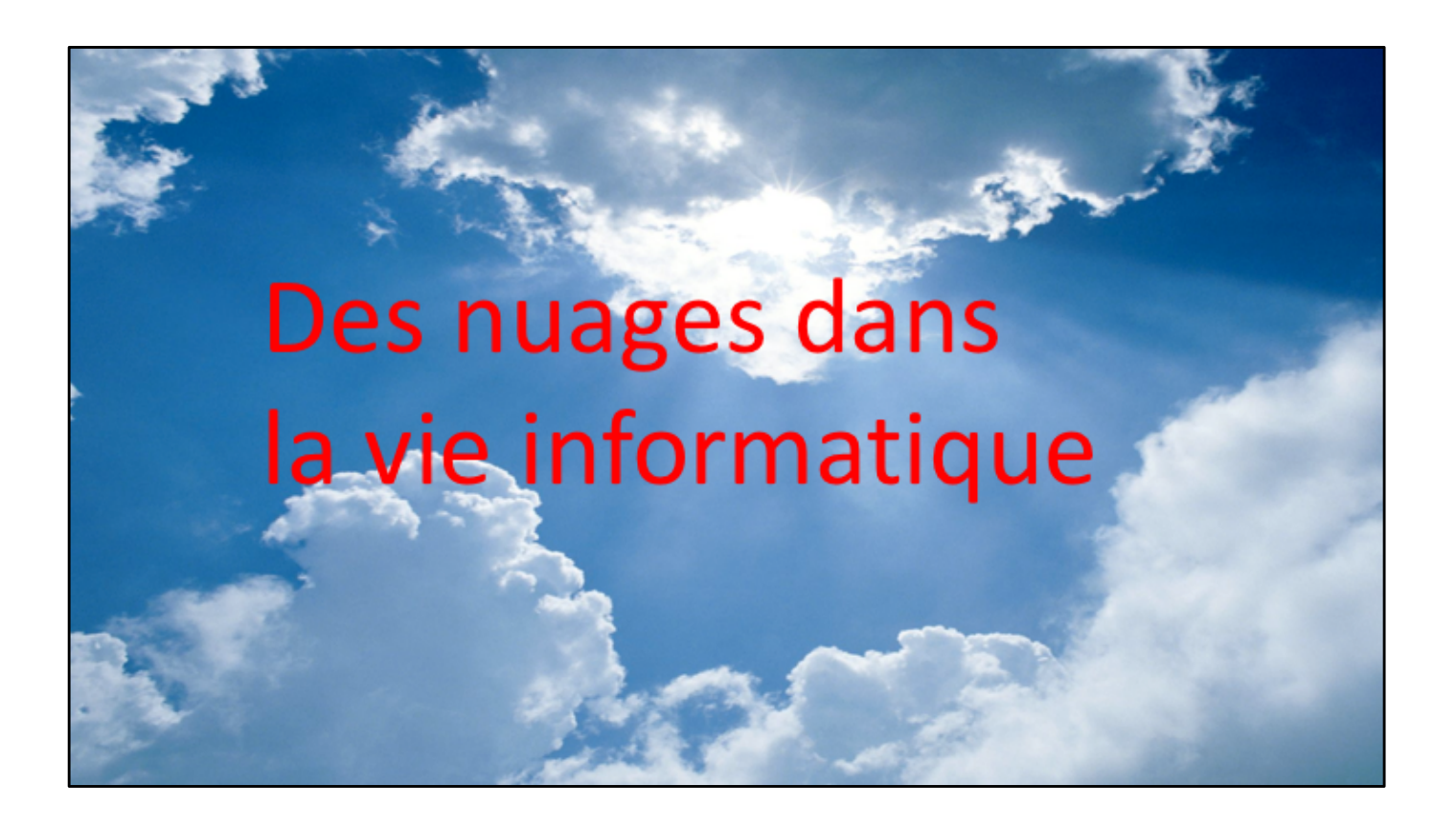

## Nuage: en anglais cloud

- Cloud (nuage en français) c'est la possibilité de stocker et de partager des données dans un espace disque virtuel sur Internet;
- iCloud et iCloud Drive : Apple;
- OneDrive (précédemment SkyDrive) : Microsoft;
- Google Drive : Google;
- DropBox;
- hubiC le nuage par OVH fait à Roubaix;
- etc...

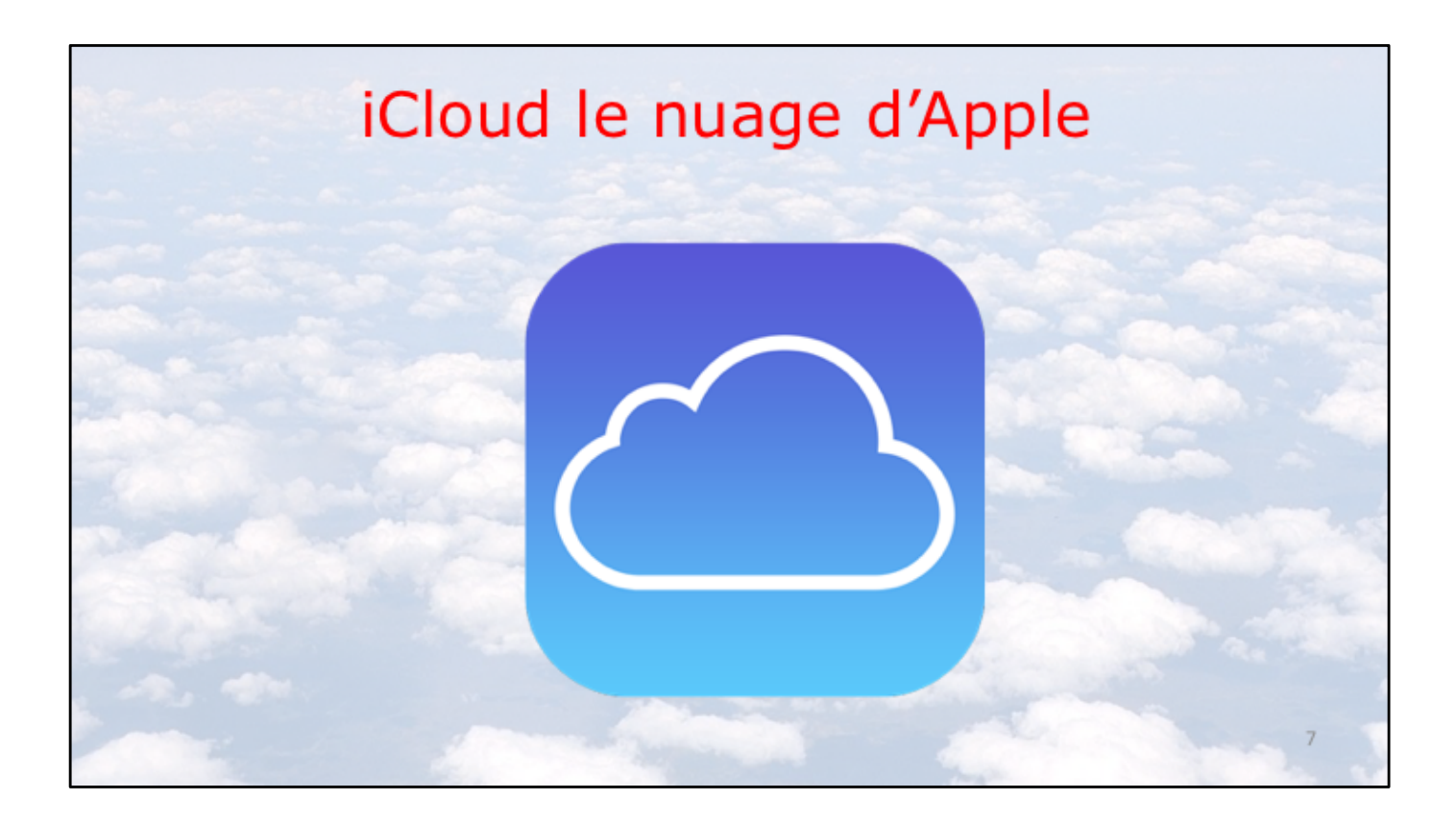

## iCloud le stockage dans le nuage d'Apple

- Synchronisation de photos depuis vos appareils Apple via « mon flux photos ».
- Le partage de photos vers l'extérieur se fait à partir de l'application Photos, sur Mac et/ou sur iPad.
- Synchronisations d'autres données (Calendrier, Safari, etc.)
- Stockage et partage de données
  - Documents iWork et Office, Photos, musiques, documents PDF, vidéos en différents formats...
- 5 Go gratuits.

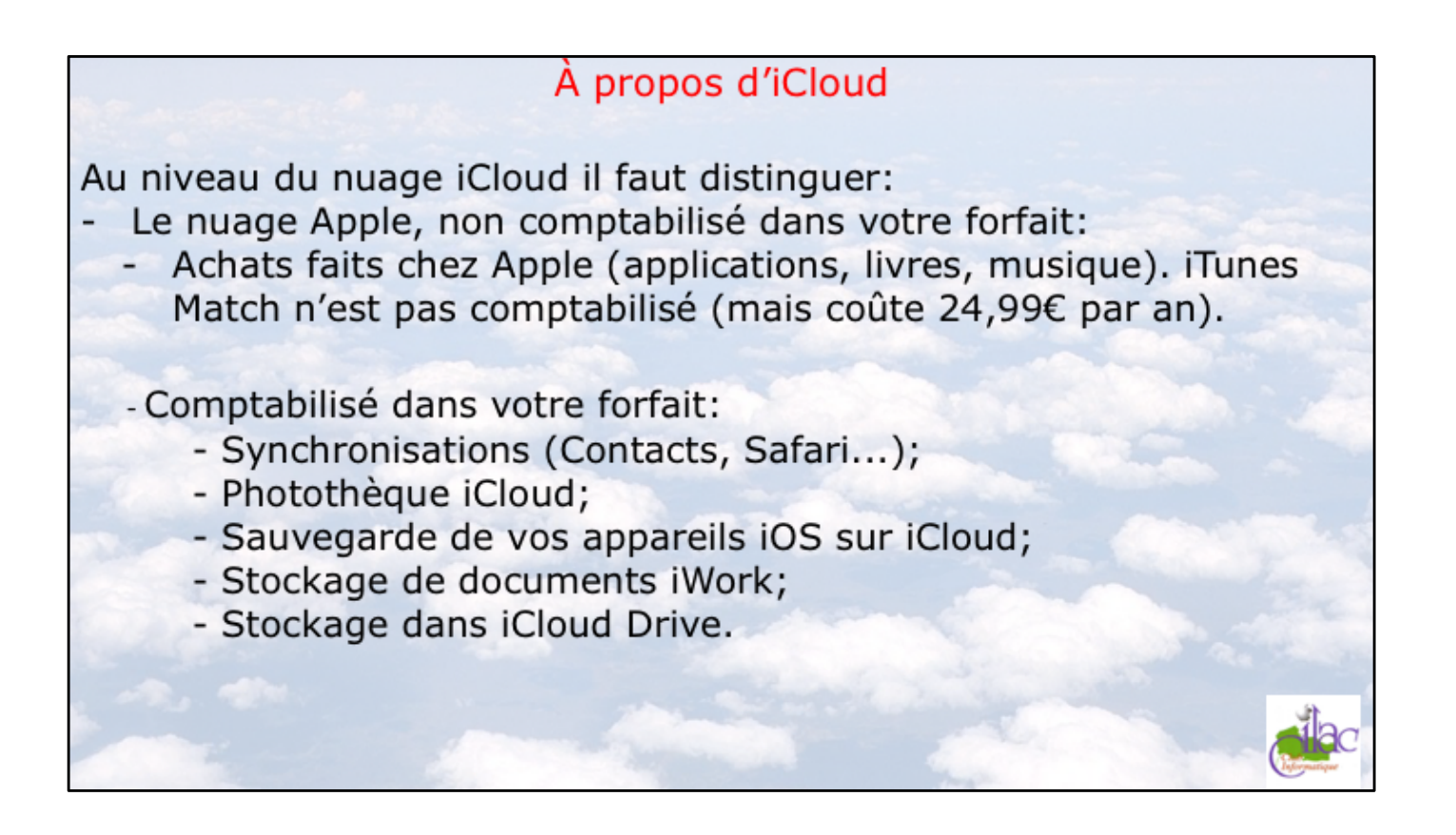

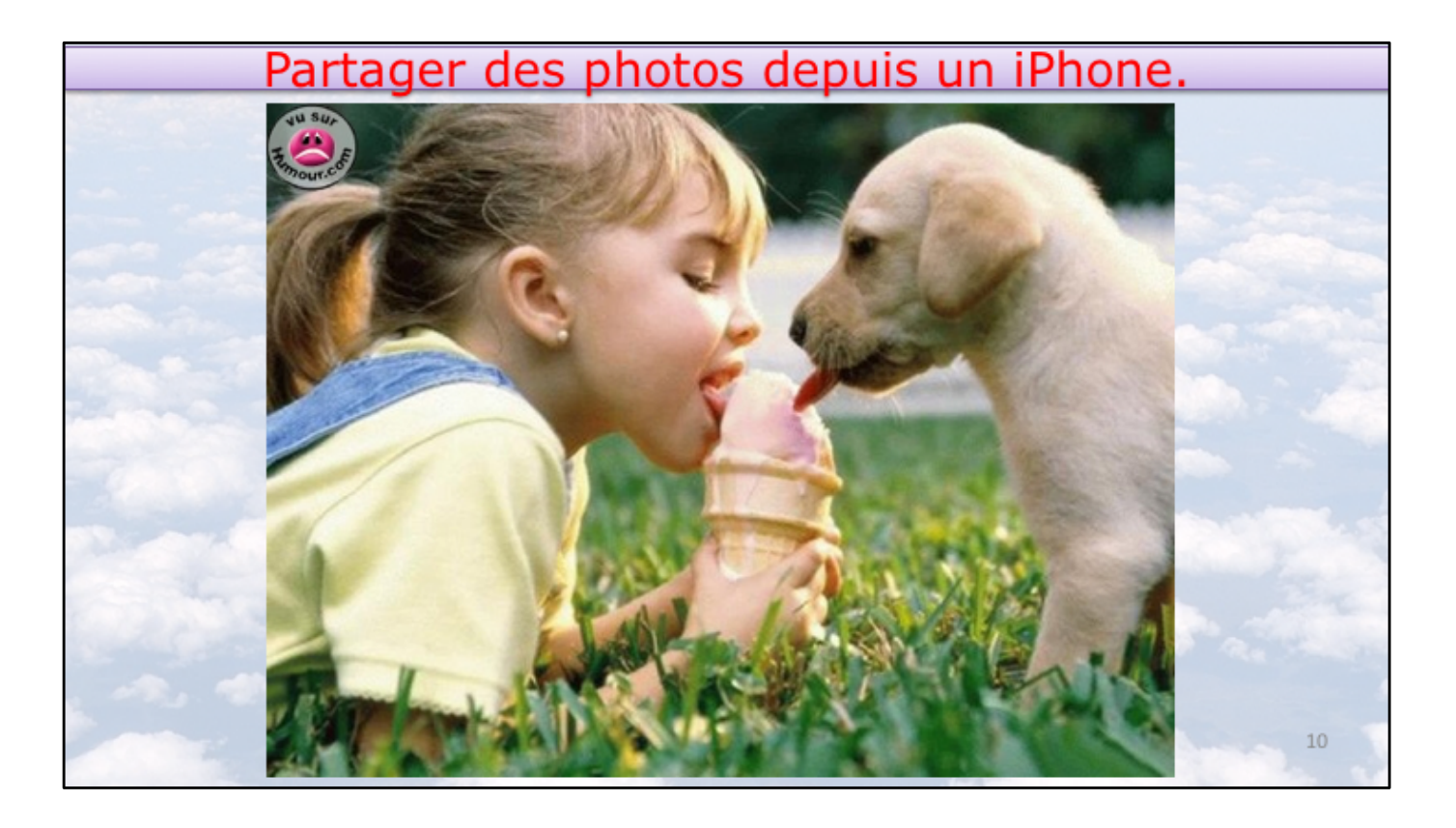

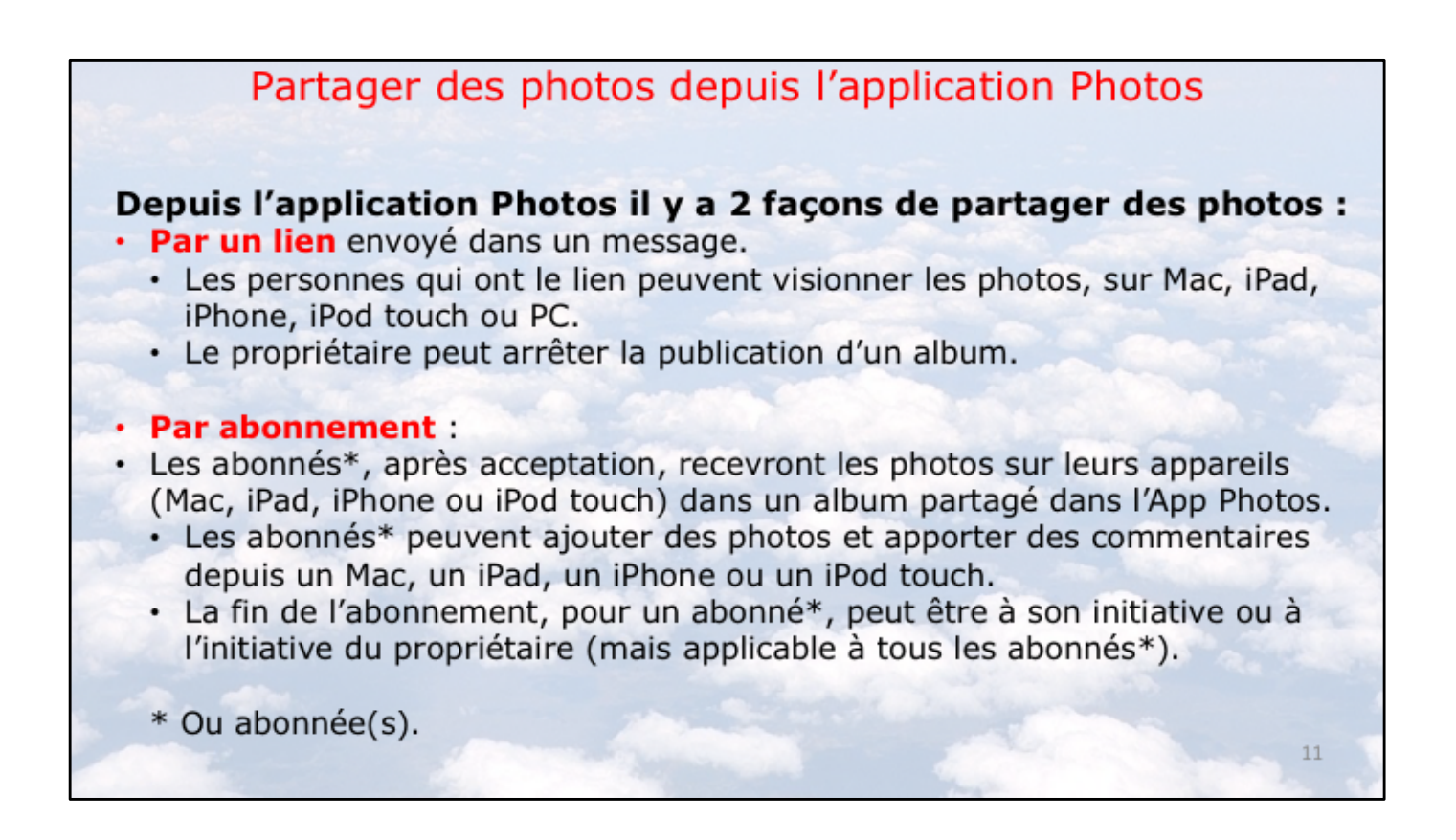

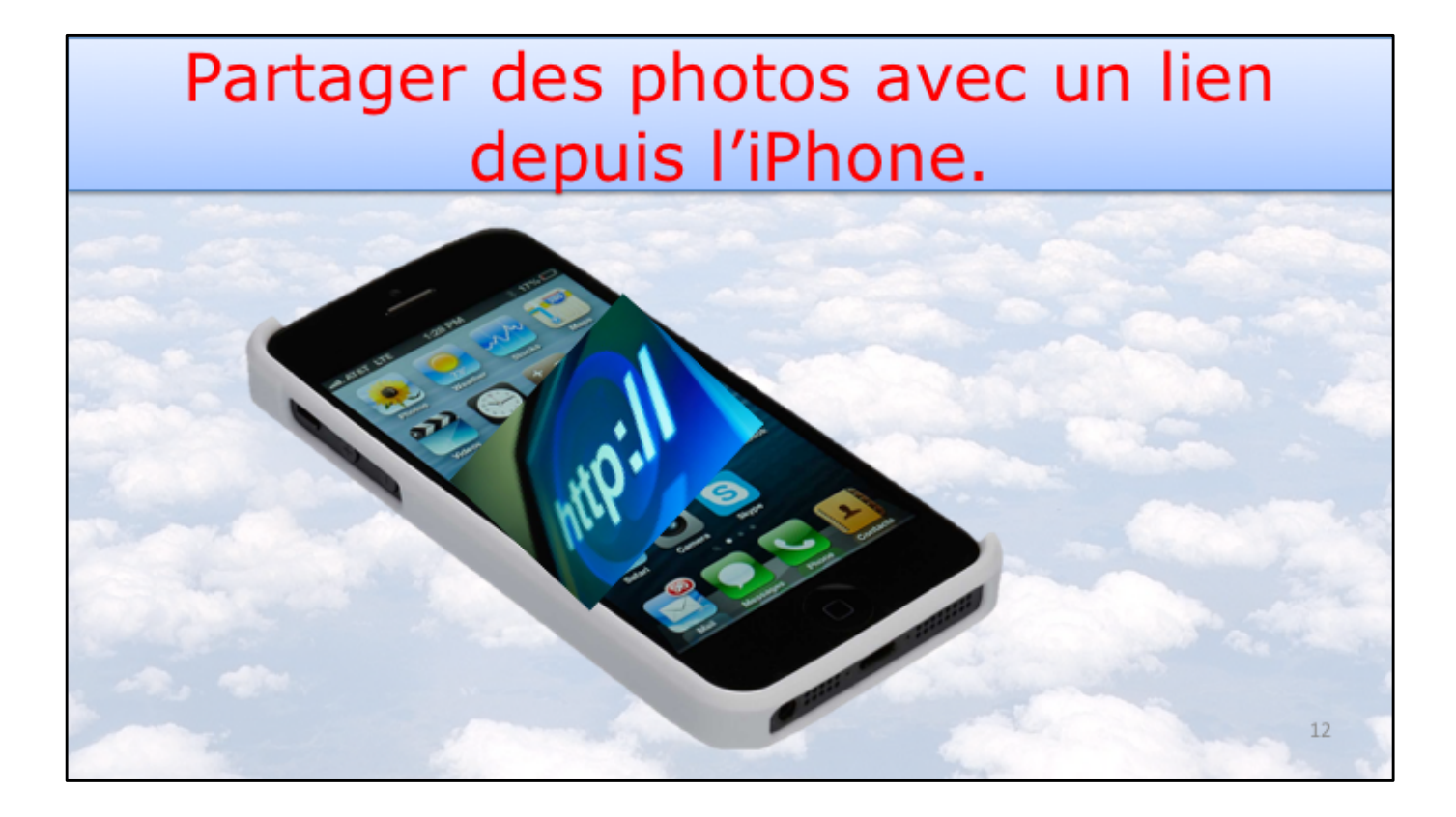

Photos et iCloud - Partager des photos depuis un iPhone

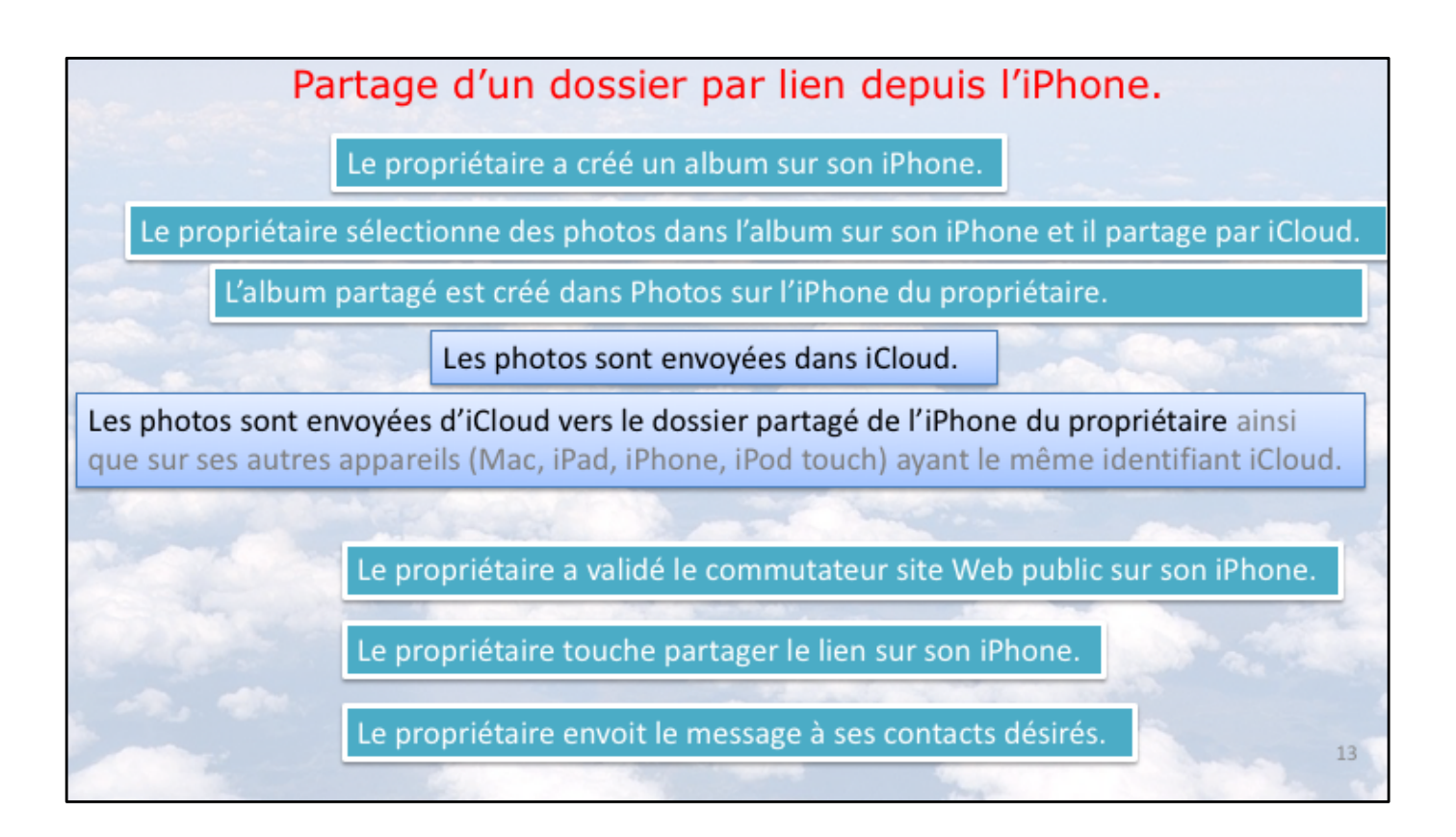

Processus sur le partage par lien. Détails dans les diapositives suivantes.

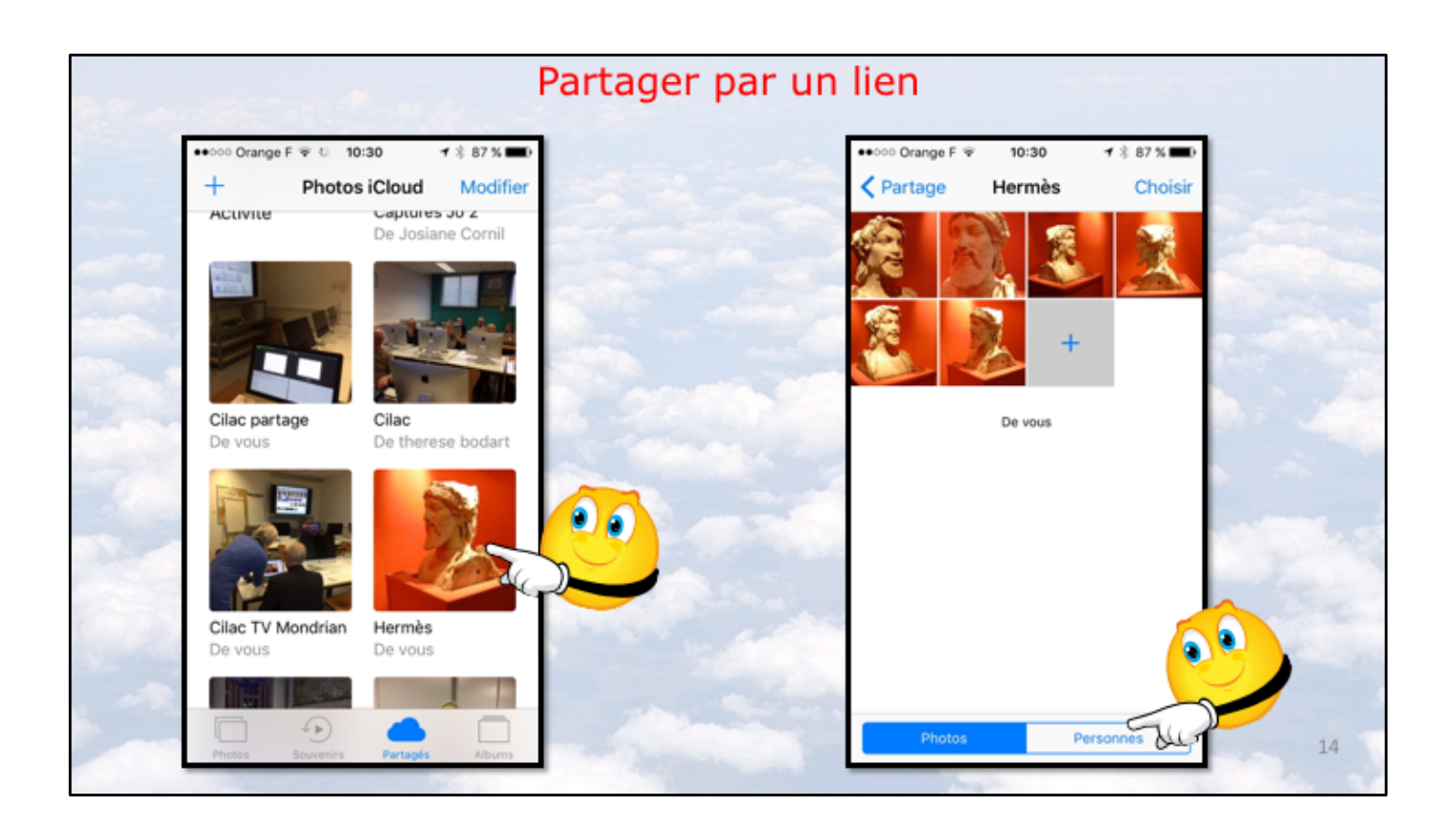

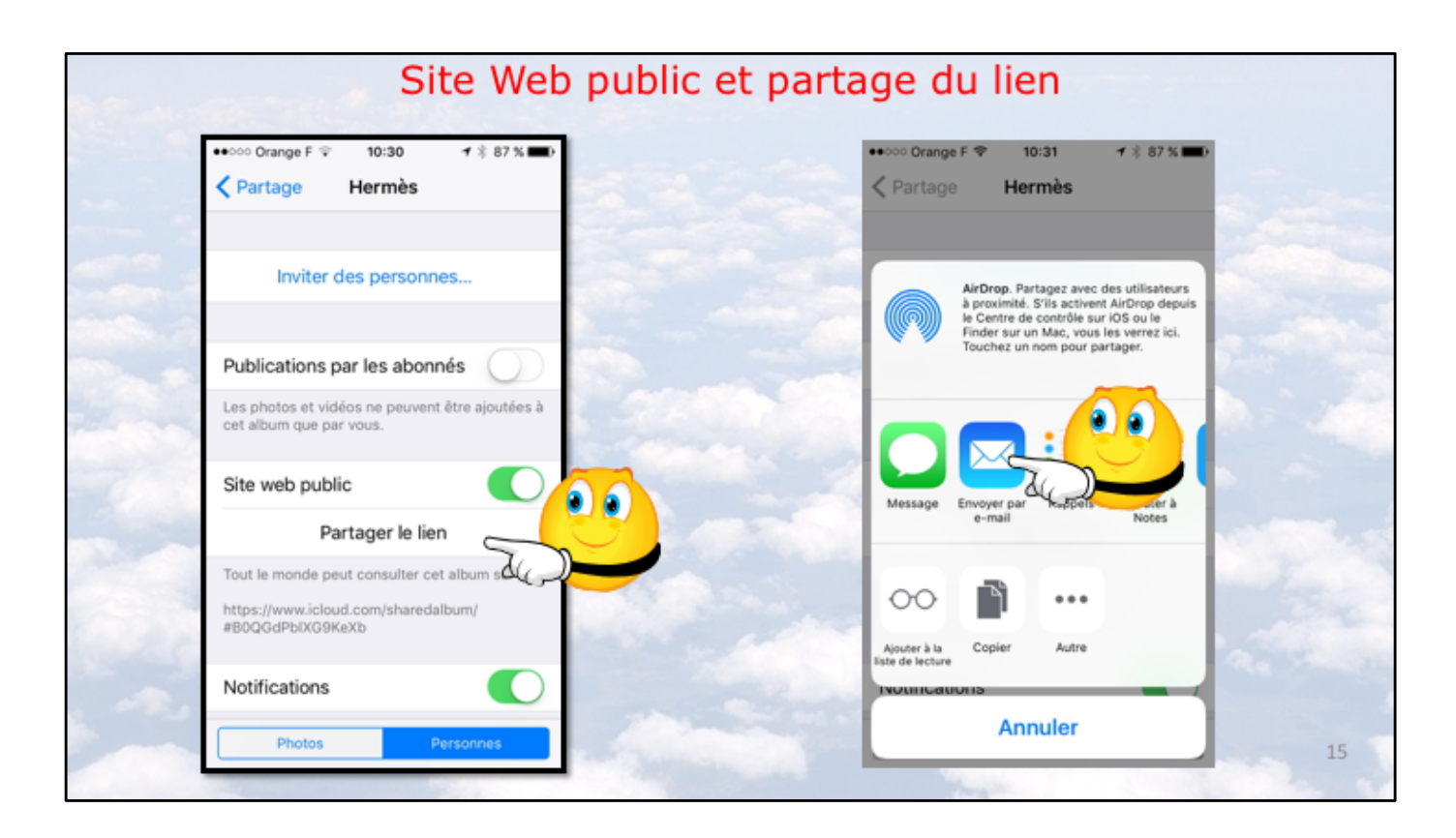

Positionnez le commutateur Site web public puis touchez Partager le lien.

| ooo Orange F ♀ 10:31                                  | •••••• Orange F ≆ 10:31                                | 87 %        |
|-------------------------------------------------------|--------------------------------------------------------|-------------|
| À:  🕒                                                 | λ : Maison Cornil, Yves Cornil,                        | <b>⊕</b> ¢( |
| Cc/Cci, D. :                                          | Cc/Cci, De :                                           |             |
| Objet : Hermis                                        | Objet : Hermès                                         |             |
| Vous pouvez actéder à mon album<br>partagé sur le web | Vous pouvez accéder à mon albu<br>partagé sur le web : | um          |
| Hermès                                                | Hermès                                                 | ĥ           |
| a Entrez l'adresse (ou les                            | azertyui d                                             | o p         |
| dresses) de vos<br>contacts, modifiez,                | q s d f g h j k                                        | I m         |
| ☆ éventuellement le texte                             | ☆ w x c v b n ′                                        | $\otimes$   |
| généré<br>automatiquement.                            | 123 🌐 espace @ . re                                    | retour      |

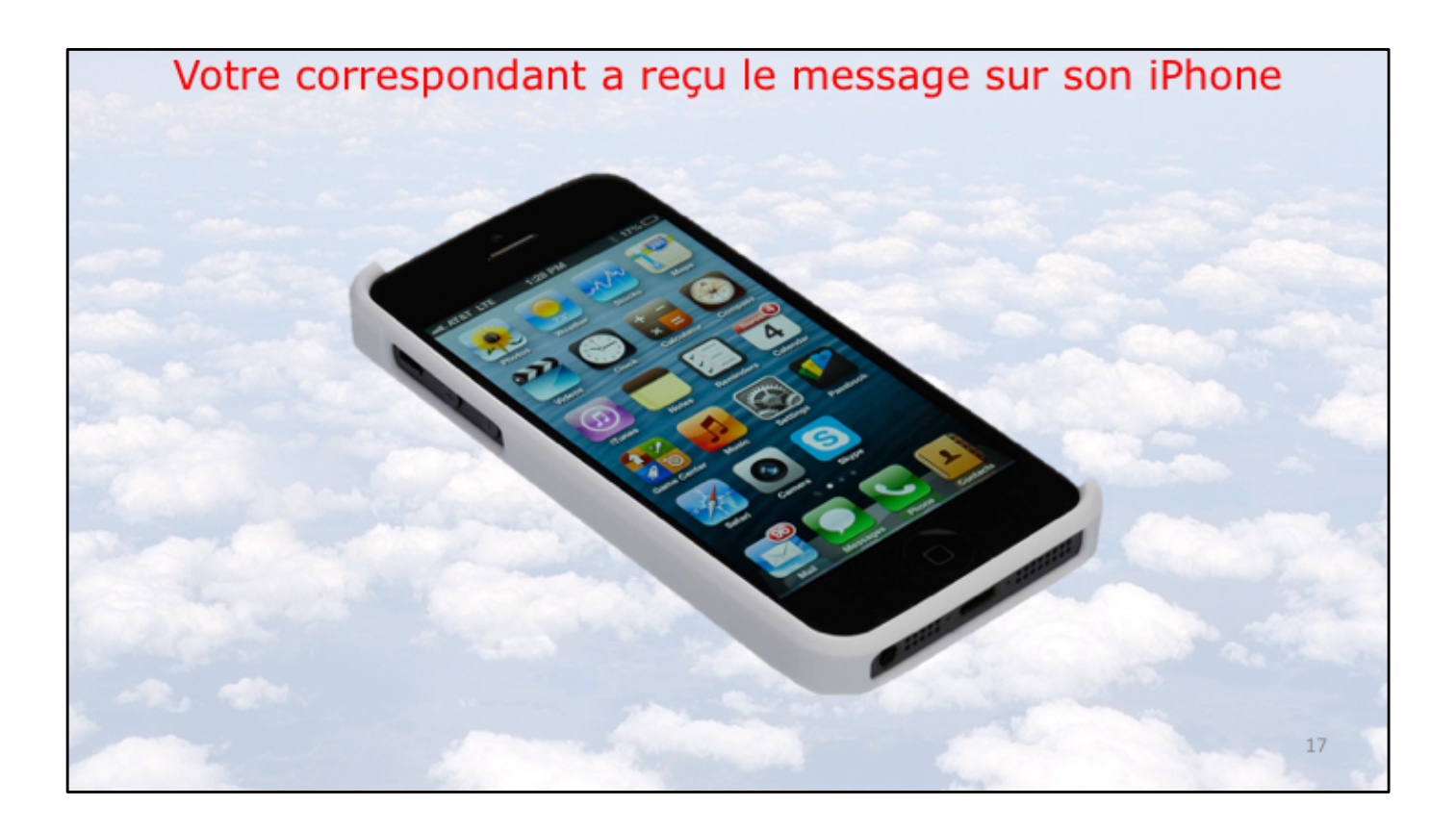

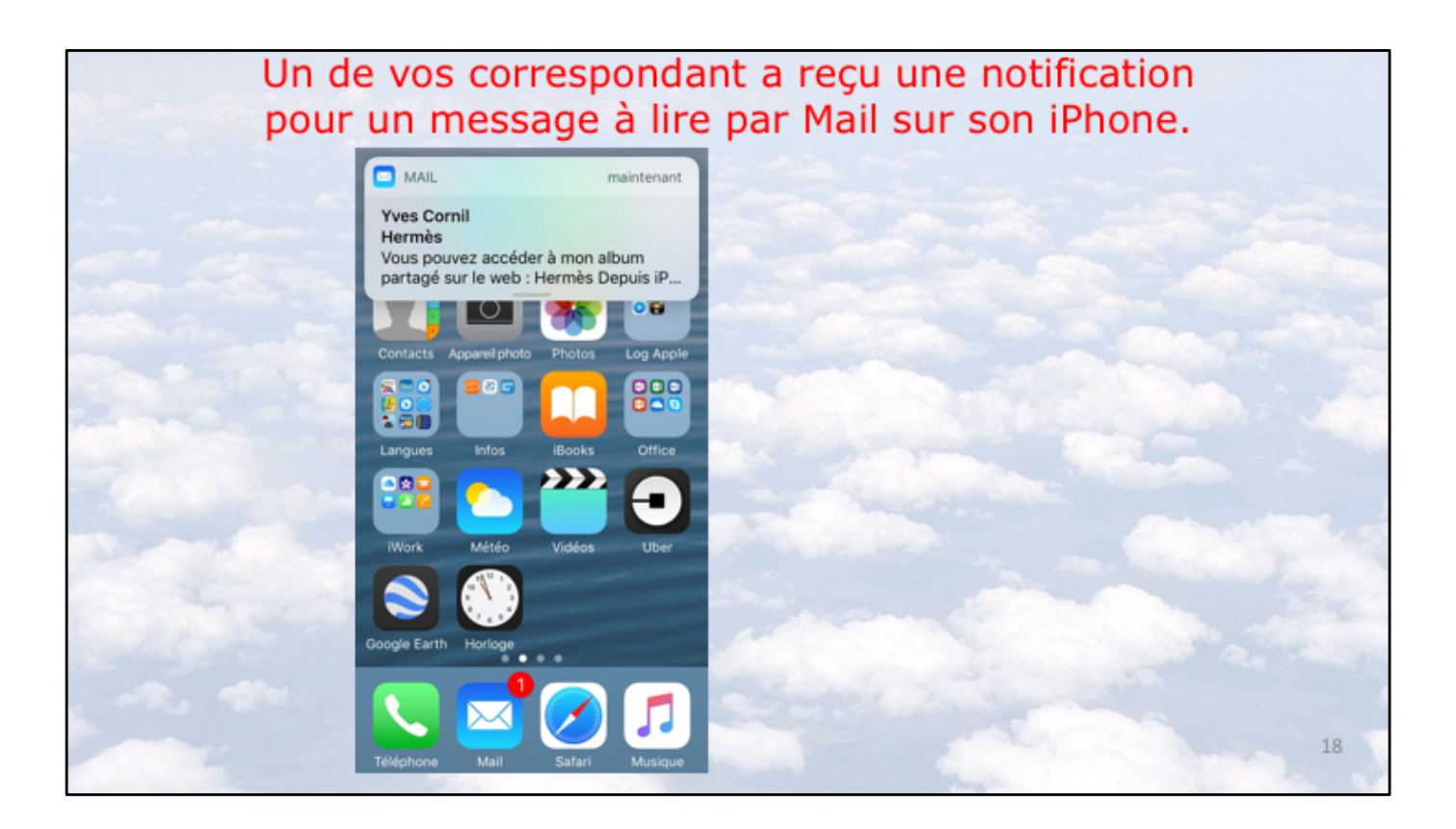

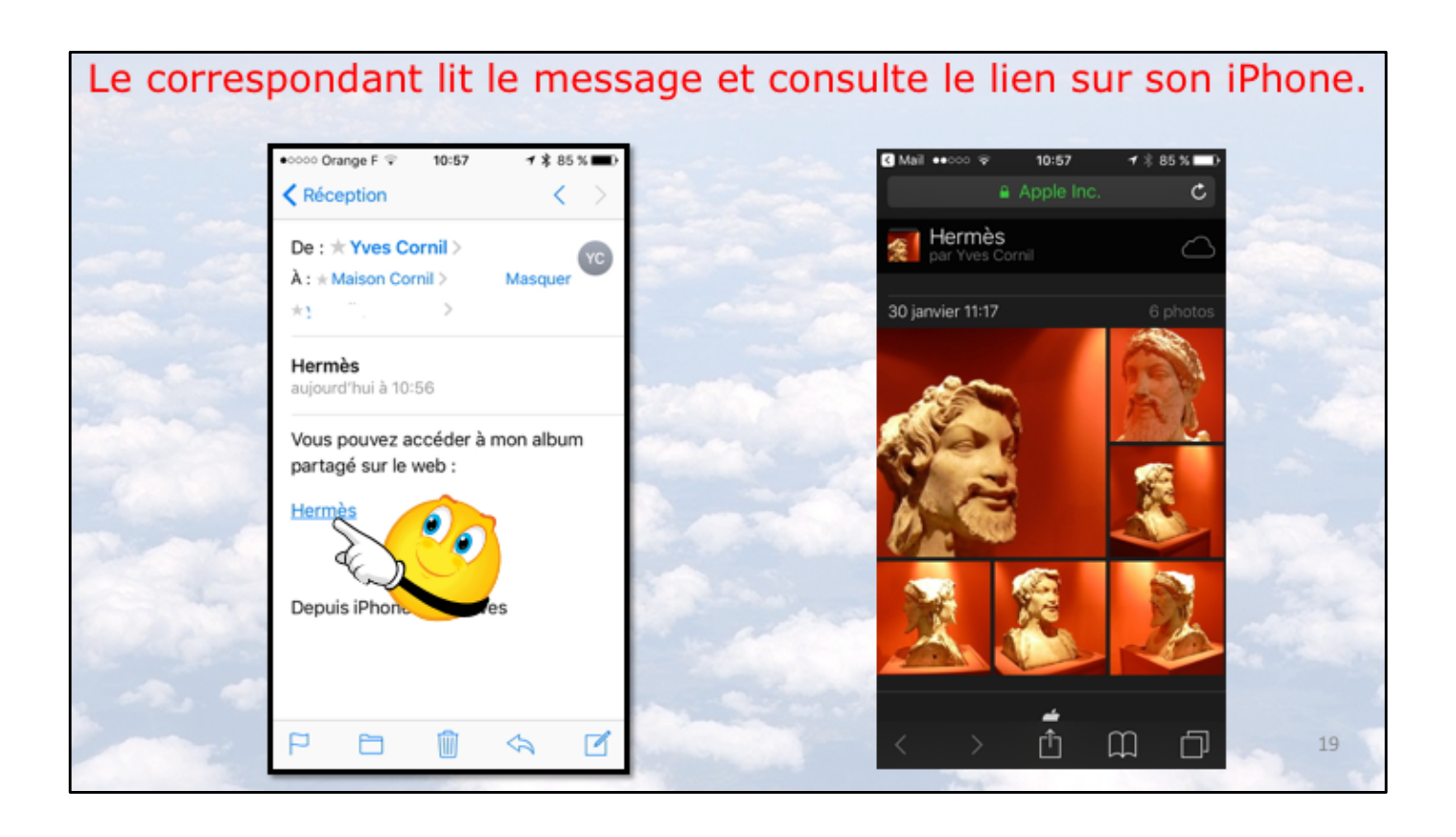

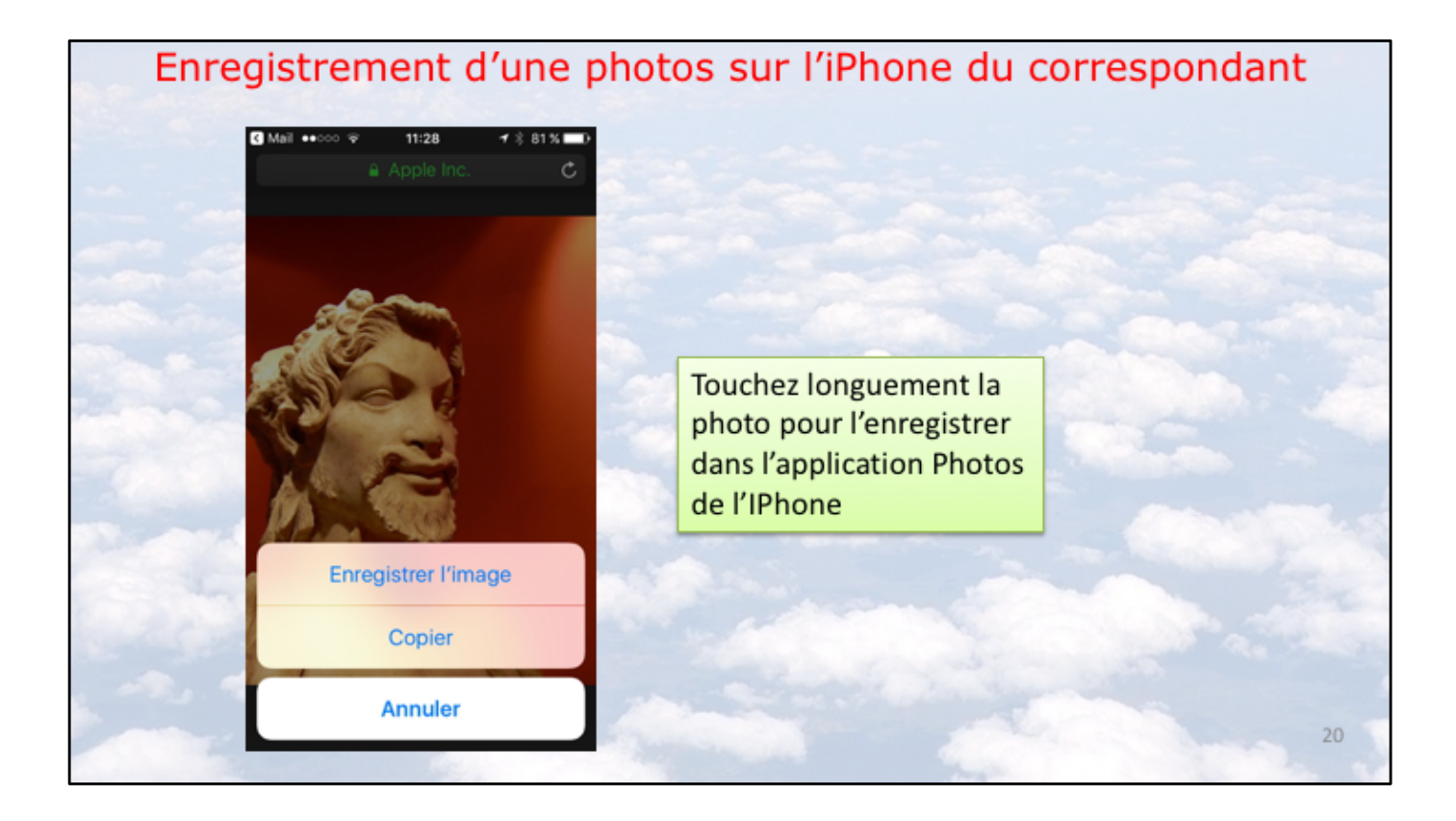

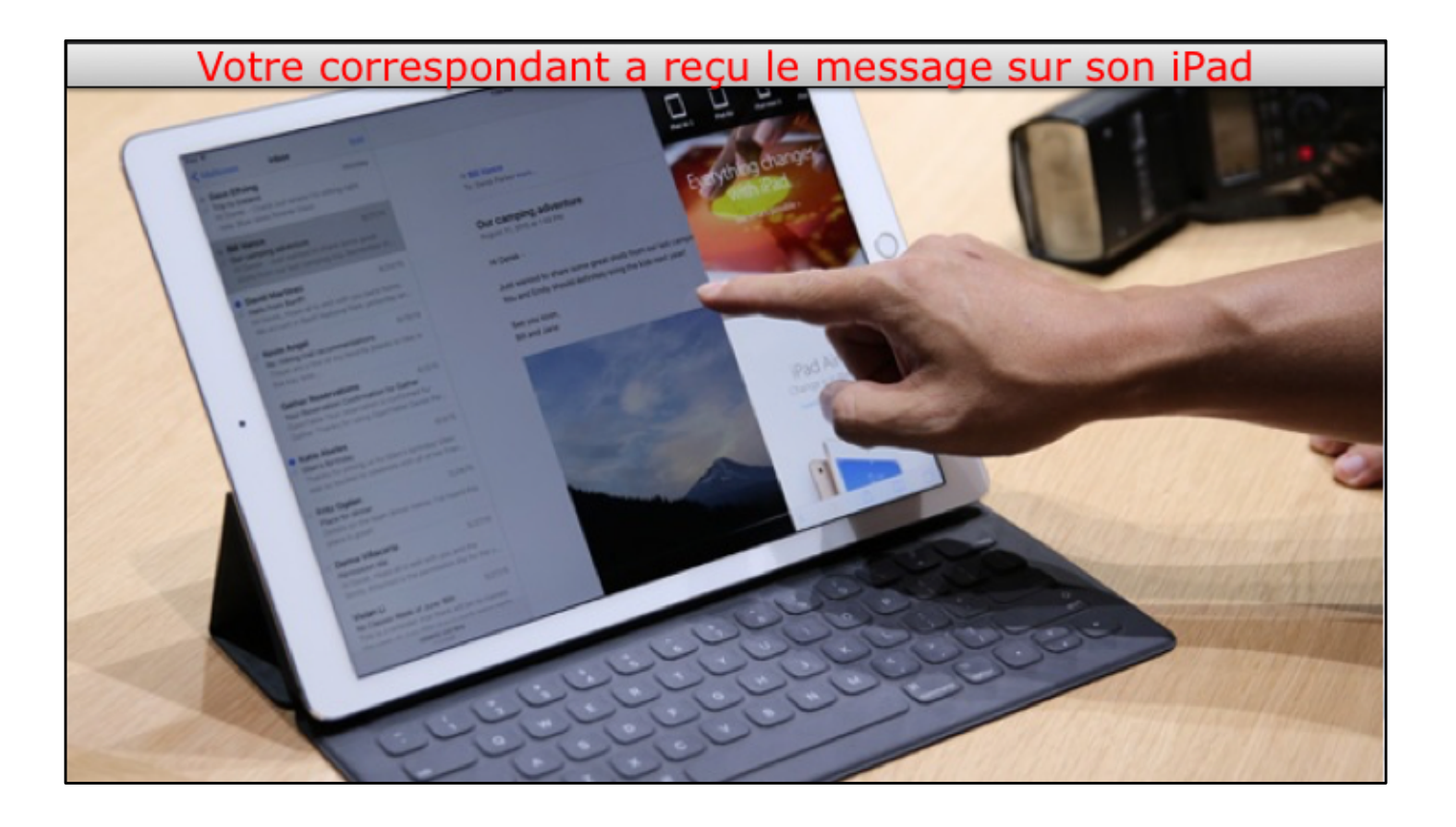

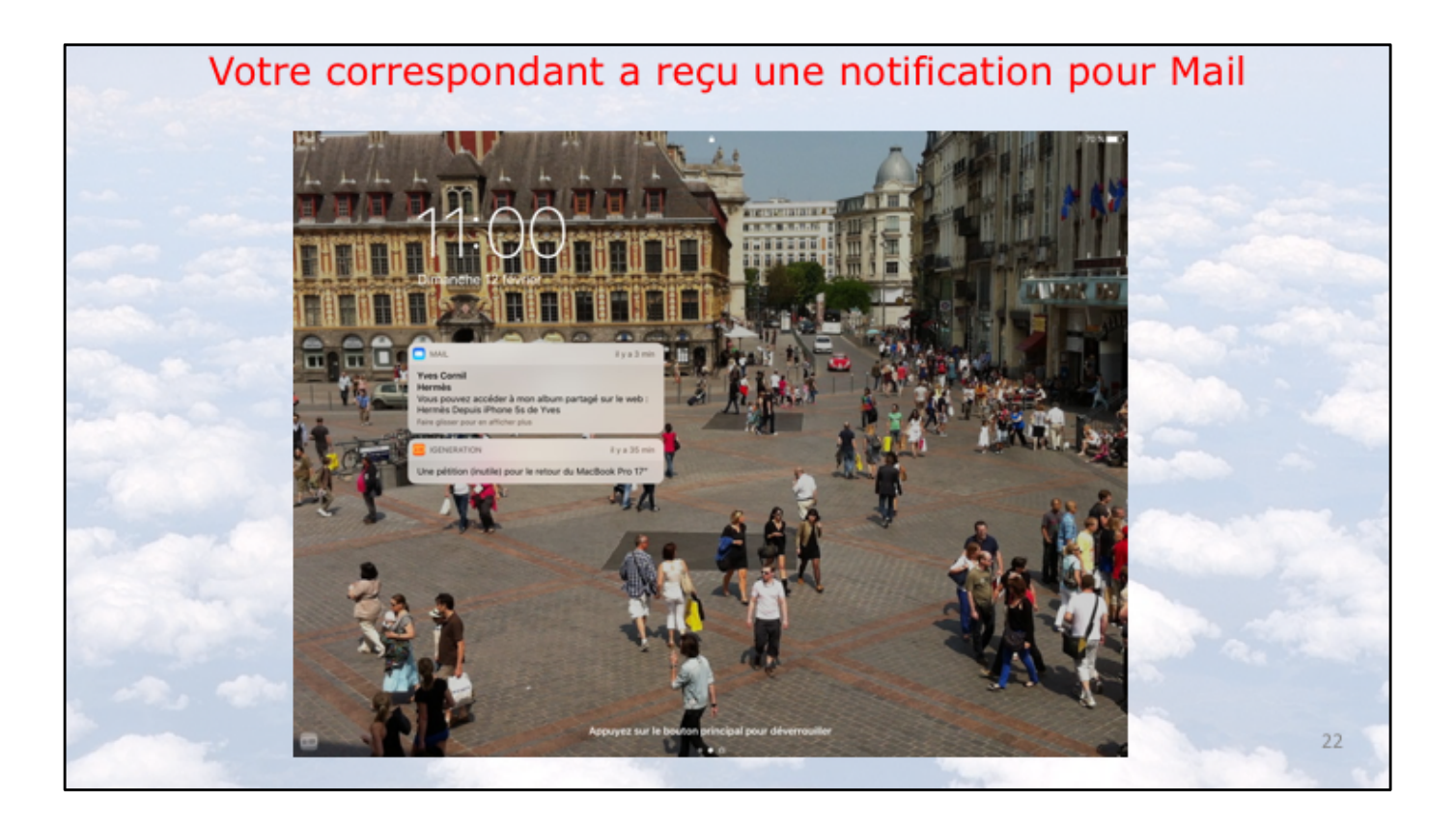

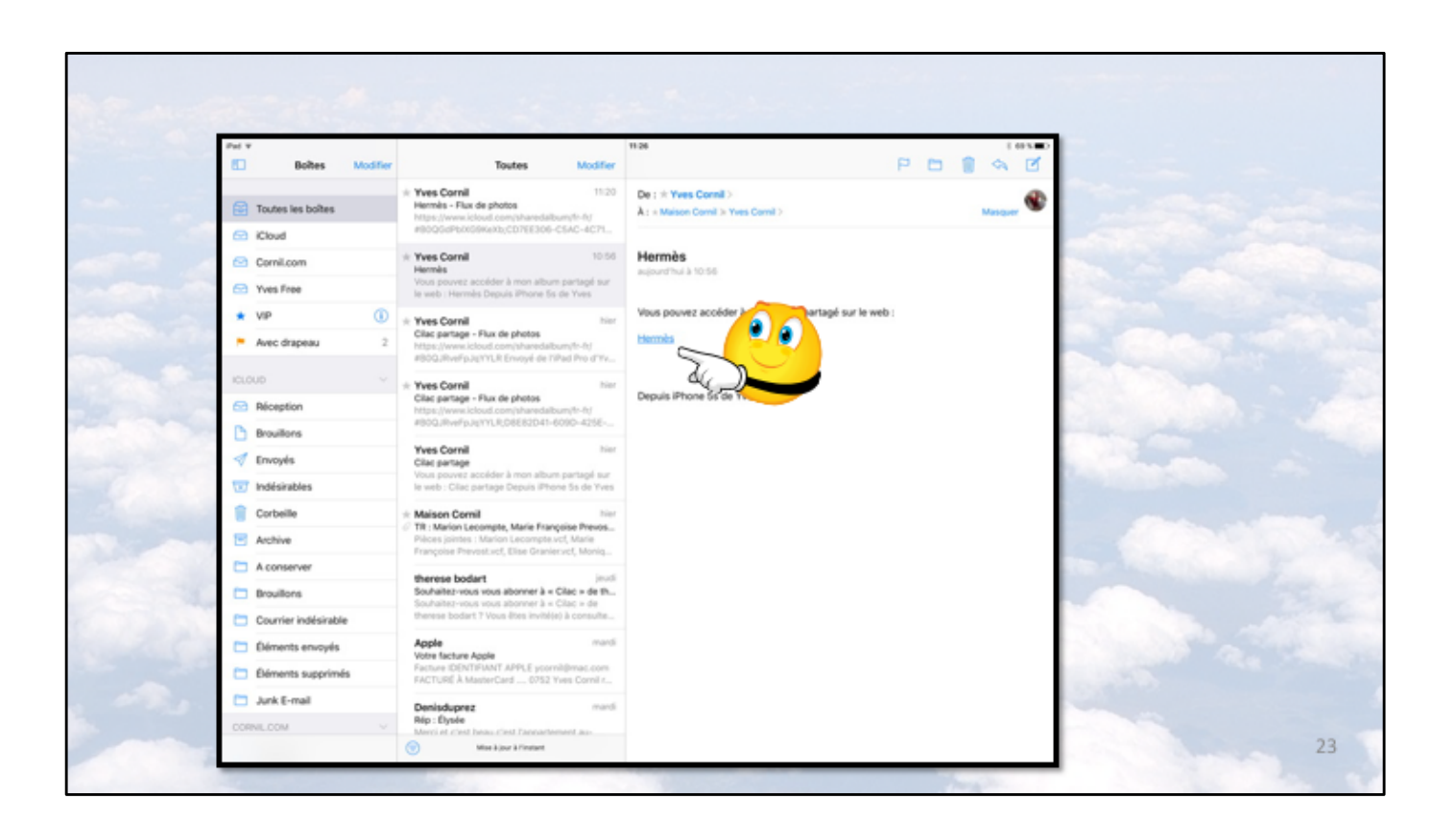

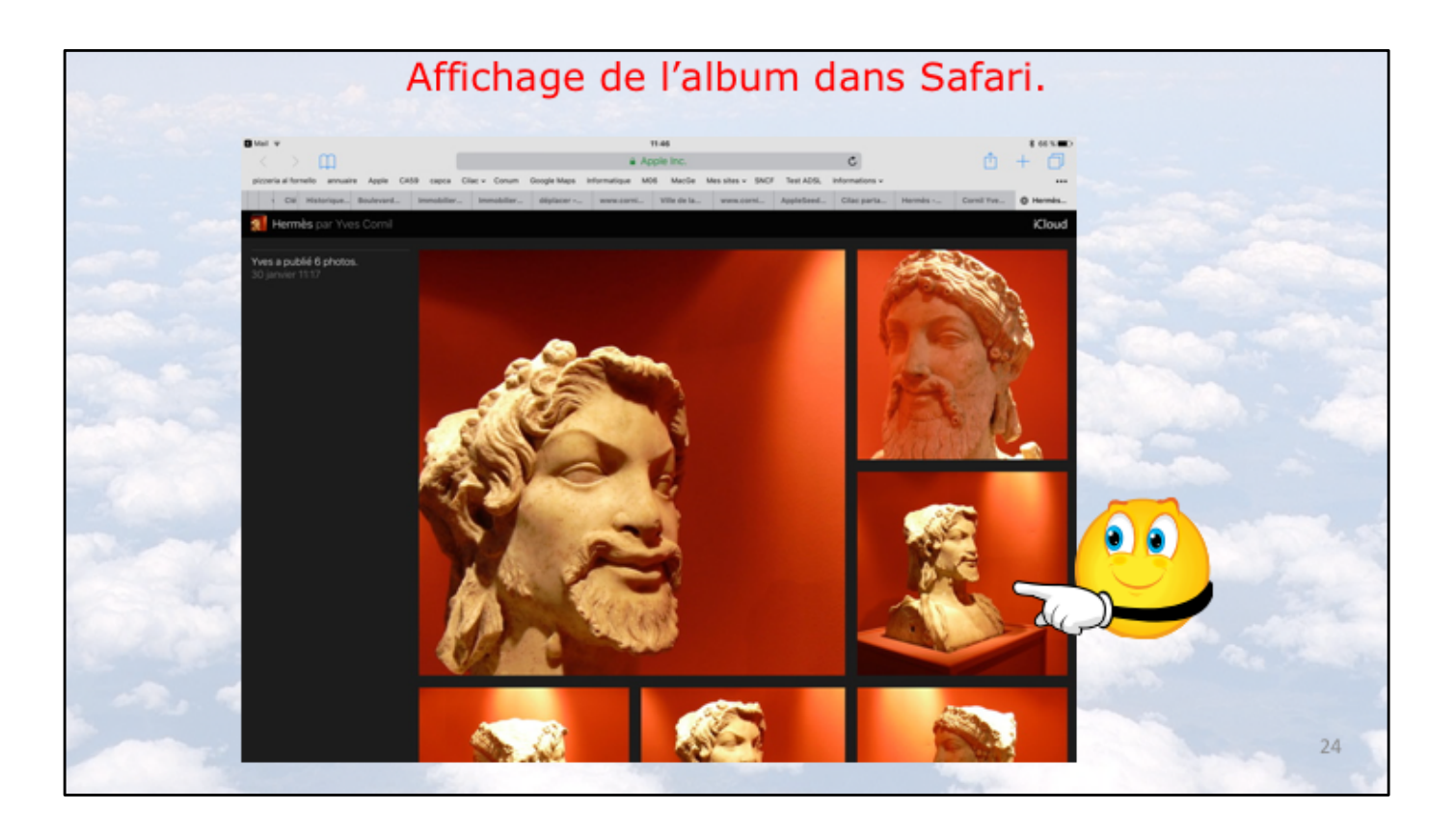

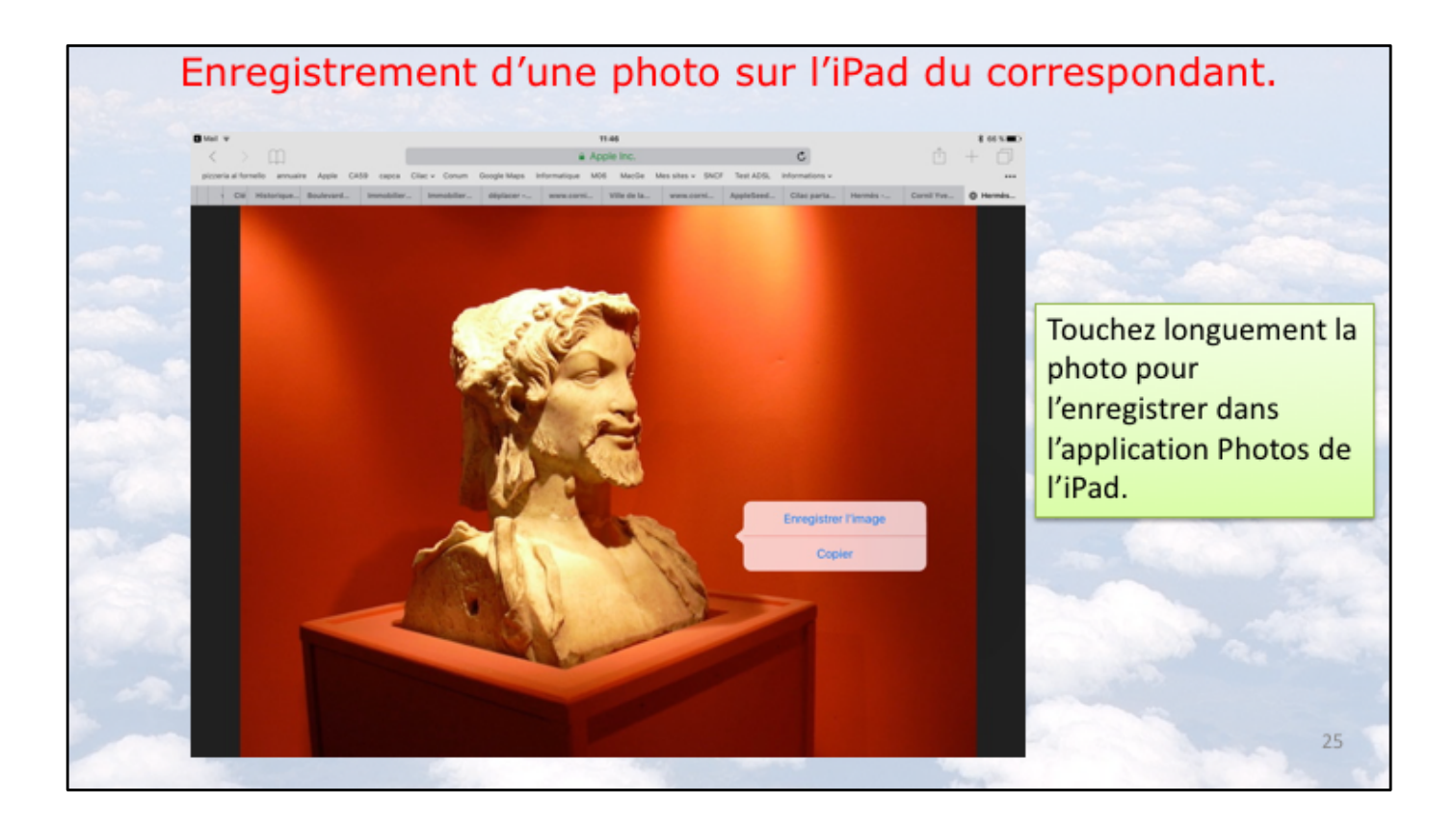

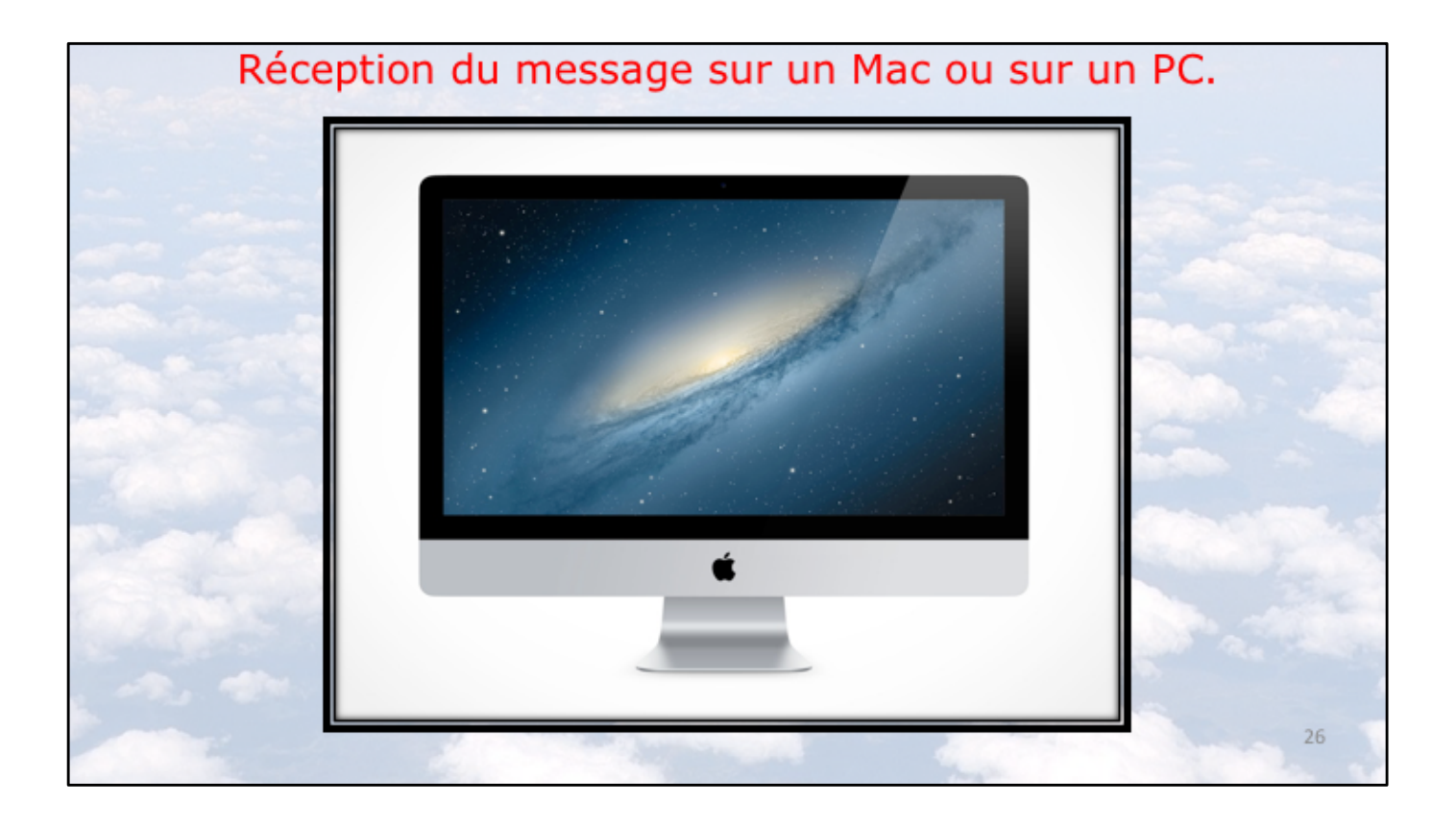

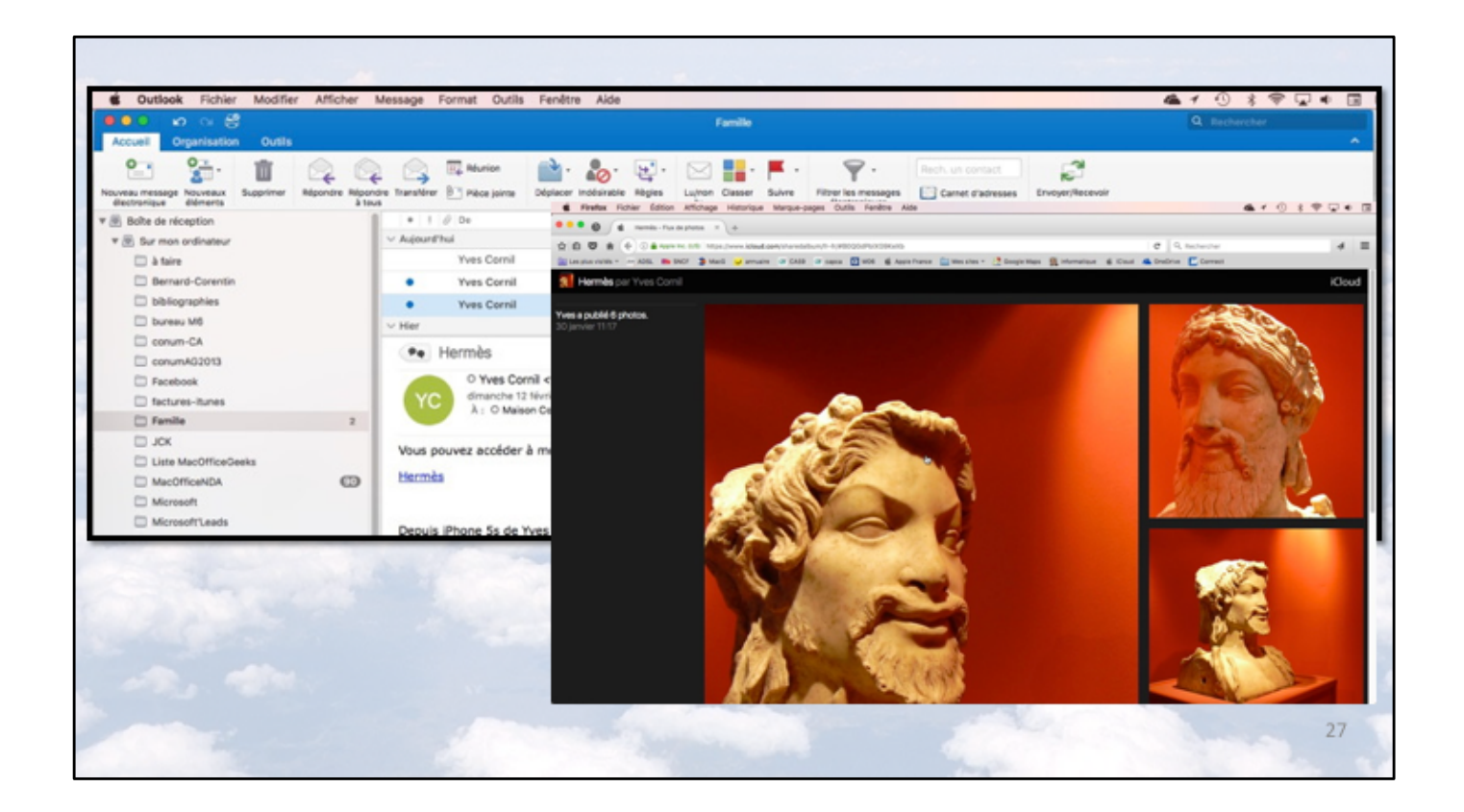

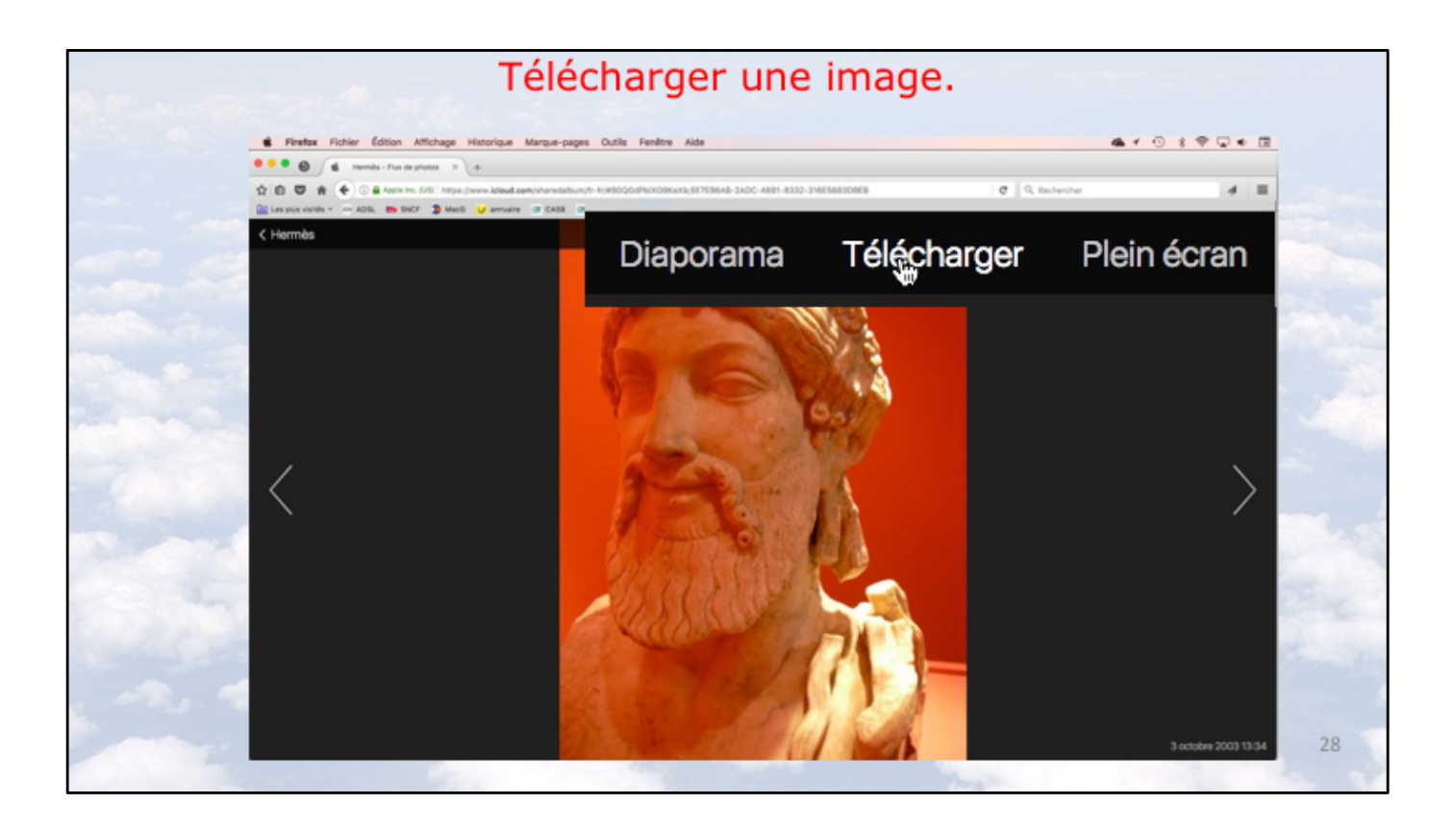

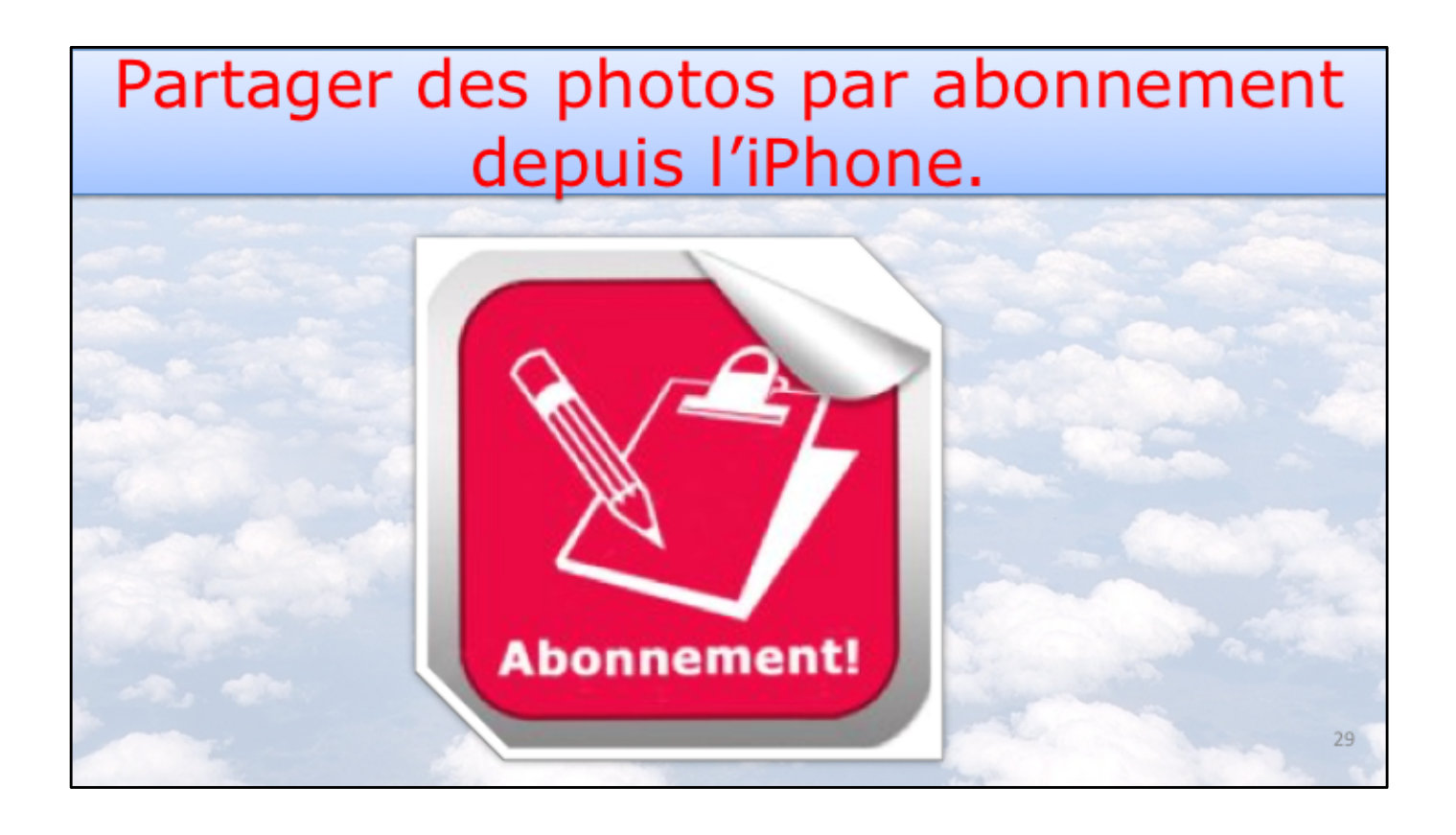

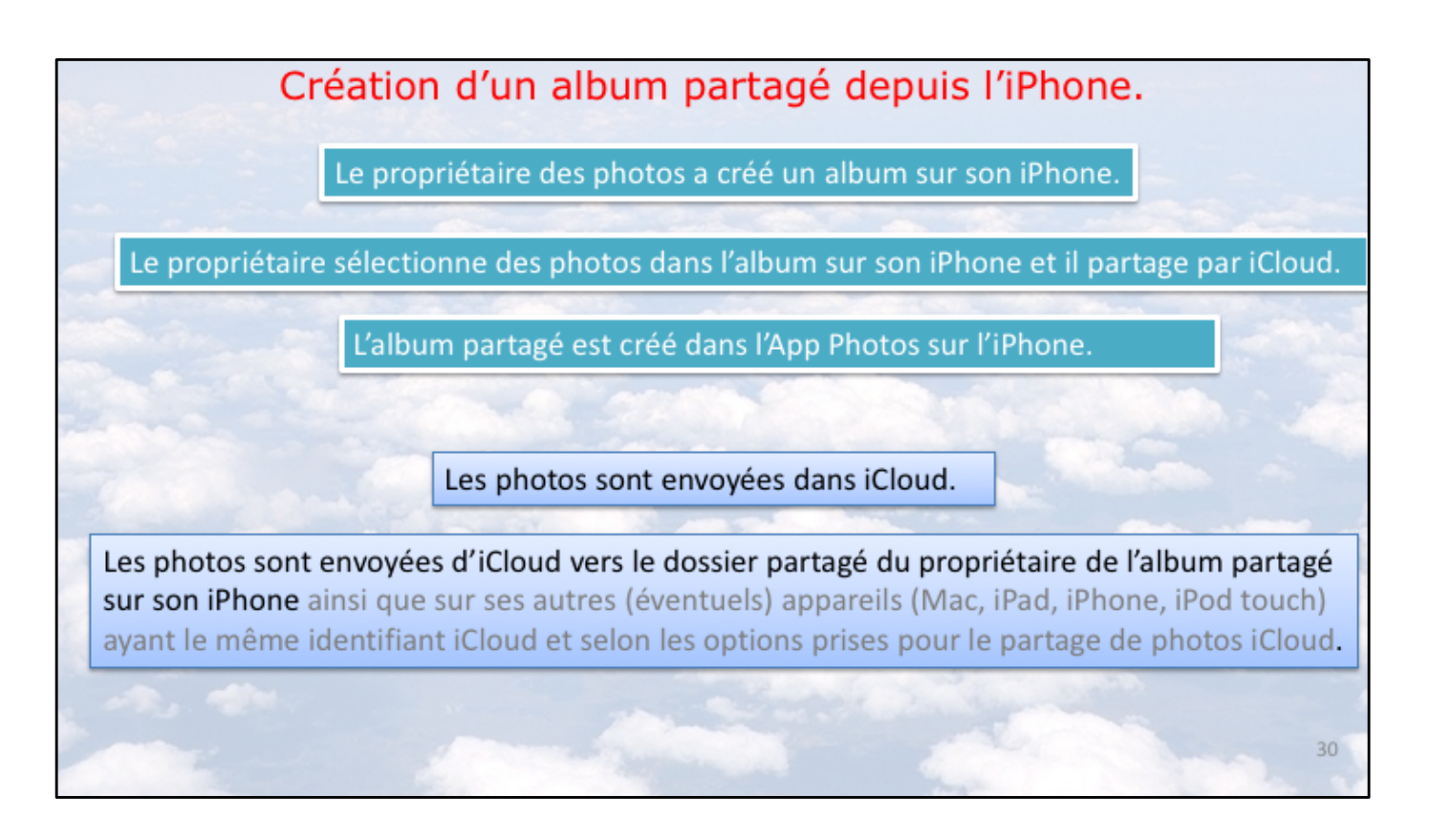

Opérations préparatoires avant d'inviter par abonnement.

NB: les réglages pour le partage de photos iCloud est vue en fin de la présentation.

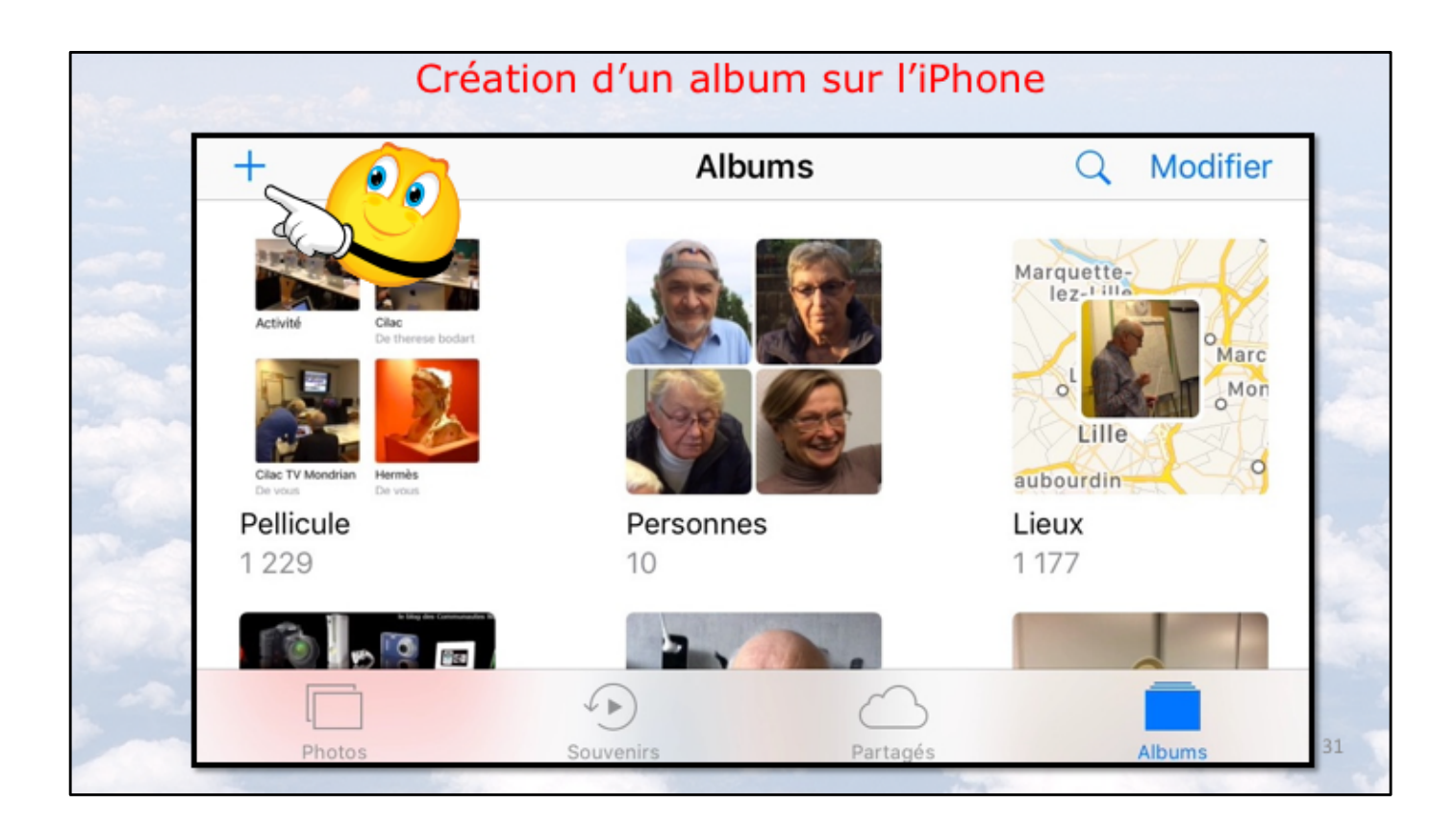

| Donnez un nom à l'album |               |    |   |                                  |         |     |          |         |                                                                                                    |      |    |  |
|-------------------------|---------------|----|---|----------------------------------|---------|-----|----------|---------|----------------------------------------------------------------------------------------------------|------|----|--|
|                         | +             |    |   | Nouvel album                     |         |     |          |         | Q Modifier                                                                                                    |      |    |  |
|                         | 2 24 100      |    | - | Saisissez un nom pour cet album. |         |     |          |         |                                                                                                    |      |    |  |
| -                       | Activité Ciac |    |   | Cilac-partage photo              |         |     | agiatrar | lez-111 |                                                                                                    |      |    |  |
| -                       |               |    | 3 | Annuler Enregiste                |         |     | egister  | 0       | T. L                                                                                                    | Marc |    |  |
|                         |               | de |   |                                  | av      | ec  | 5        |         | au                                                                                                    |      | 1  |  |
| -30                     | а             | Z  | е | r                                | t       | У   | u        |         | 0                                                                                                    | р    |    |  |
|                         | q             | s  | d | f                                | g       | h   | j        | k       |                                                                                                    | m    |    |  |
|                         | Ŷ             | V  | V |                                  | c v b n |     |          |         | <ul> <li></li> <li></li> <li><th>24</th></li></ul> |      | 24 |  |
|                         | 123           |    | Ŷ |                                  | esp     | ace |          | ret     | retour                                                                                                    |      | 32 |  |
|                         |               |    |   |                                  |         |     |          |         |                                                                                                    |      | 32 |  |

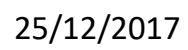

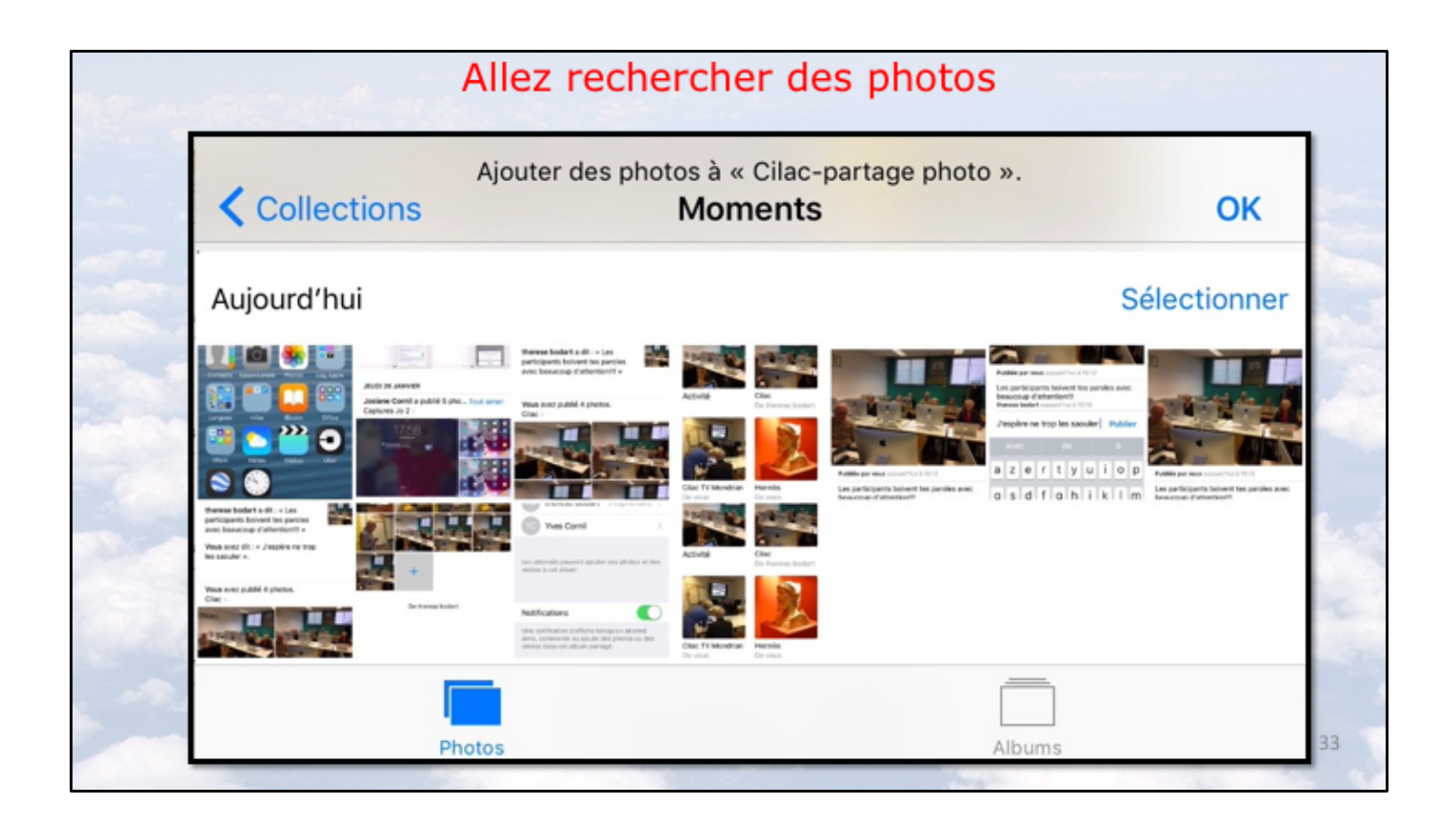

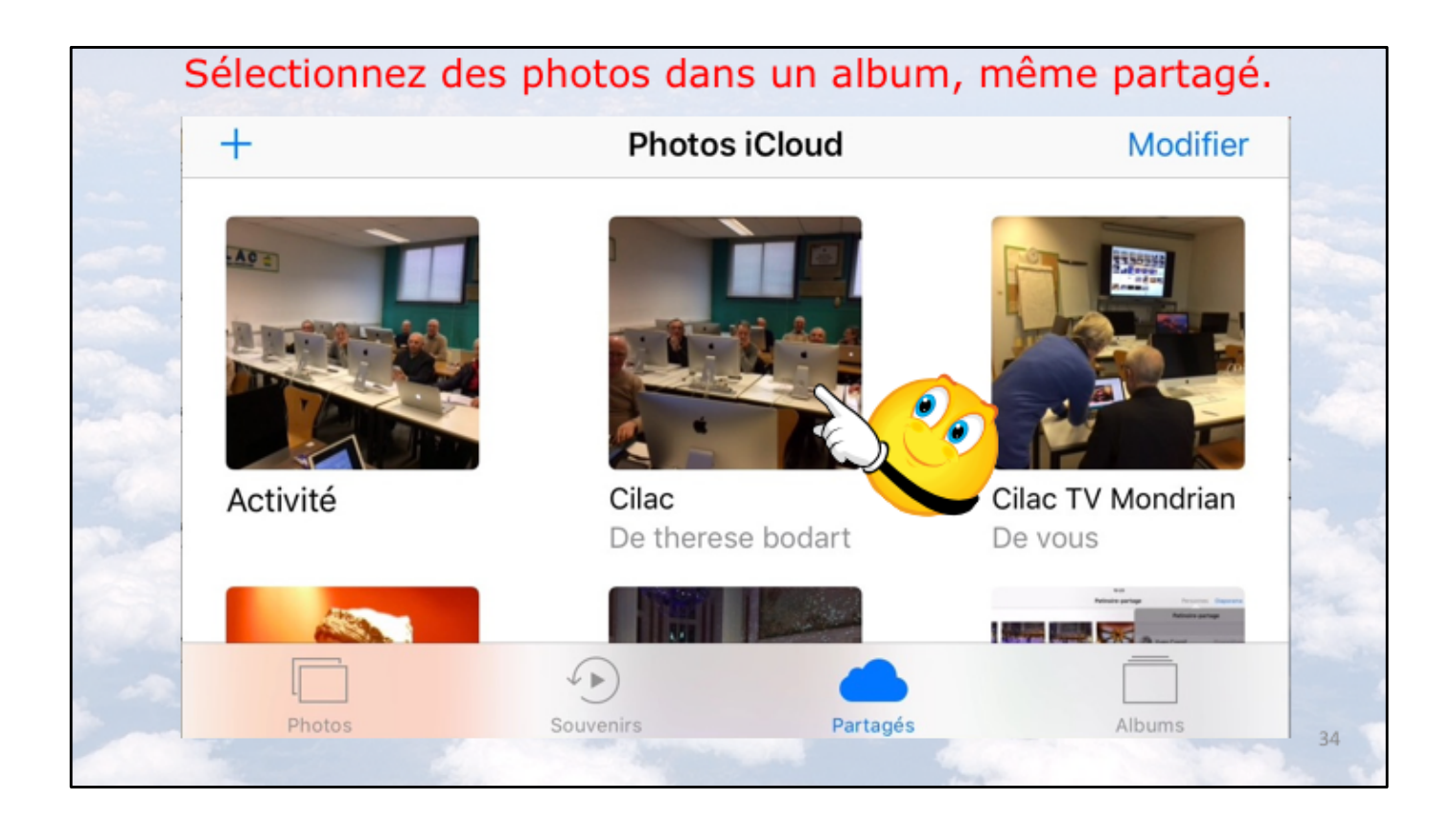

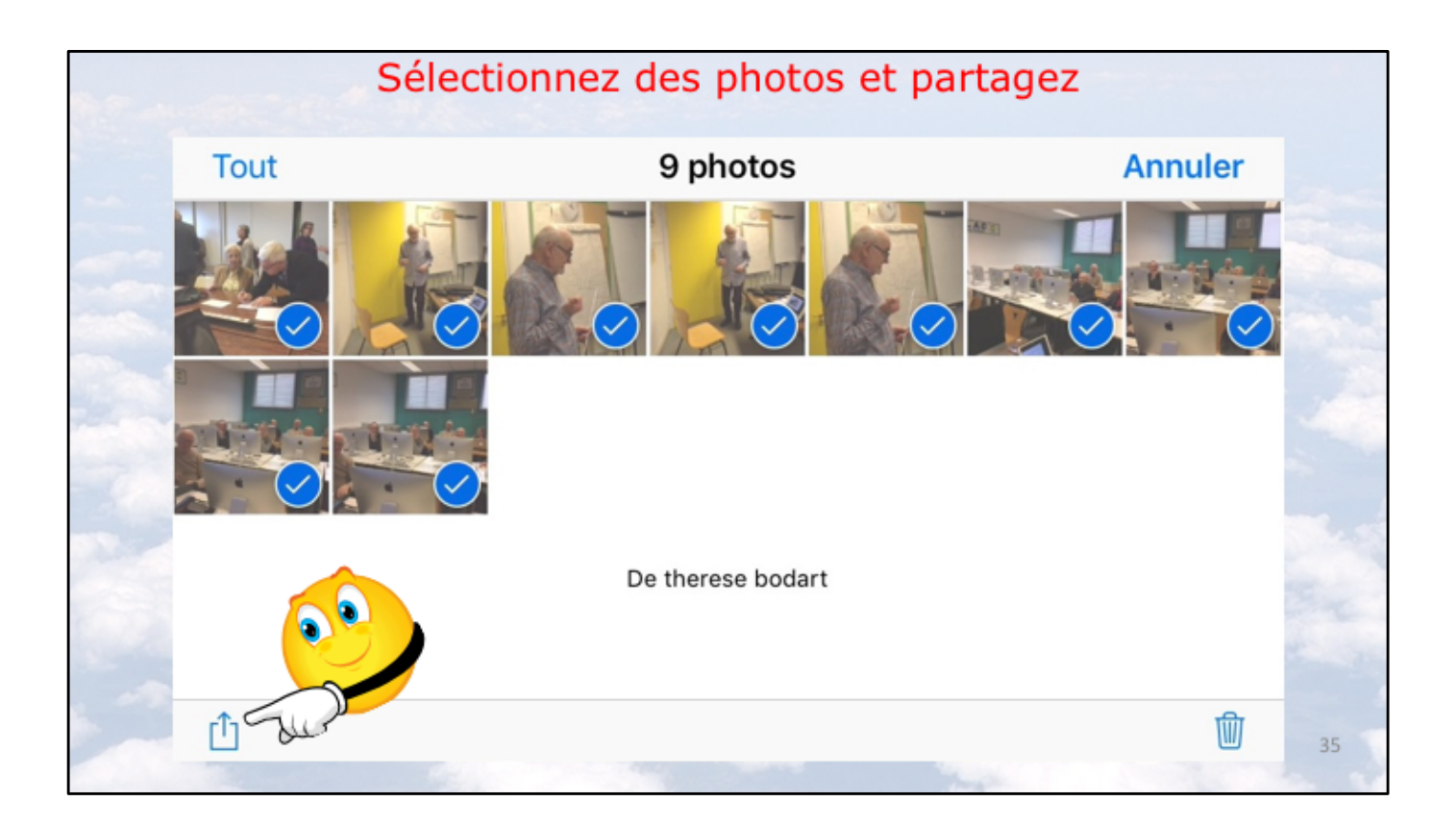

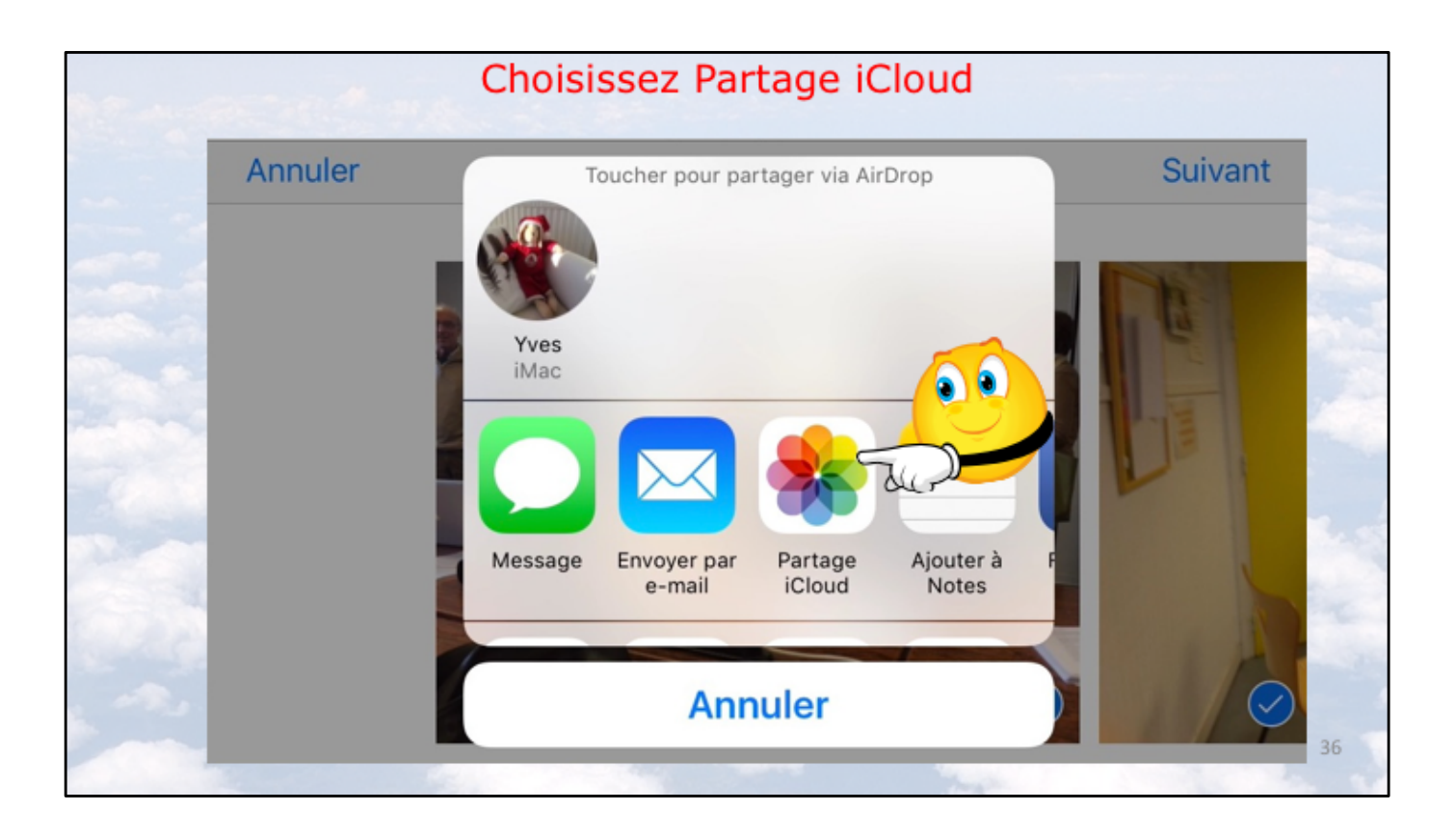
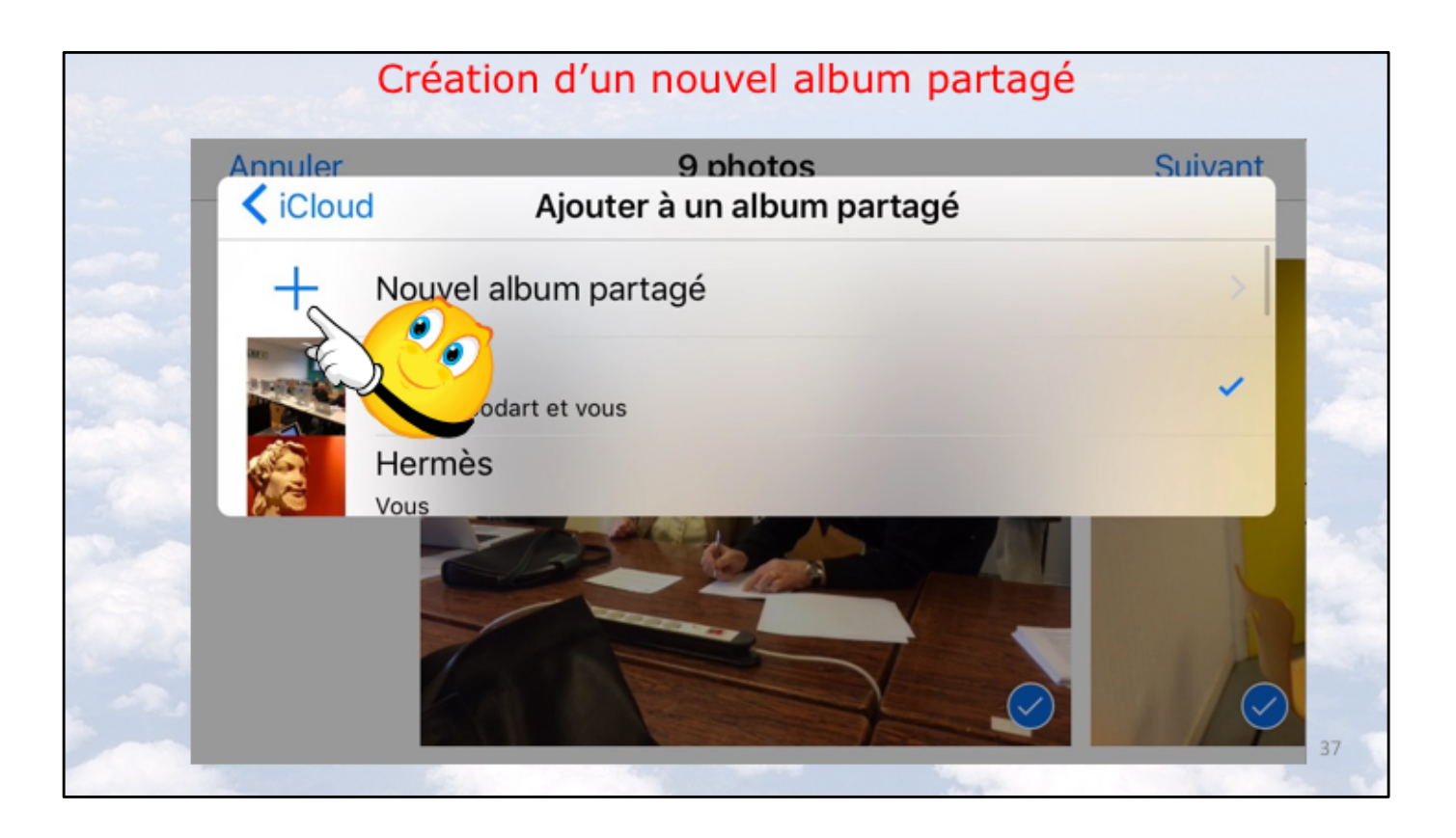

슌

123

W

Ŷ

| Annı<br>An | uler<br>nuler                                                                                           | 9 photos<br>iCloud | 4 |         | Su<br>Suiva  | ivant<br>ant |
|------------|----------------------------------------------------------------------------------------------------|--------------------|---|---------|--------------|--------------|
| Cila       | c partaç                                                                                                | ge                 | • |         | λþ.          |              |
|            |                                                                                                    |                    |   |         |              |              |
|            | «partag                                                                                                 | e» partagé         |   | pa      | artager      |              |
| а          | <partag< td=""><td>e» partagé</td><td>u</td><td>pa<br/>i</td><td>artager<br/>O</td><td>р</td></partag<> | e» partagé         | u | pa<br>i | artager<br>O | р            |

espace

b

n

retour

X C V

 $\langle \times \rangle$ 

Ĭ

38

| Annu         | ler<br>huler   |        |                      | g                      | ) photo<br>iCloud     | s                               |          | S     | Suivant<br>uivant        |  |
|--------------|----------------|--------|----------------------|------------------------|-----------------------|---------------------------------|----------|-------|--------------------------|--|
| À :          |                |        |                      |                        |                       |                                 | -        | C. JA | $\oplus$                 |  |
| Josi<br>bure | ane (<br>au jo | Cornil | 1                    | ctourf and             |                       |                                 |          |       |                          |  |
| а            | Z              | e      | <u>,</u>             | r                      | t v                   | /                               | i i      | C     | ) p                      |  |
| q            | S              | maint  | z l'adres<br>enant o | se (ou le<br>u plus ta | s adress<br>rd et tou | es) des il<br>ichez <b>su</b> i | ivant.   |       | m                        |  |
| Ŷ            |                | W      | Х                    | С                      | V                     | b                               | n        | 1     | $\langle \times \rangle$ |  |
| 123          |                | Ū.     | ,<br>,               | espa                   | ce                    | @                               | <u> </u> |       | retour                   |  |

Le propriétaire de l'album qui va être partagé peut entrer les adresses des invités ou il peut toucher directement suivant.

Ici on n'entre pas maintenant les adresses des invités, on le fera plus tard quand l'album partagé sera effectivement créé.

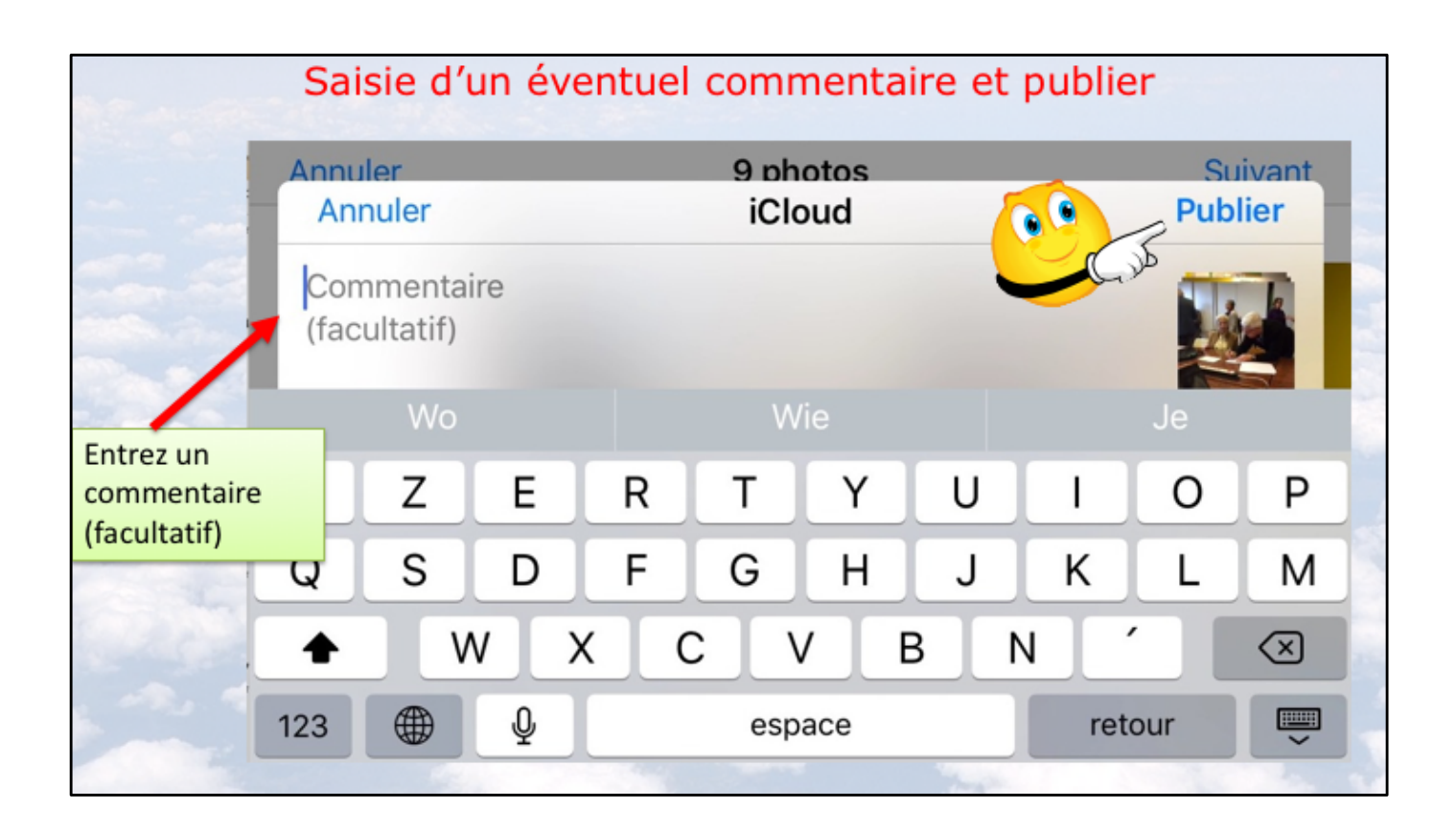

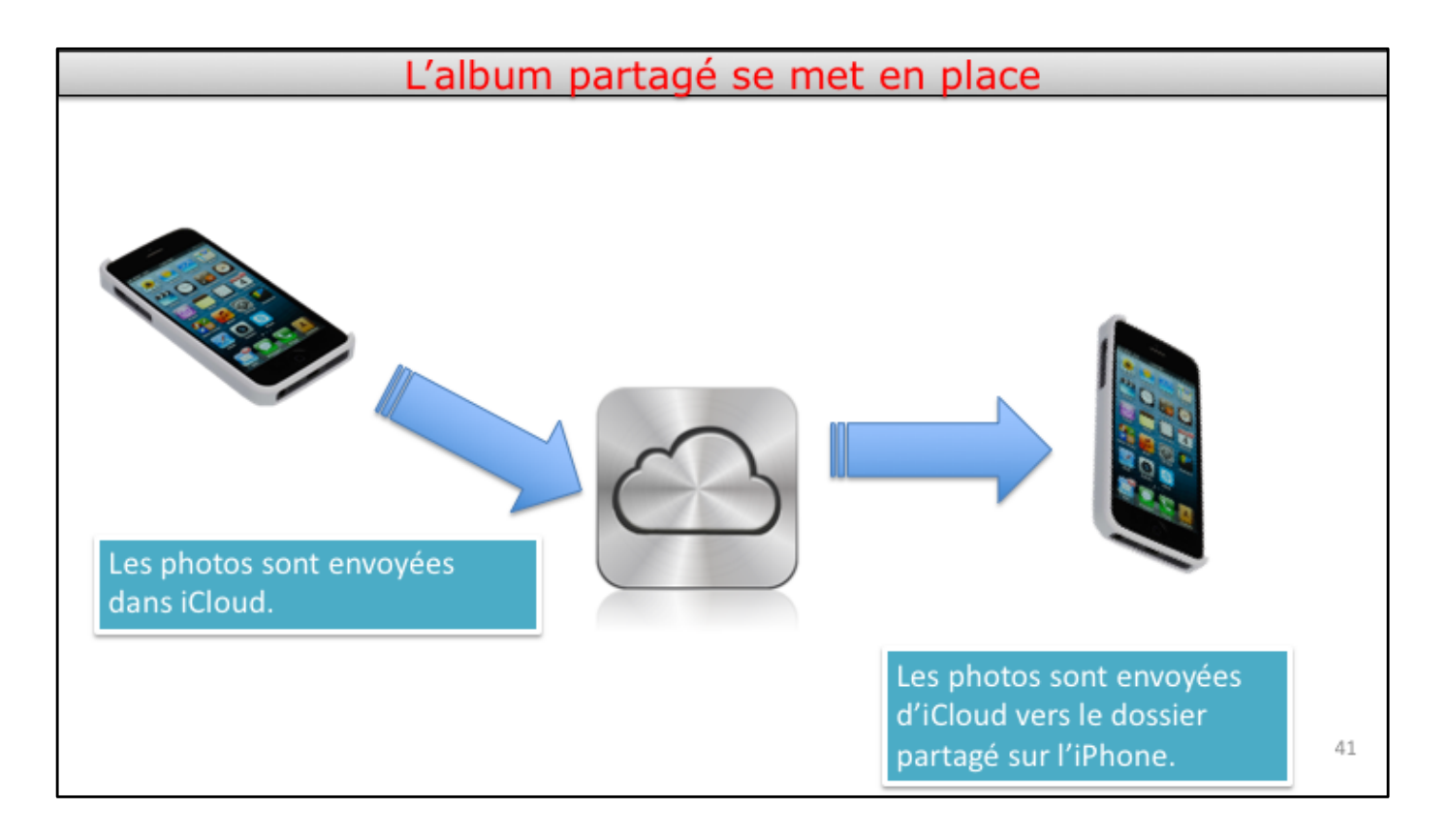

Voyons le processus :

- Les photos sélectionnées sont copiées dans iCloud depuis l'iPhone du propriétaire.
- L'album partagé est créé sur l'iPhone.
- Les photos sont copiées d'iCloud vers l'album partagé sur l'iPhone du propriétaire.

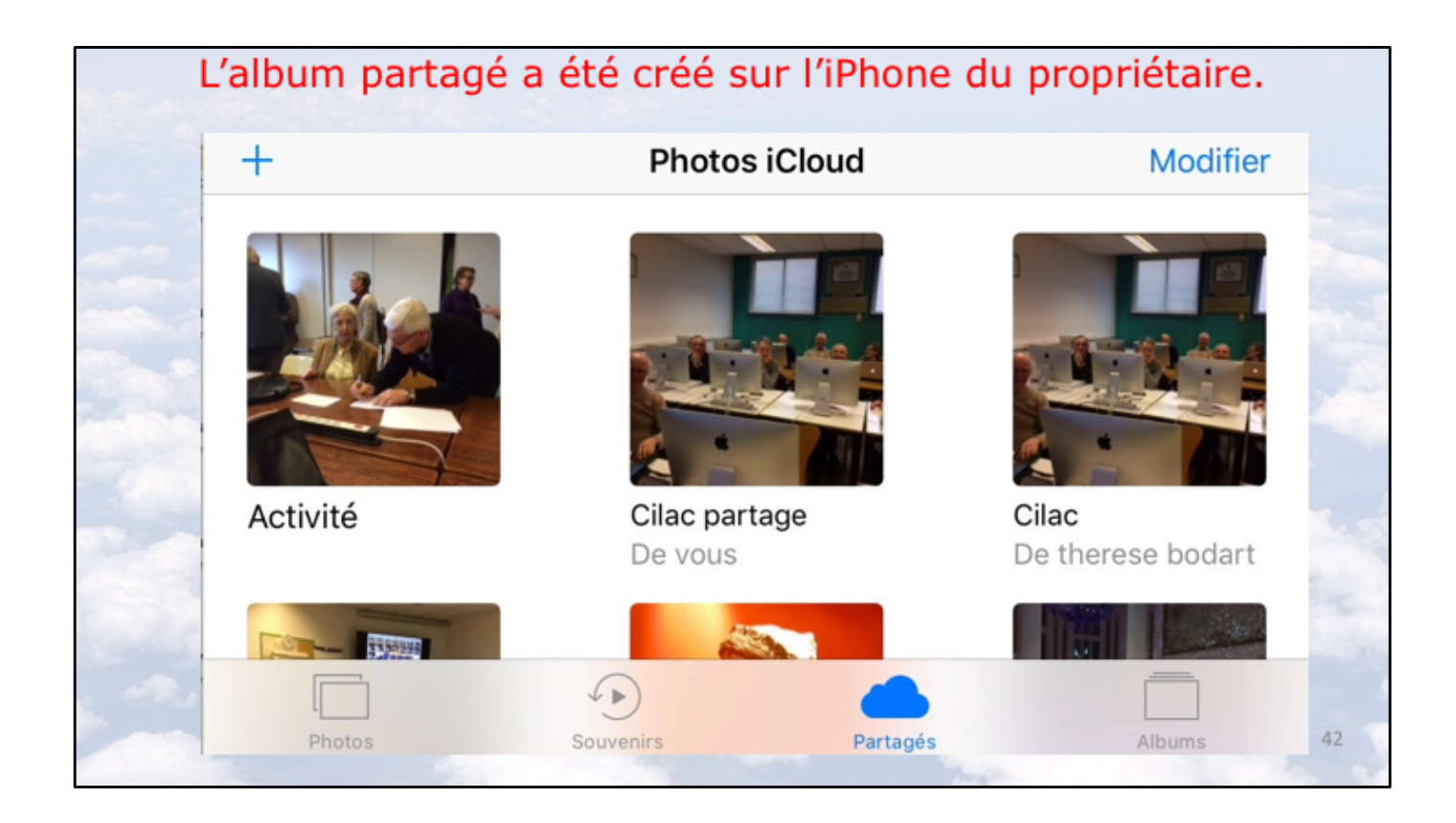

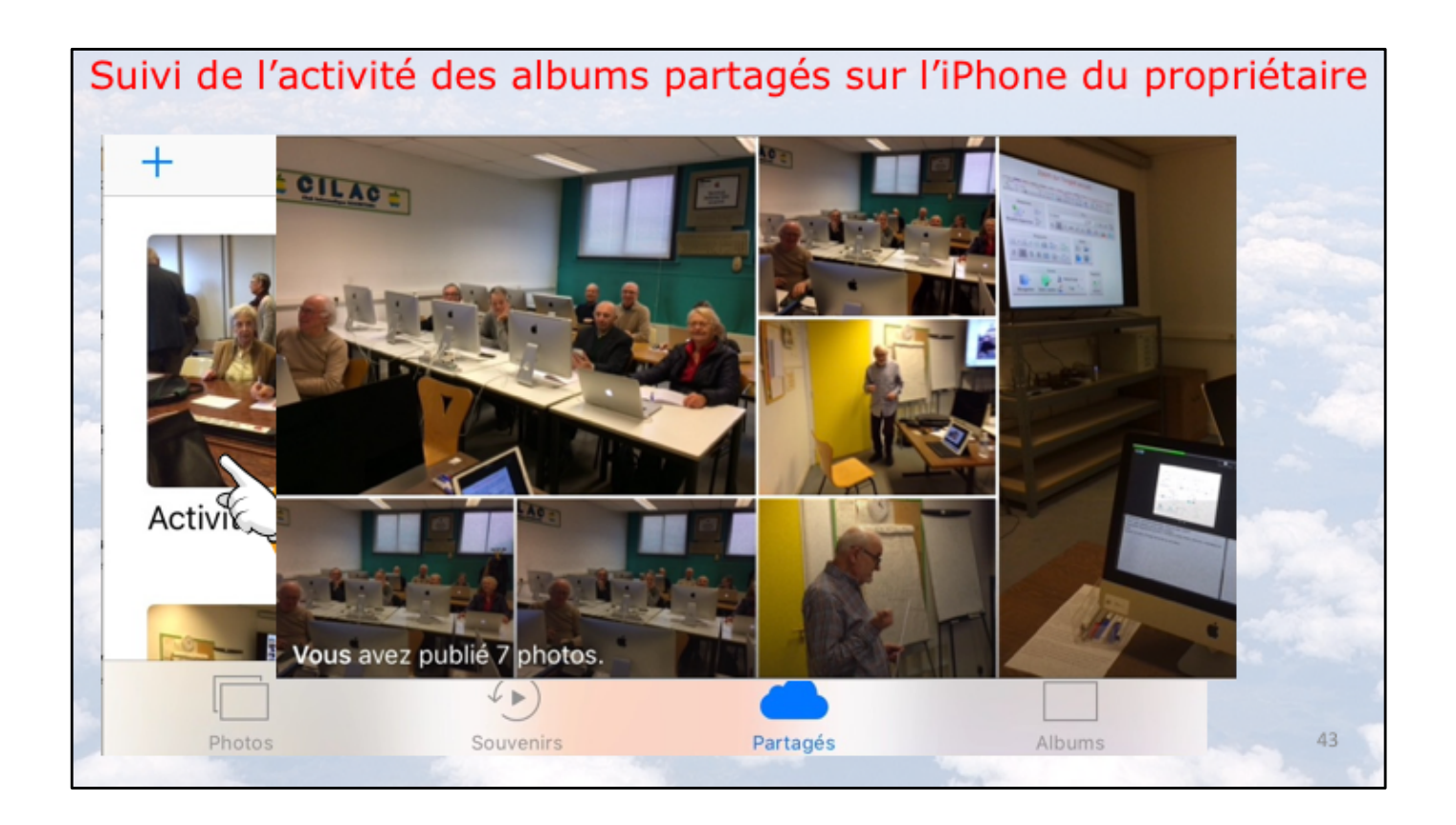

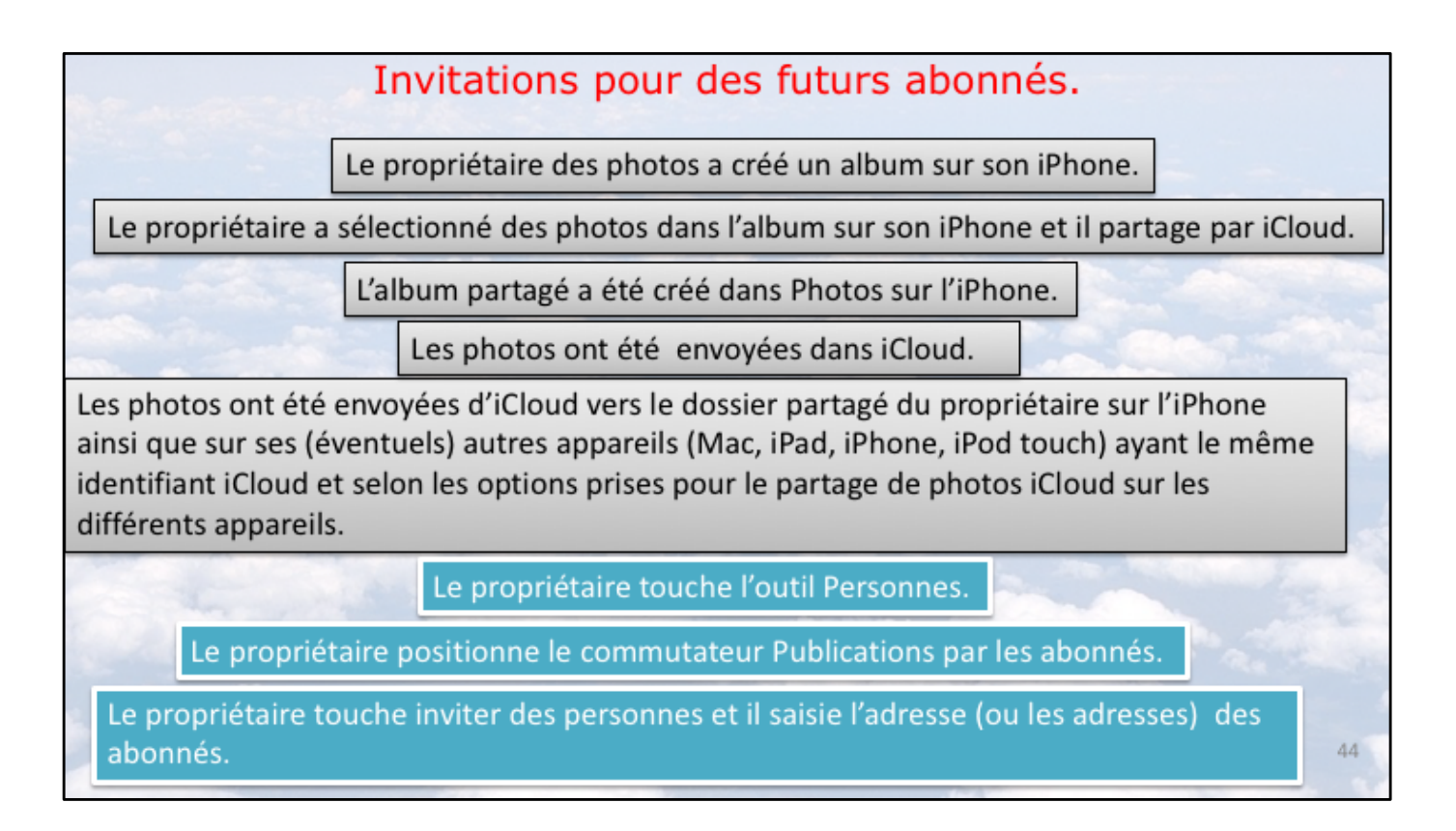

Processus de partage par abonnement; le processus sera détaillé dans les diapositives suivantes.

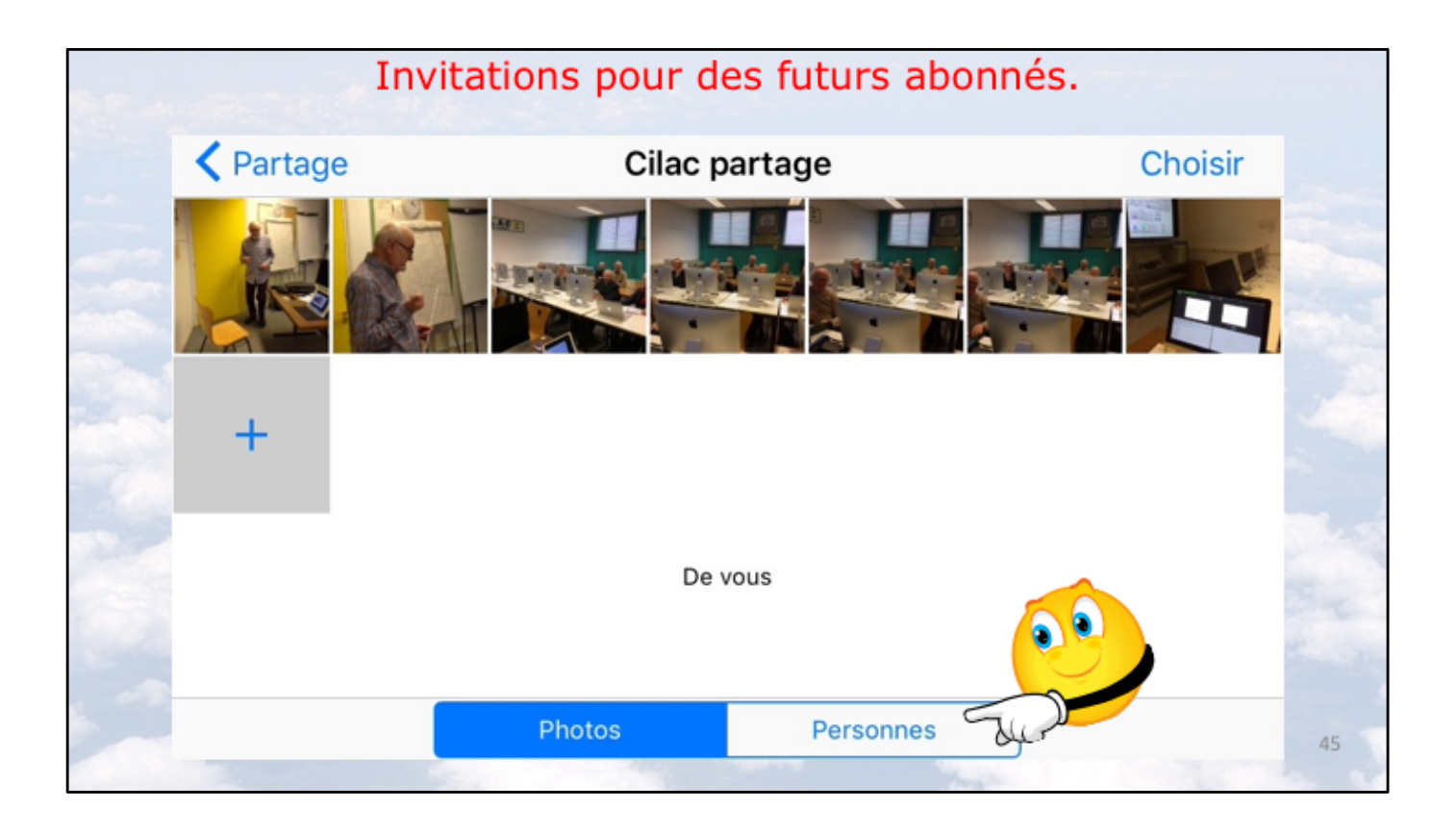

| inco.      |
|------------|
|            |
|            |
|            |
|            |
|            |
| album.     |
| $\bigcirc$ |
| 46         |
|            |

| Annu             | di n                | <b>6</b> |             | or doo |              |                |           | Aioutor                  |    |
|------------------|---------------------|----------|-------------|--------|--------------|----------------|-----------|--------------------------|----|
| À:               | ler                 |          | Invit       | er des | pers.        |                |           | Ajouter                  |    |
| Josiar<br>bureau | ie Corn<br>i josian | il<br>e  |             |        |              |                |           |                          |    |
| Yves F           | ree Co<br>Z         | ernil    | r           | t      | <b>v</b> . 1 | ı i            |           | p p                      |    |
| q                | S                   | d        | Entrez l'ac | g l    | h j          | esses) de<br>K | es invite | s.<br>I m                |    |
| Ŷ                | V                   | v x      | С           | V      | b            | n              | <b>'</b>  | $\langle \times \rangle$ |    |
| 123              |                     | Ŷ        | espa        | ce     | @            | •              |           | retour                   | 47 |

| Annu            | ller             |              |   | In | viter | des | pers | s. |   |   |          | Ajouter                 |
|-----------------|------------------|--------------|---|----|-------|-----|------|----|---|---|----------|-------------------------|
| À : Th          | érèse l          | Bodart,      |   |    |       |     |      |    |   |   | 00       | Œ                       |
| Josiar<br>burea | ne Co<br>u josia | rnil<br>ane. |   |    |       |     |      |    |   |   |          | Cub                     |
| Yves            | Cornil           |              |   |    |       |     |      |    |   |   |          |                         |
| а               | Z                | e            |   | r  | t     |     | у    | u  |   | i | 0        | р                       |
| q               | s                | d            | 1 | f  | g     |     | h    | j  |   | k | Ι        | m                       |
| 仑               |                  | W            | x | С  |       | V   |      | b  | n |   | <b>^</b> | $\overline{\mathbf{x}}$ |
| 100             |                  | Q            |   | es | pace  |     |      | 0  |   |   |          | retour                  |
| 123             | -                |              |   |    |       |     |      | -  |   |   |          |                         |

| Anr          | nuler             |               |                   |                  | Invite  | er des         | pers   | •      |          | 5  | Aj  | outer           |
|--------------|-------------------|---------------|-------------------|------------------|---------|----------------|--------|--------|----------|----|-----|-----------------|
| À : <b>T</b> | hérèse            | Bodart,       | Josia             | ne Co            | ornil,  |                |        |        |          |    | C   | <del>()</del> ک |
| Josi<br>bure | ane Co<br>au josi | ornil<br>ane. |                   |                  |         |                |        |        |          |    |     |                 |
| Yve          | <u>Corni</u>      |               |                   |                  |         |                |        |        |          |    |     |                 |
| 2            | Les no            | oms son       | it ajou<br>ans le | utés p<br>es Cor | ar l'ap | oplicati<br>). | ion Co | ontac  | ts (si l | es | 0   | р               |
| d            | invités           | sontu         | an 10 10          |                  |         |                |        |        |          |    |     |                 |
| q            | invité:<br>S      |               |                   | f                | g       |                | h      | j      |          | k  |     | m               |
| a<br>q<br>公  | invité:<br>S      | O<br>W        | x                 | f                | g<br>c  | v              | h<br>k | j<br>N | n        | k  | í I | m               |

|                         | Chac partage |          |
|-------------------------|--------------|----------|
| Thérèse Bodart          | :            | Invité 2 |
| Josiane Cornil          |              | Invité 2 |
| Inviter des pers        | onnes        |          |
| Publications par les al | oonnés       |          |

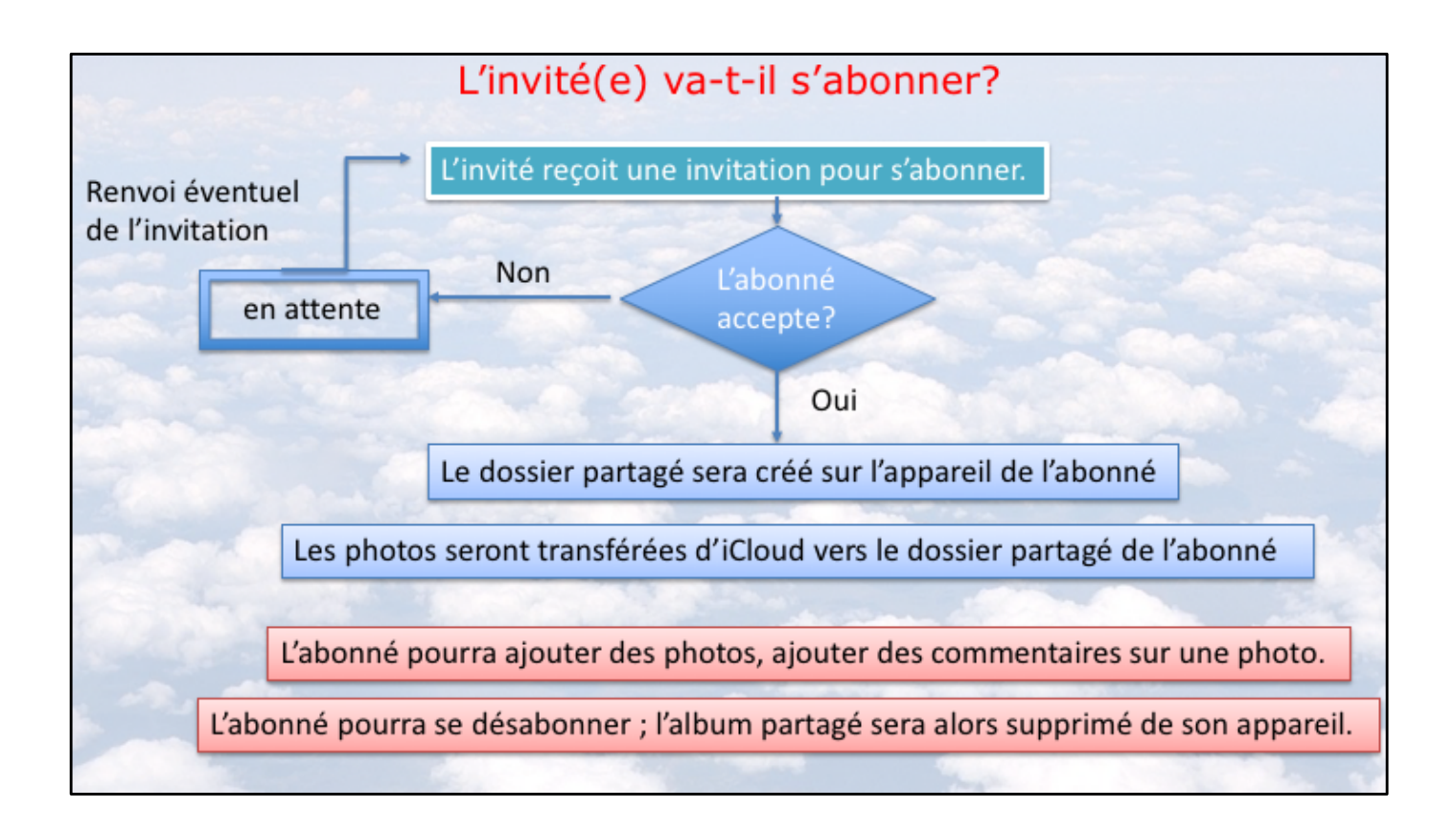

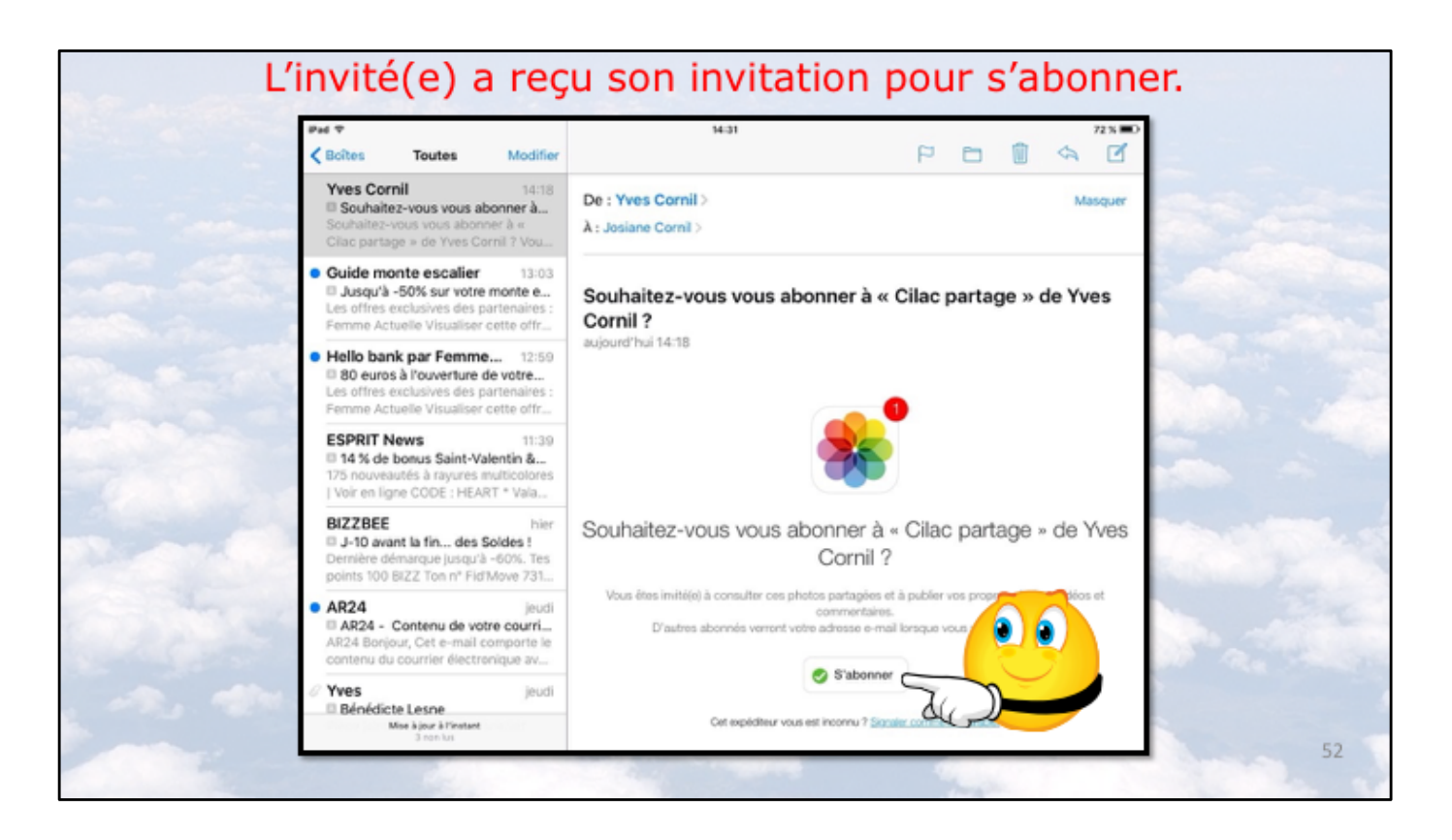

L'application Photos a envoyé un message à l'invité (ou aux invités. Pour s'abonner à l'album partagé l'invité touche à s'abonner dans le message reçu sur son iPad (ou son autre appareil).

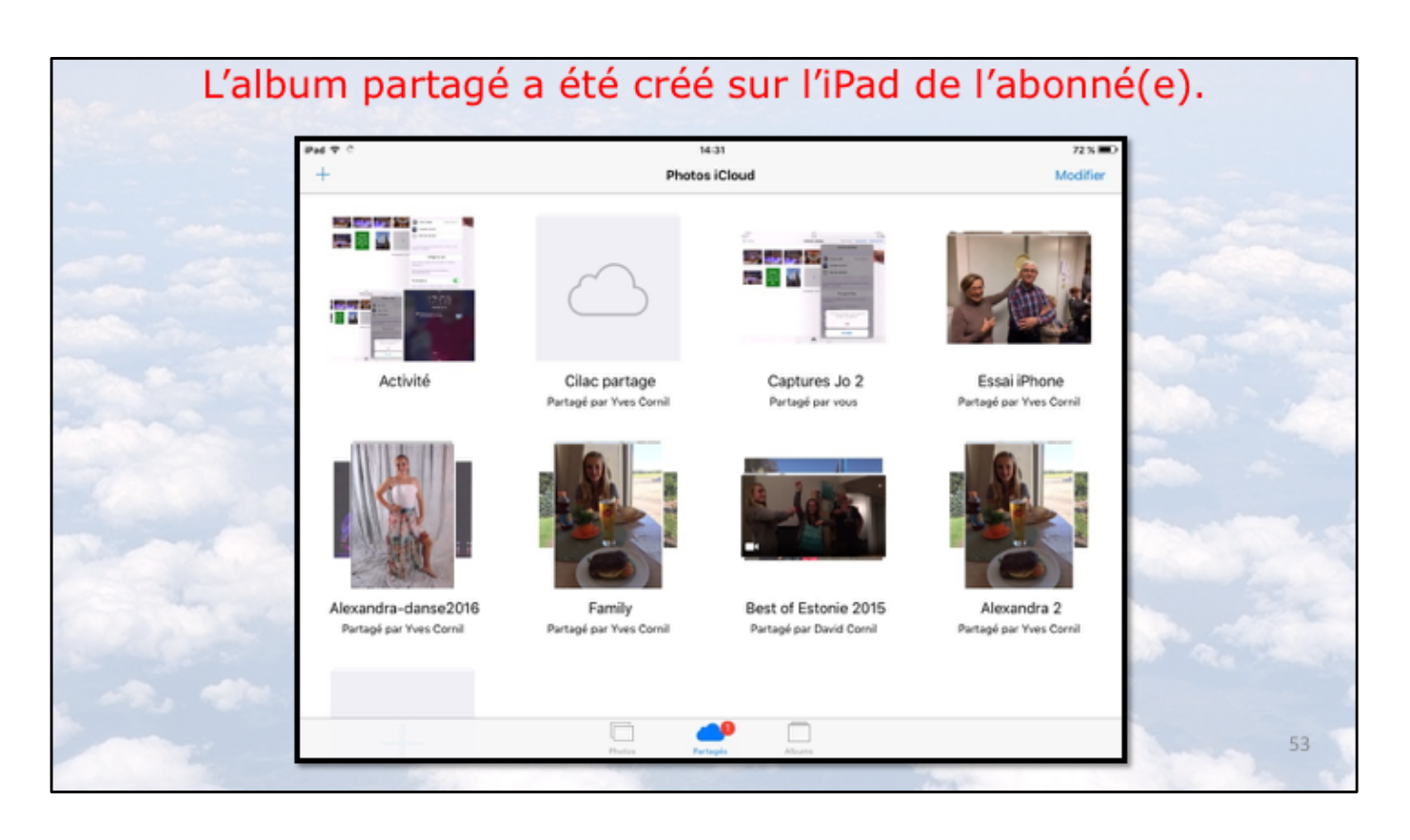

Le dossier partagé se crée sur l'iPad de l'abonné et les photos seront transférées depuis iCloud, automatiquement.

Les photos sont visibles sur l'iPad depuis l'outil partagés (une notification est visible). Les photos restent sur l'iPad tant que l'abonné ne s'est pas désinscrit, ou que l'abonné n'ait pas été supprimé par le propriétaire ou que l'album n'ait pas été supprimé.

Si vous voulez conserver tout ou partie des photos, créez un album sur votre appareil et copiez les photos dans cet album.

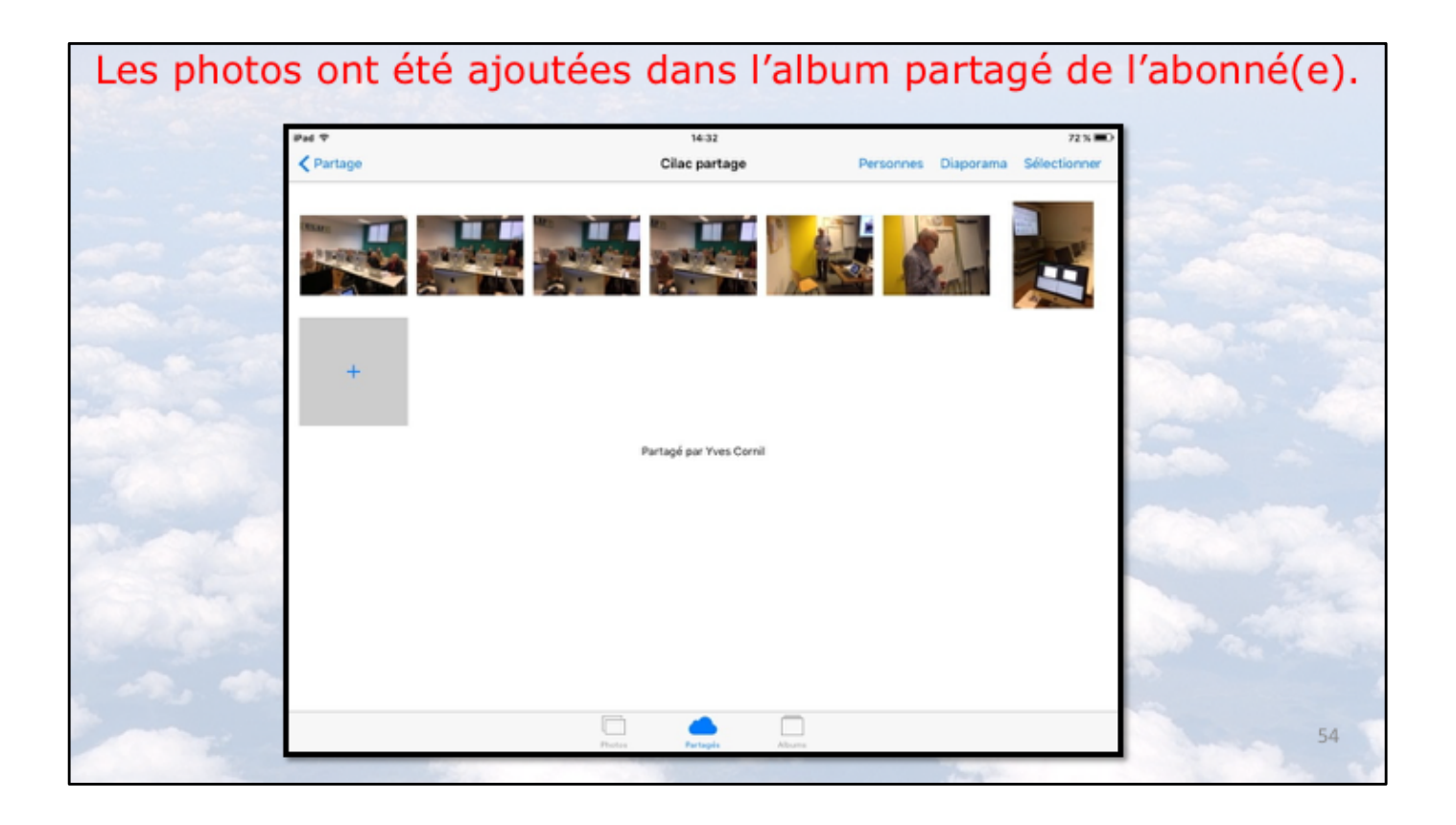

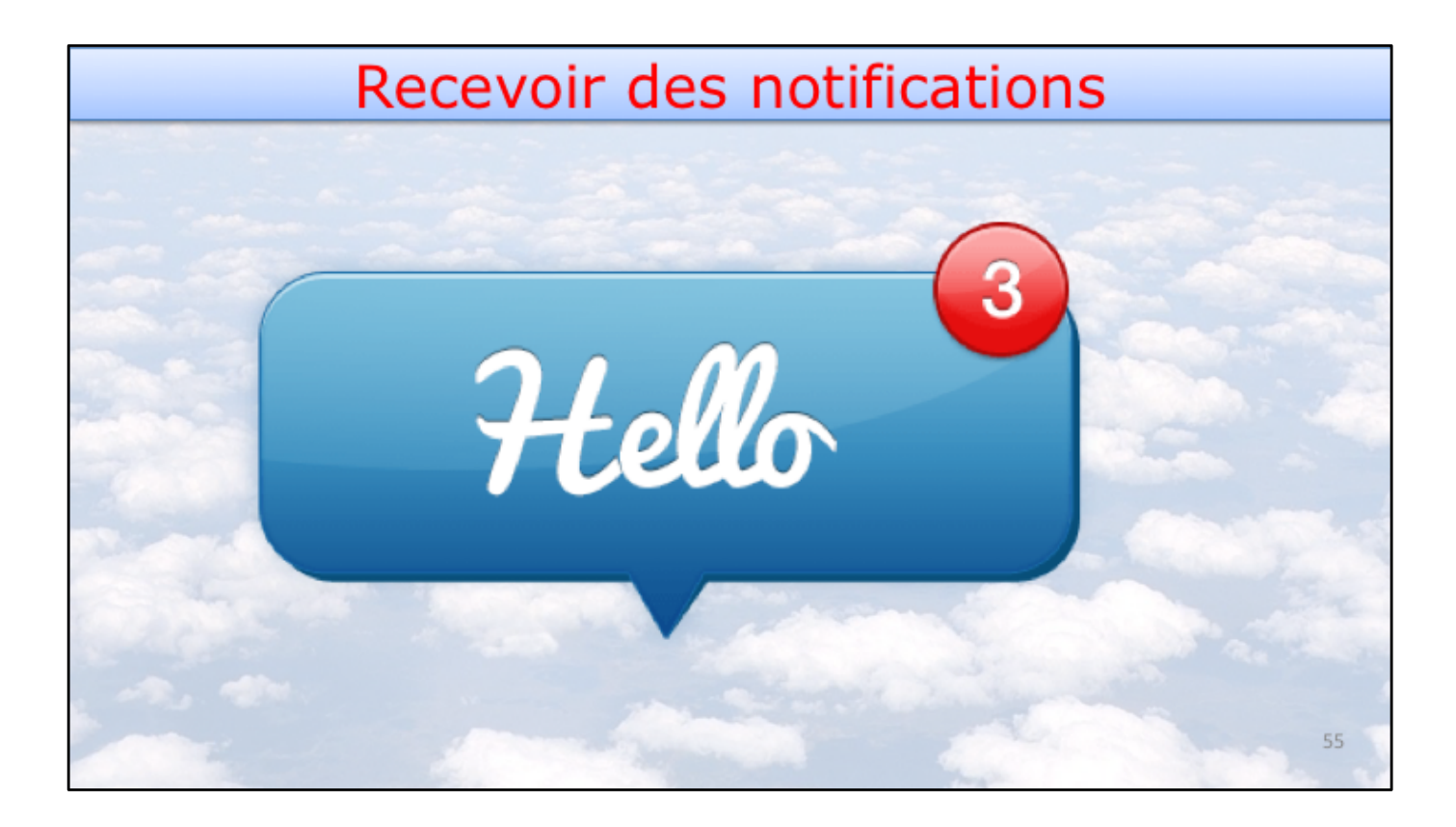

| acted and             | Notificat                                       | ions                               |
|-----------------------|-------------------------------------------------|------------------------------------|
| Partage               | Cilac par                                       | tage                               |
| Publications par      | les abonnés                                     |                                    |
| Vous et vos invités p | oouvez ajouter des photos e                     | t des vidéos à cet album.          |
| Site web public       |                                                 | $\bigcirc$                         |
| Autoriser tout le mo  | nde à voir cet album partag                     | é sur iCloud.com.                  |
| No quand il y a de    | on) des notifications<br>s modifications venant |                                    |
| Un des abonnés.       |                                                 | mmente du aioute des photos ou des |
|                       | Photos                                          | Personnes                          |

Le commutateur Publications par les abonnés est sur ON.

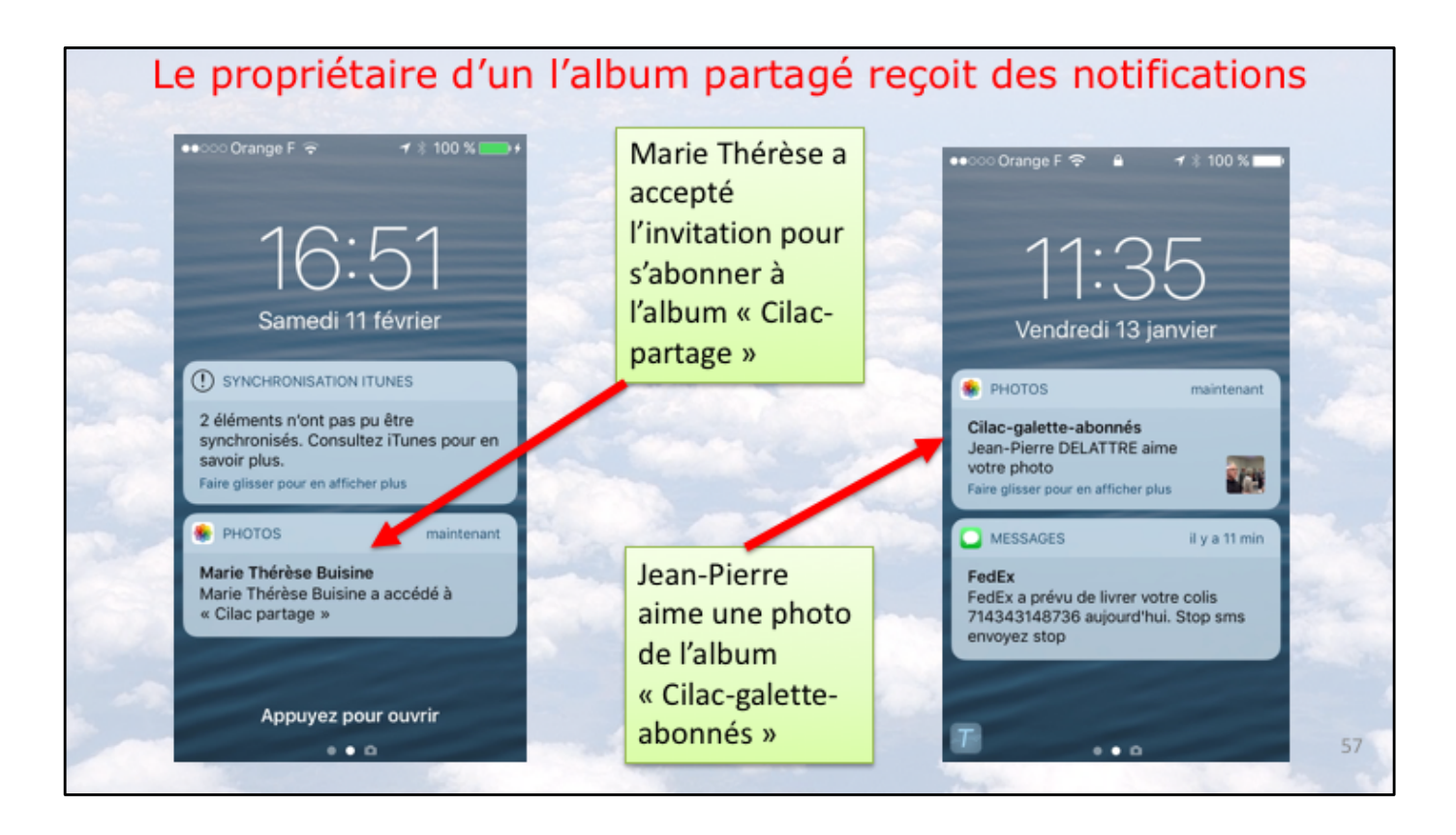

Le propriétaire reçoit des notifications sur un ou plusieurs appareils (ici sur son iPhone).

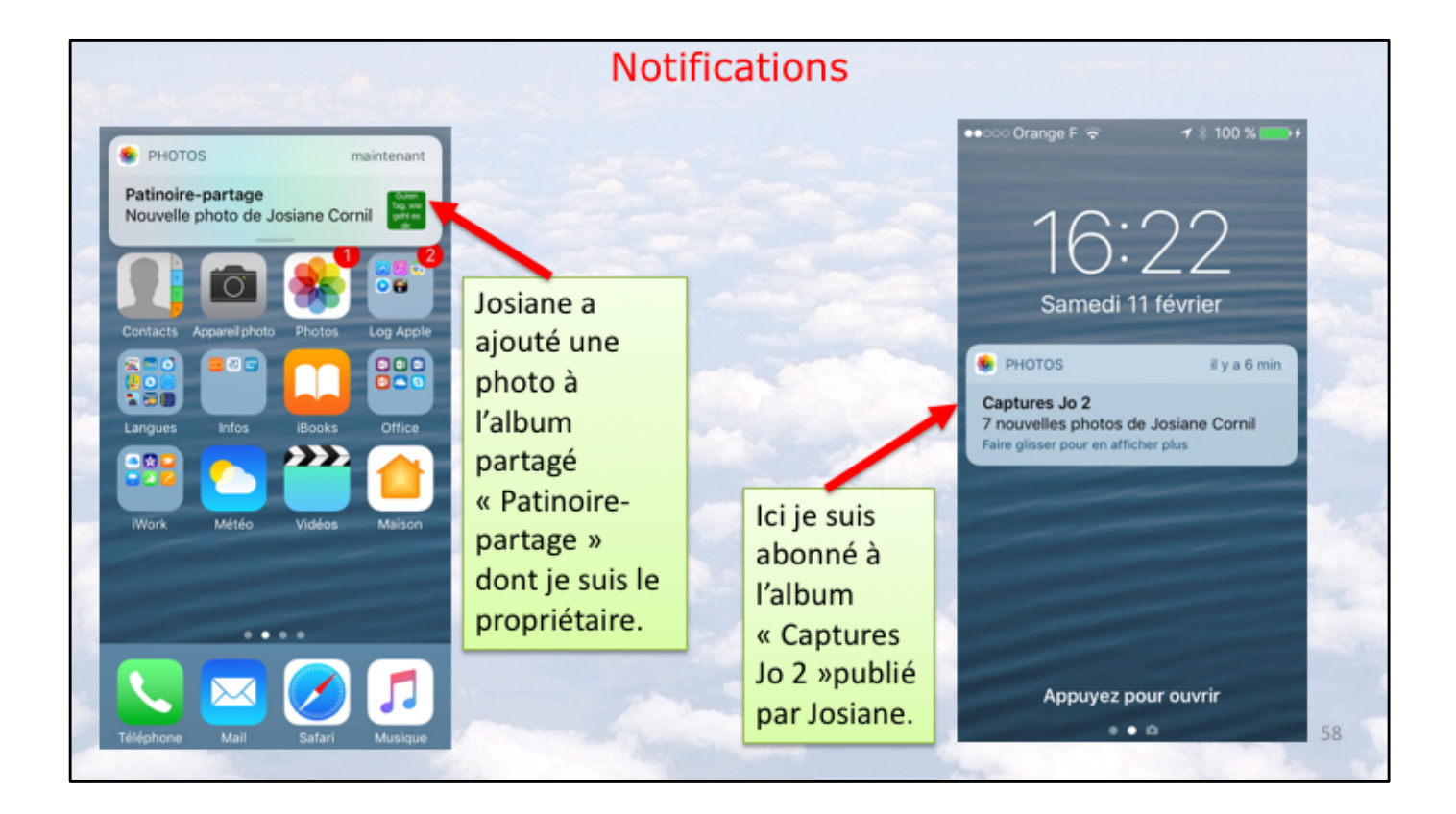

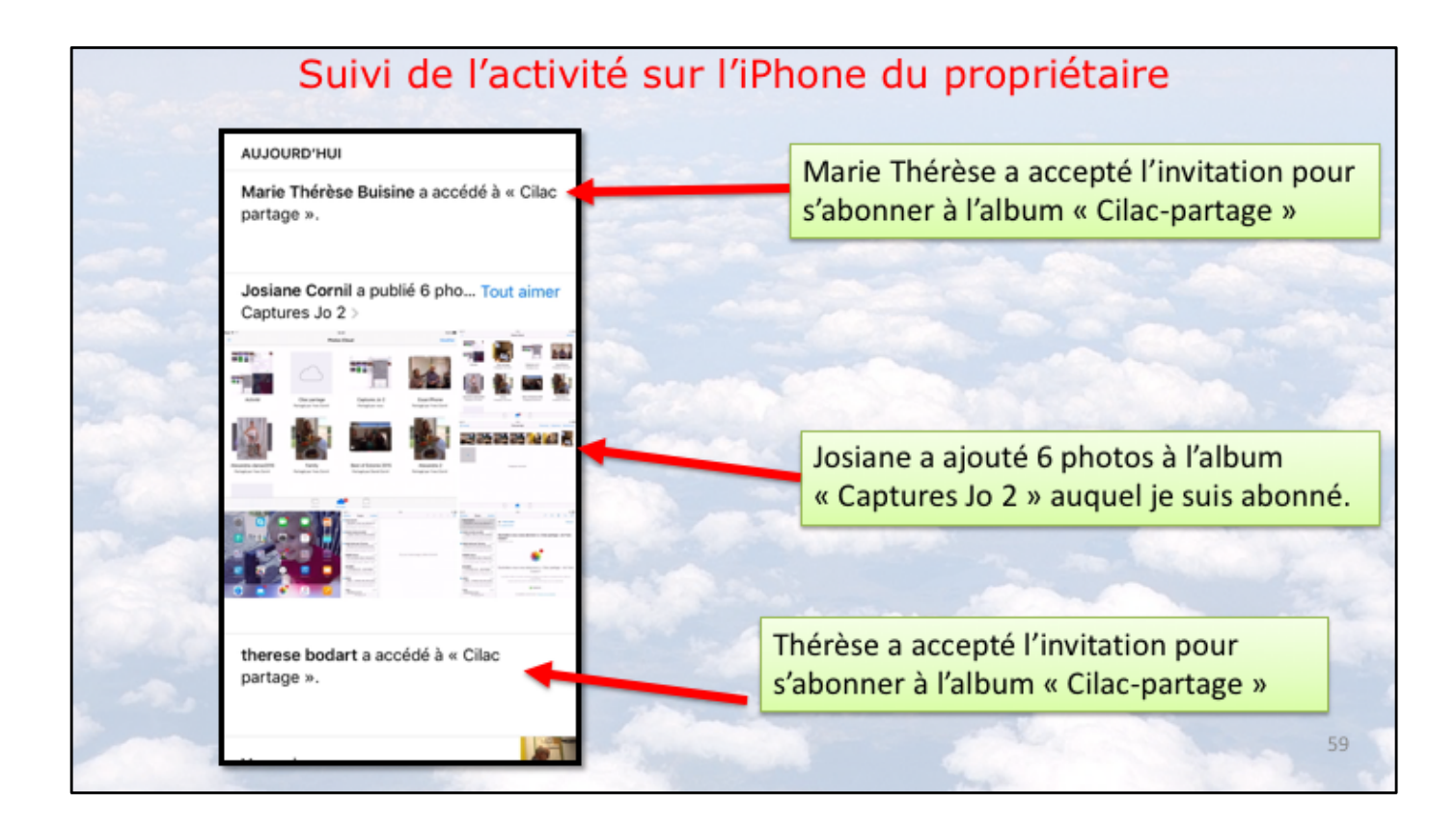

Le propriétaire d'un album partagé peut suivre l'activité des albums partagés, qu'il a créé, mais aussi suivre l'activité des albums auxquels il est abonné.

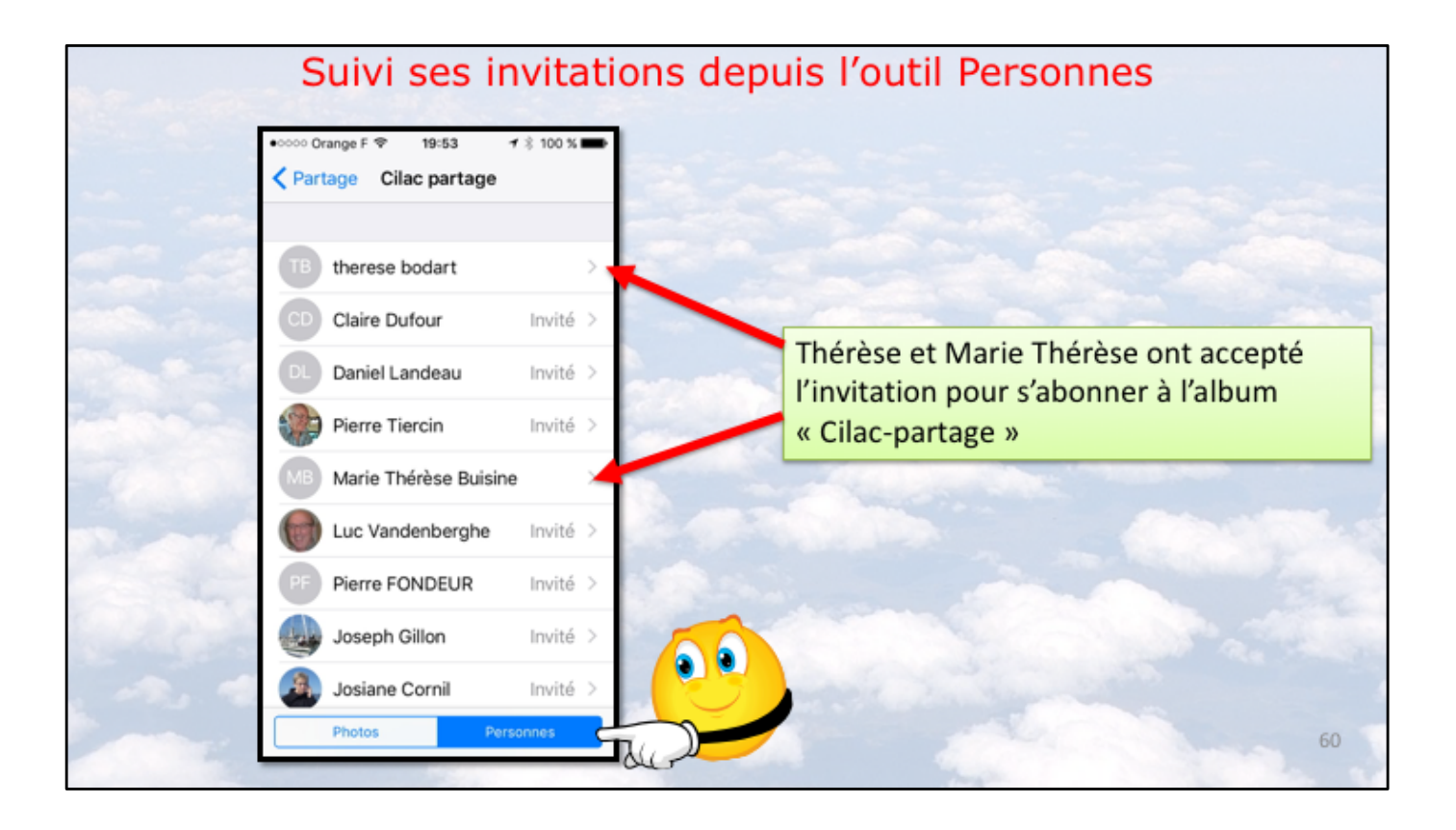

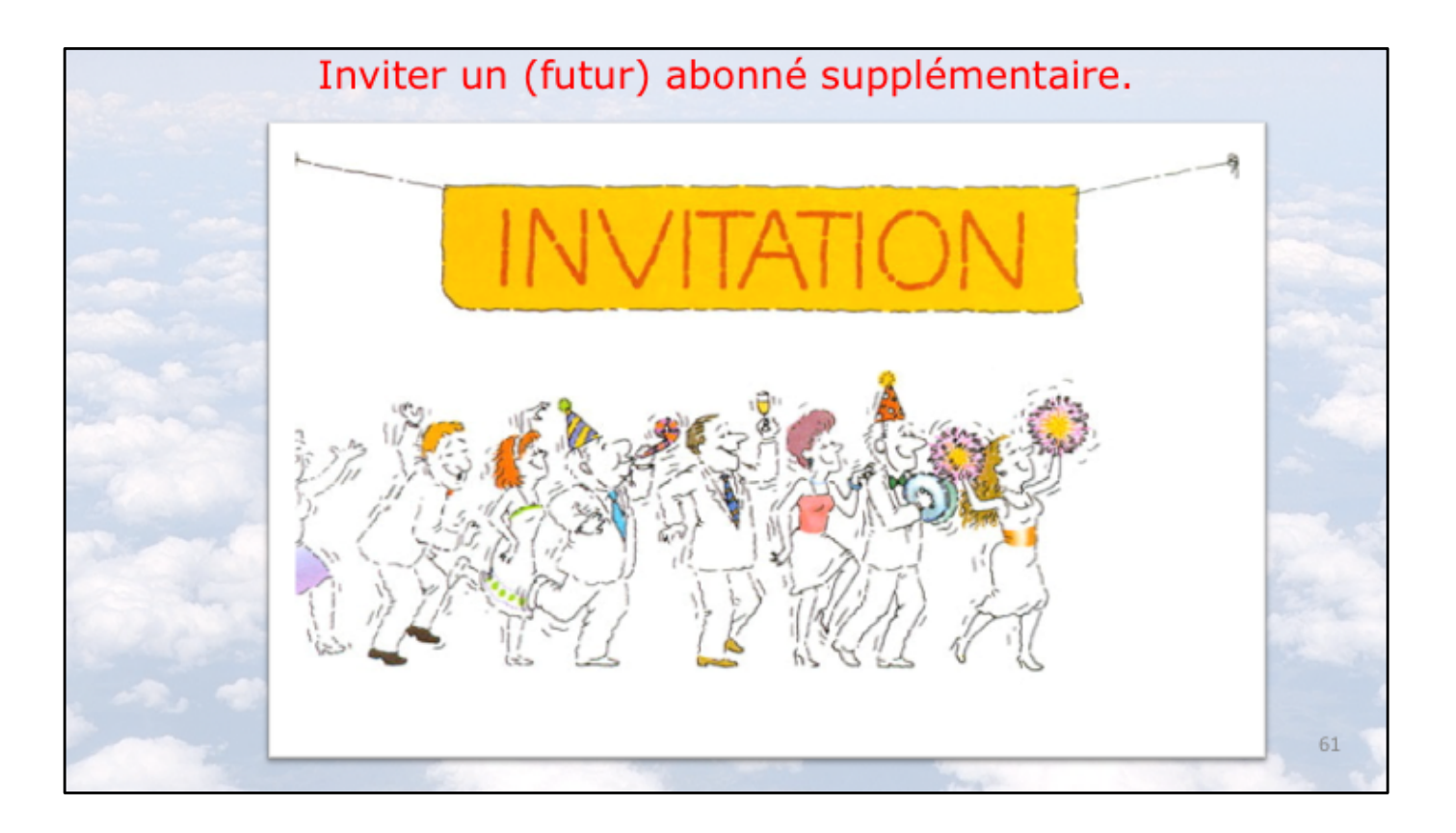

|       | contrast in      | Renvoyer ur   | e invitation |          |    |
|-------|------------------|---------------|--------------|----------|----|
|       | Partage          | Cilac p       | artage       | mute     |    |
|       | Joseph G         | illon         |              | Invité > |    |
|       | Josiane C        | Cornil        |              | Invité > | 0  |
|       | Inviter de       | s personnes   |              |          | Č  |
| 1     |                  |               |              |          |    |
|       | Publications par | r les abonnés |              |          | 1  |
| 1 - 2 |                  | Photos        | Personnes    |          | 62 |
|       |                  |               |              |          | 02 |

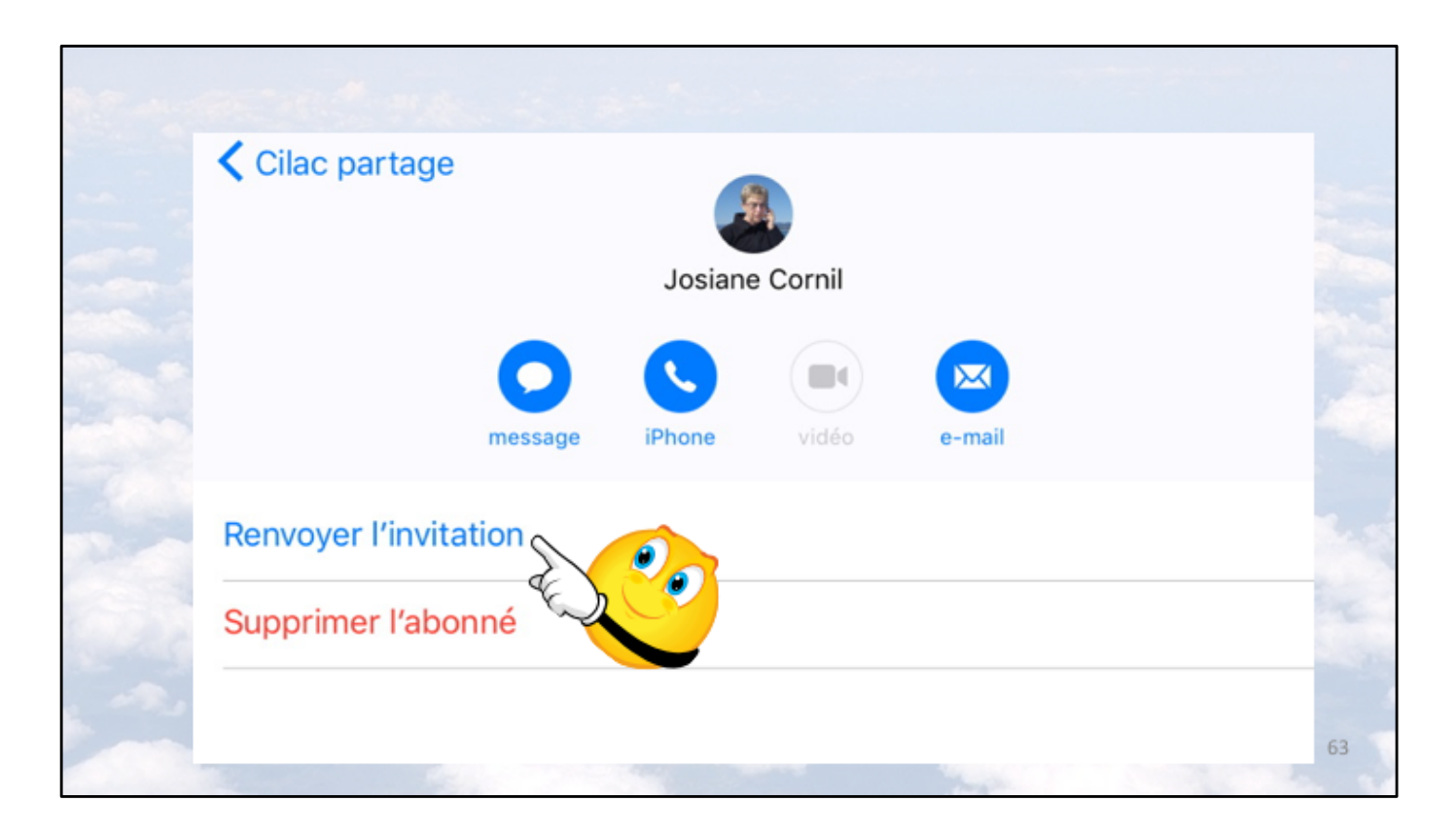

Pour renvoyer une invitation le propriétaire d'un album partagé sélectionne l'invité puis **renvoyer l'invitation**.

| 아아아 Orange F 중 18:37 여   | / 🖇 100 % 🔳 | Ĵ    |
|--------------------------|-------------|------|
| Partage Cilac partage    | ,           |      |
| CD Claire Dufour         | Invité 🔾    | >    |
| Daniel Landeau           | Invité 🔾    | >    |
| Pierre Tiercin           | Invité 🔾    | >    |
| MB Marie Thérèse Buisine |             | >    |
| Luc Vandenberghe         | Invité 🔾    | >    |
| PF Pierre FONDEUR        | Invité 🔾    | >    |
| Joseph Gillon            | Invité 🔾    | >    |
| 🗿 Josiane Cornil         | Invité 🔾    | >    |
| Inviter des personnes.   |             | -    |
| Photos Pers              | onnes       | - 6( |

Pour ajouter un abonné, touchez Personnes puis Inviter des personnes et entrez l'adresse de messagerie de l'abonné, comme cela a été fait précédemment. On peut aussi entrer une partie du nom, si l'abonné est dans les contacts; dans ce dernier cas on verra le nom et prénom de l'abonné.

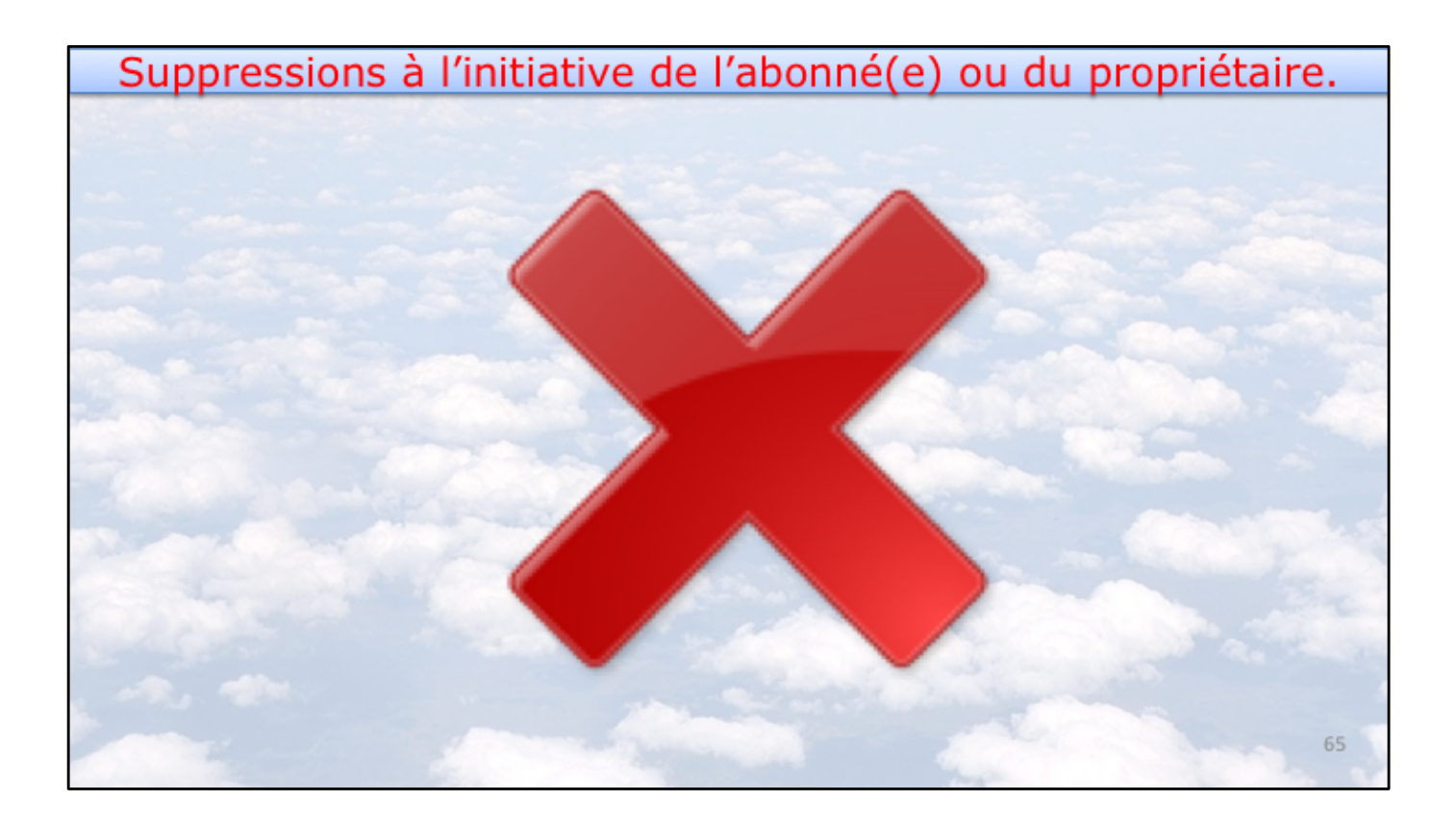

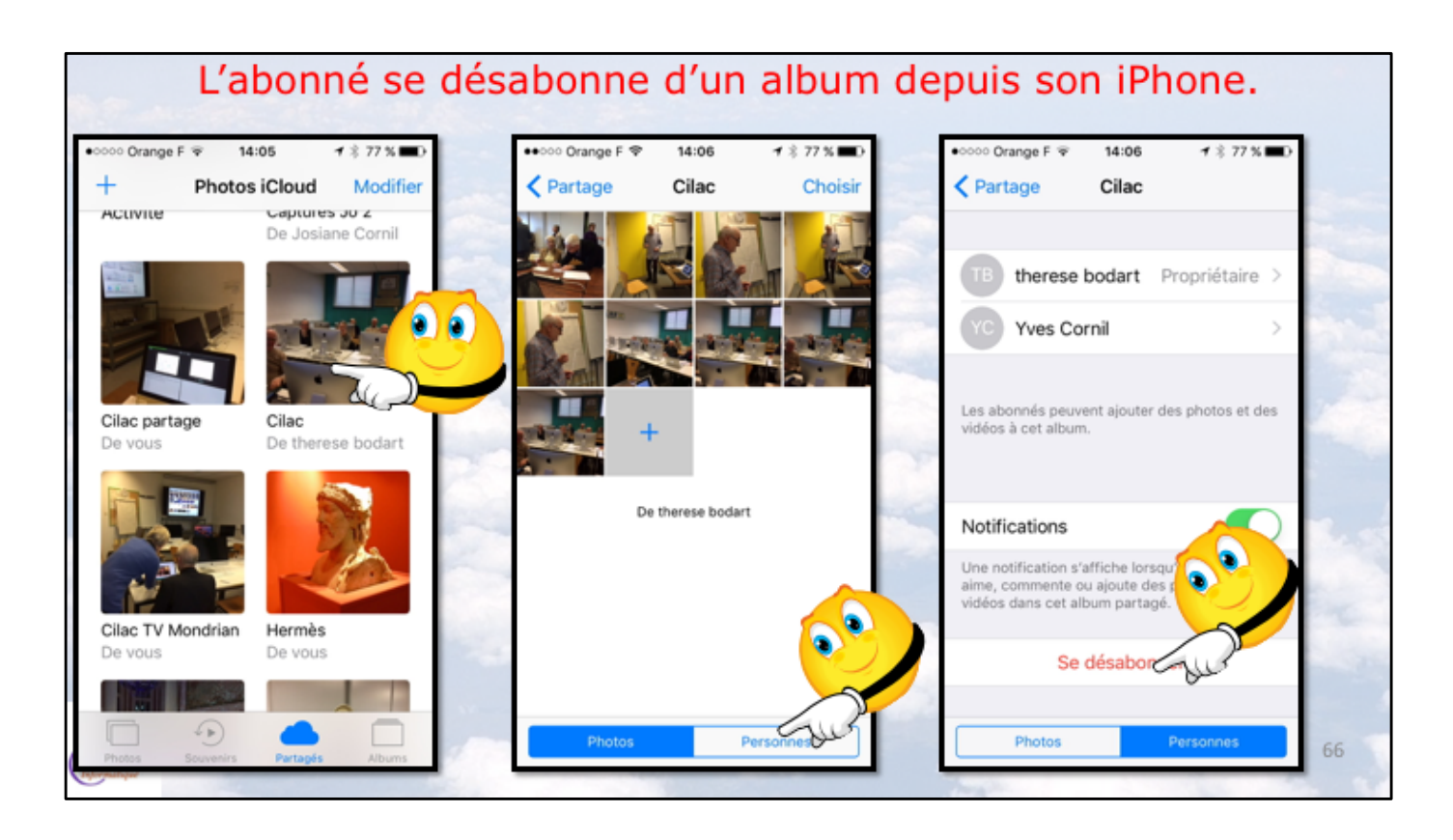

Un abonné à un album partagé peut se désabonner; depuis l'album partagé il touche Personnes et se désabonner.

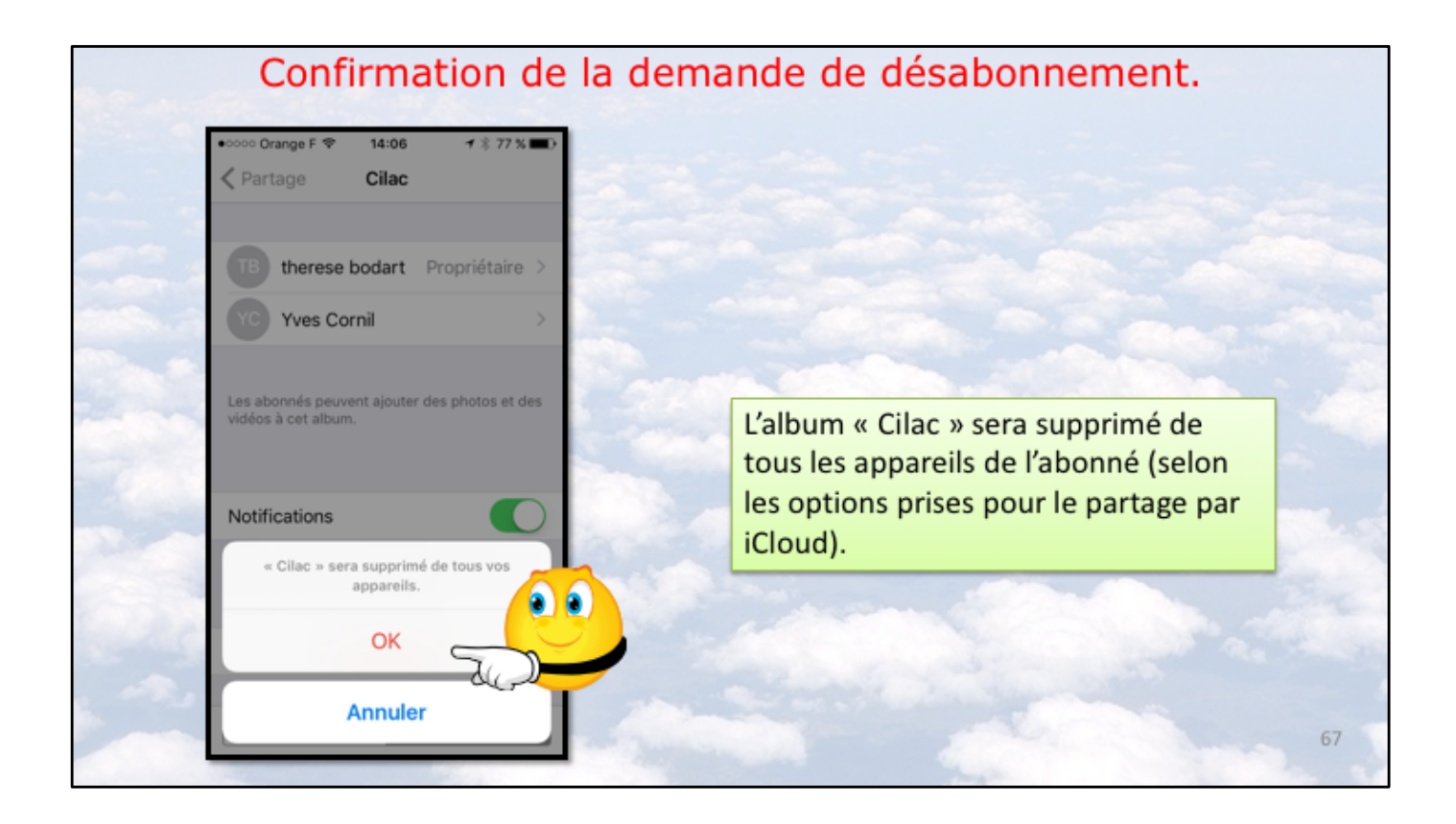

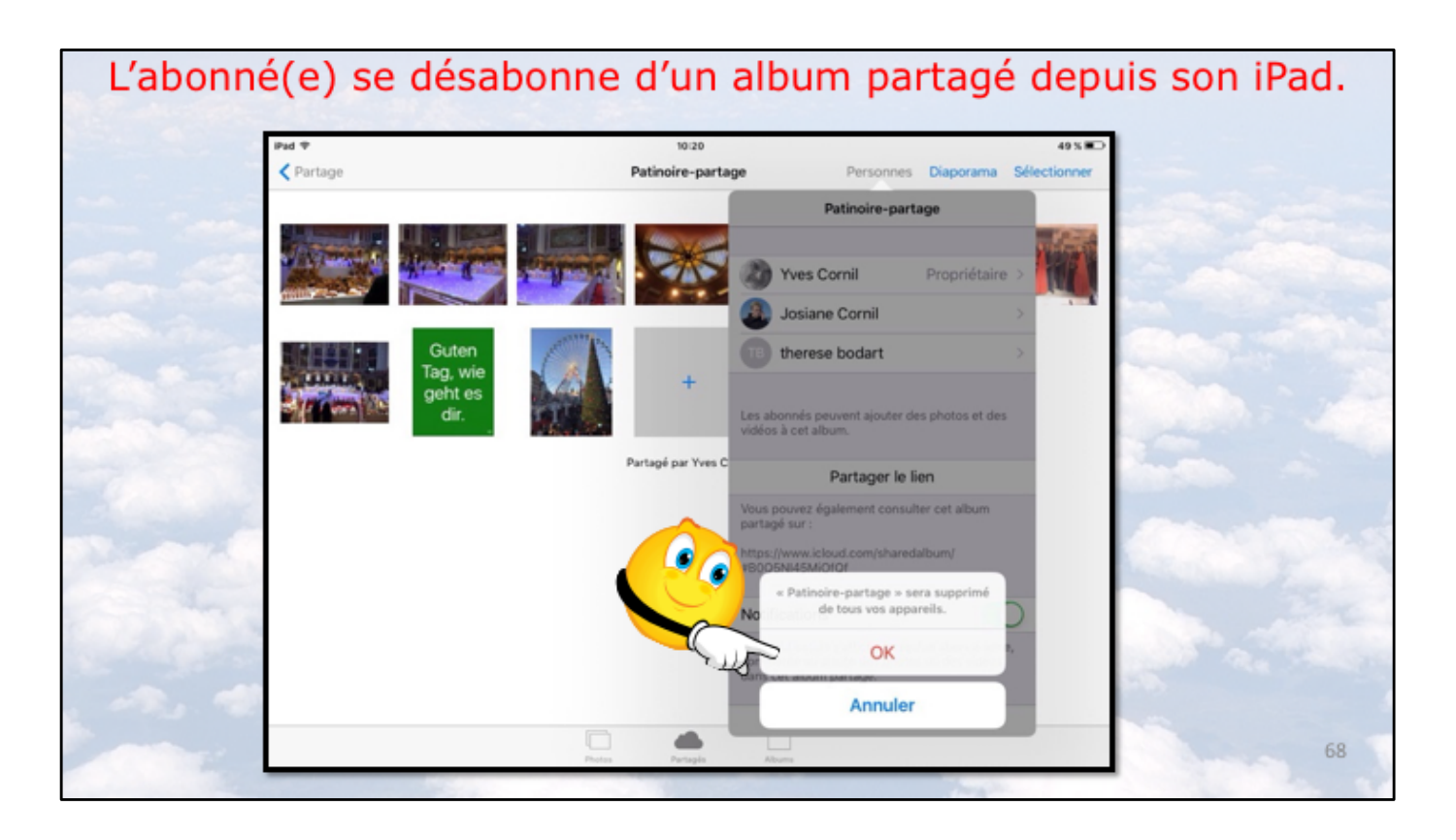

L'abonné confirme en touchant OK. L'album partagé sera supprimé de tous ses appareils.

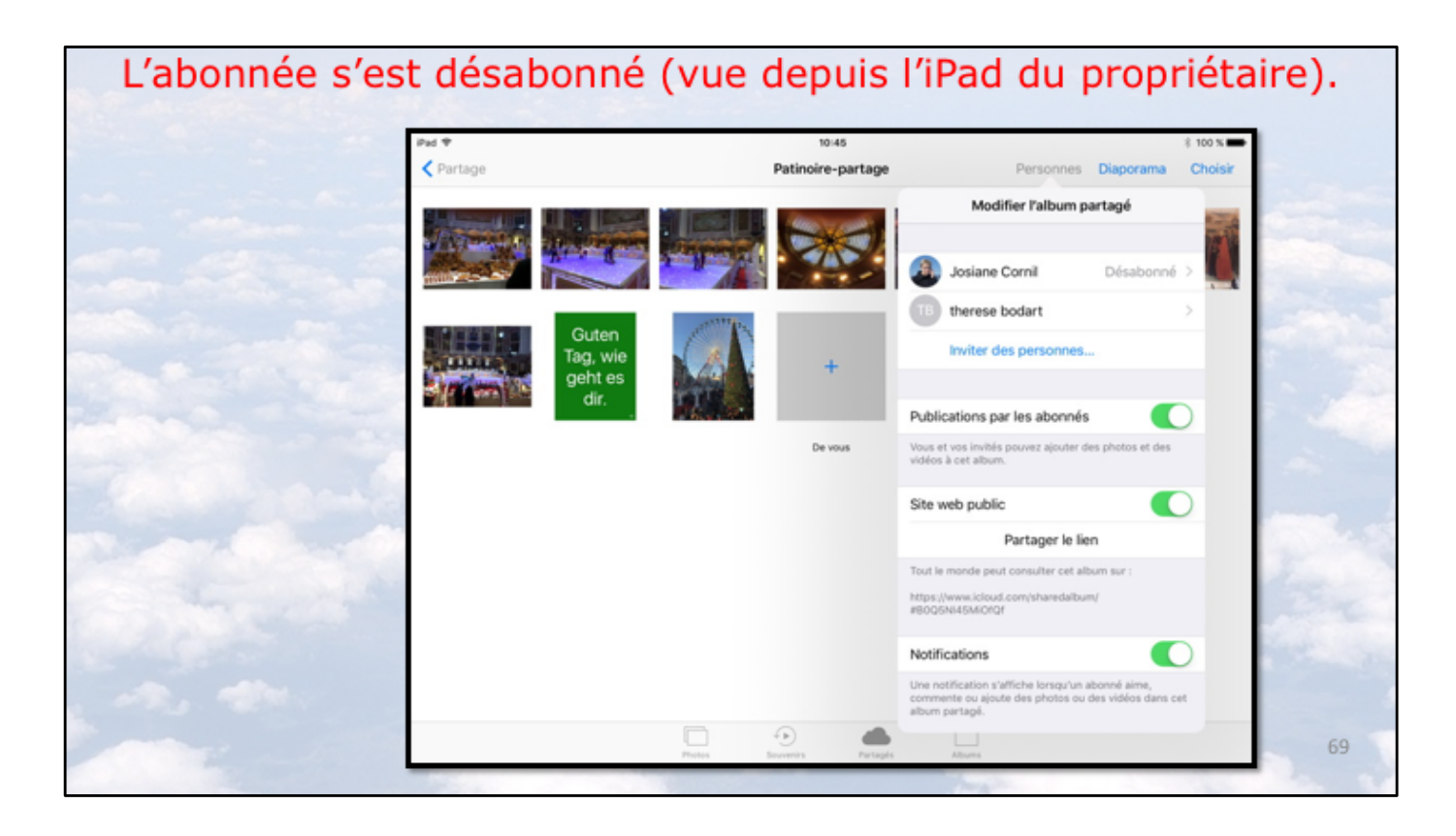

Le propriétaire peut voir qu'un abonné s'est désabonné de l'album partagé.

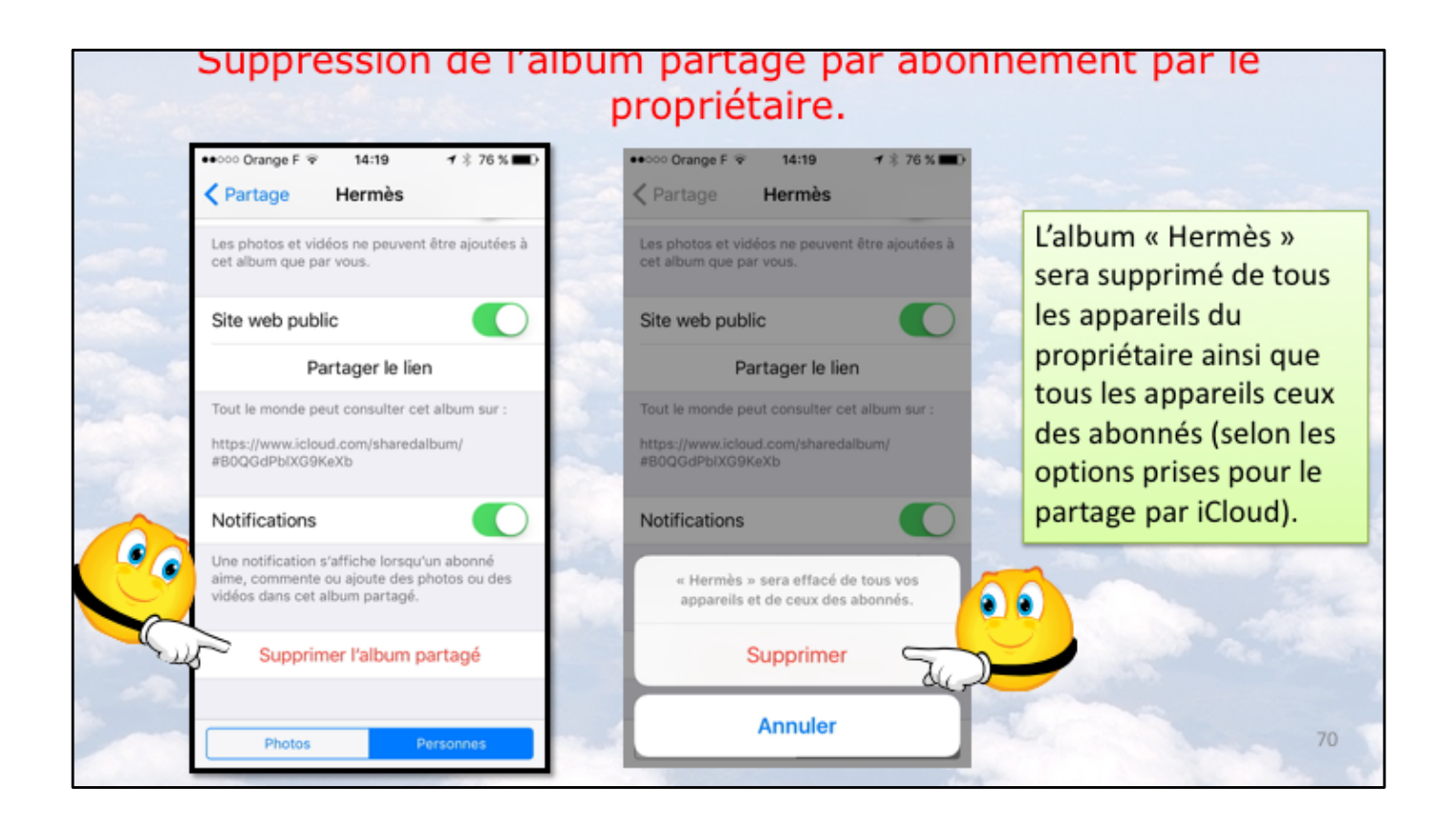

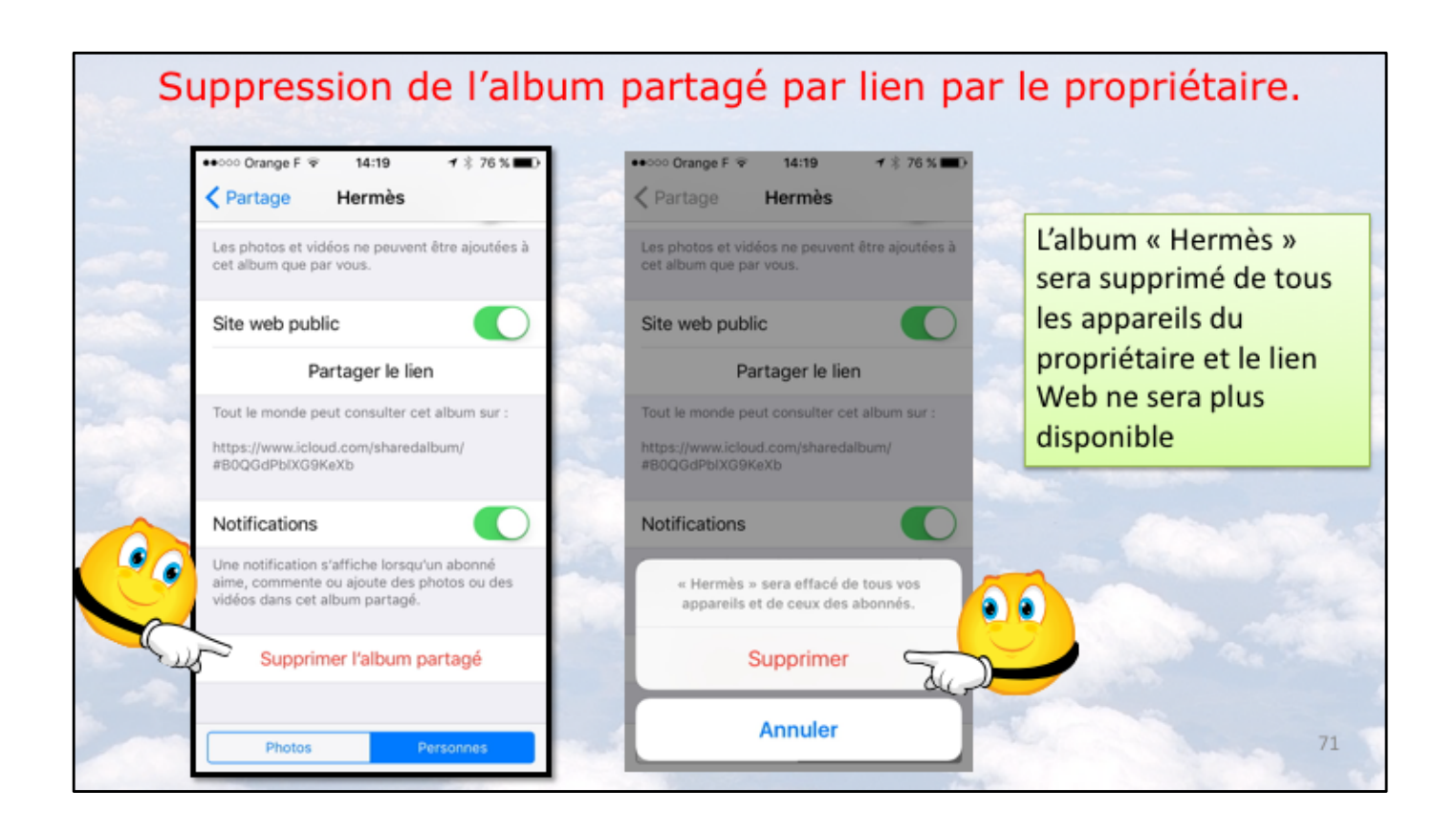

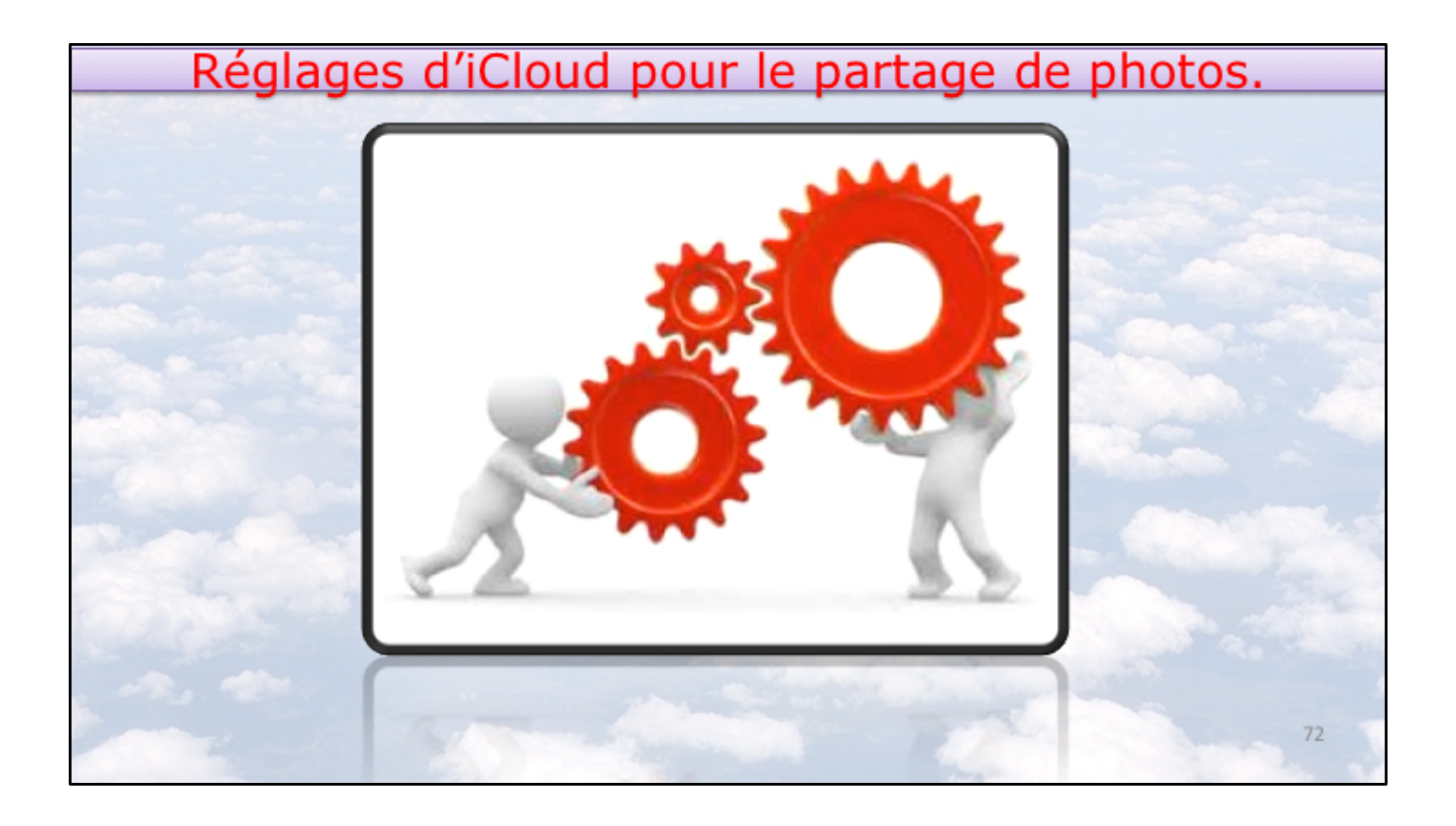
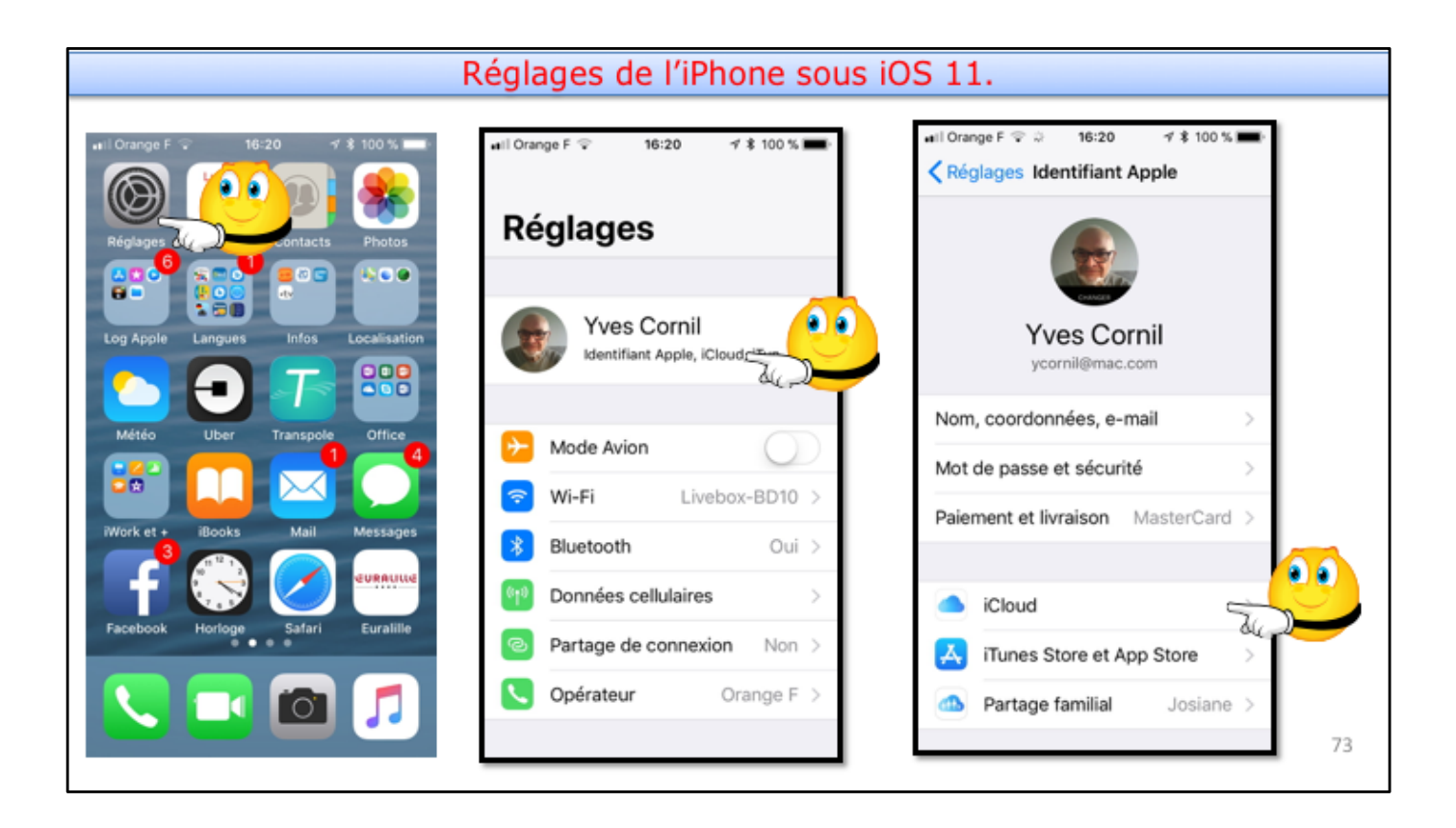

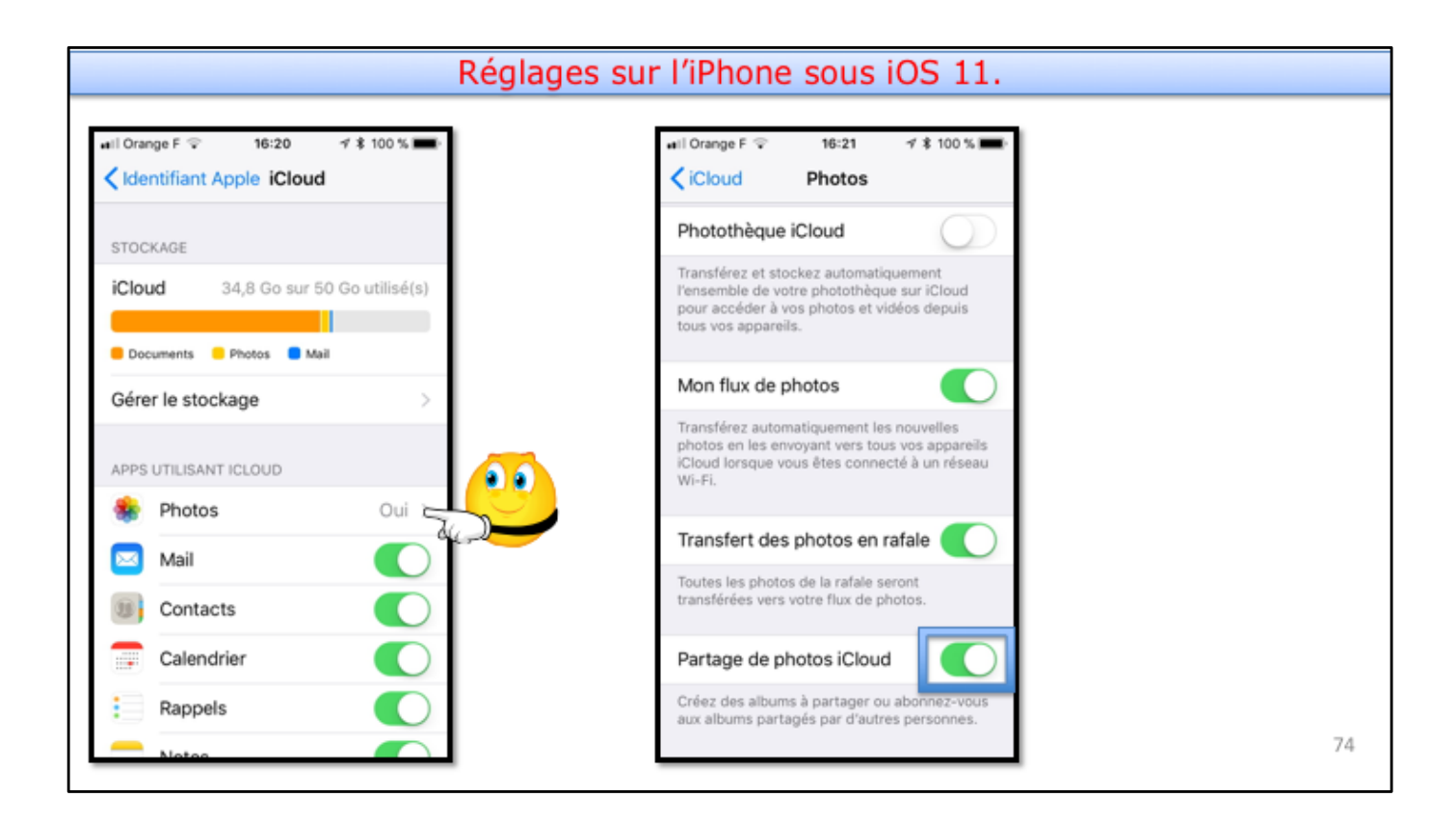

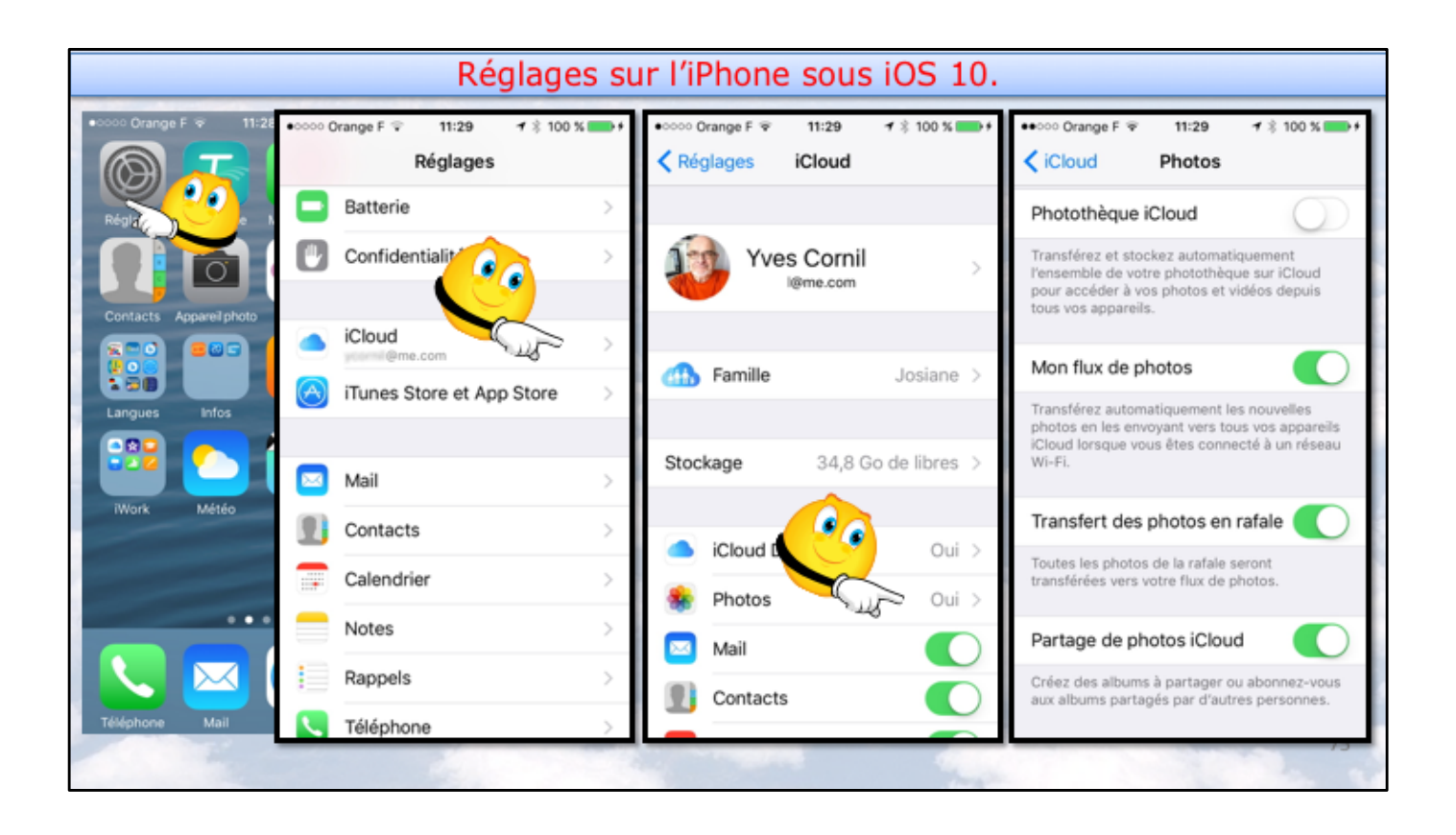

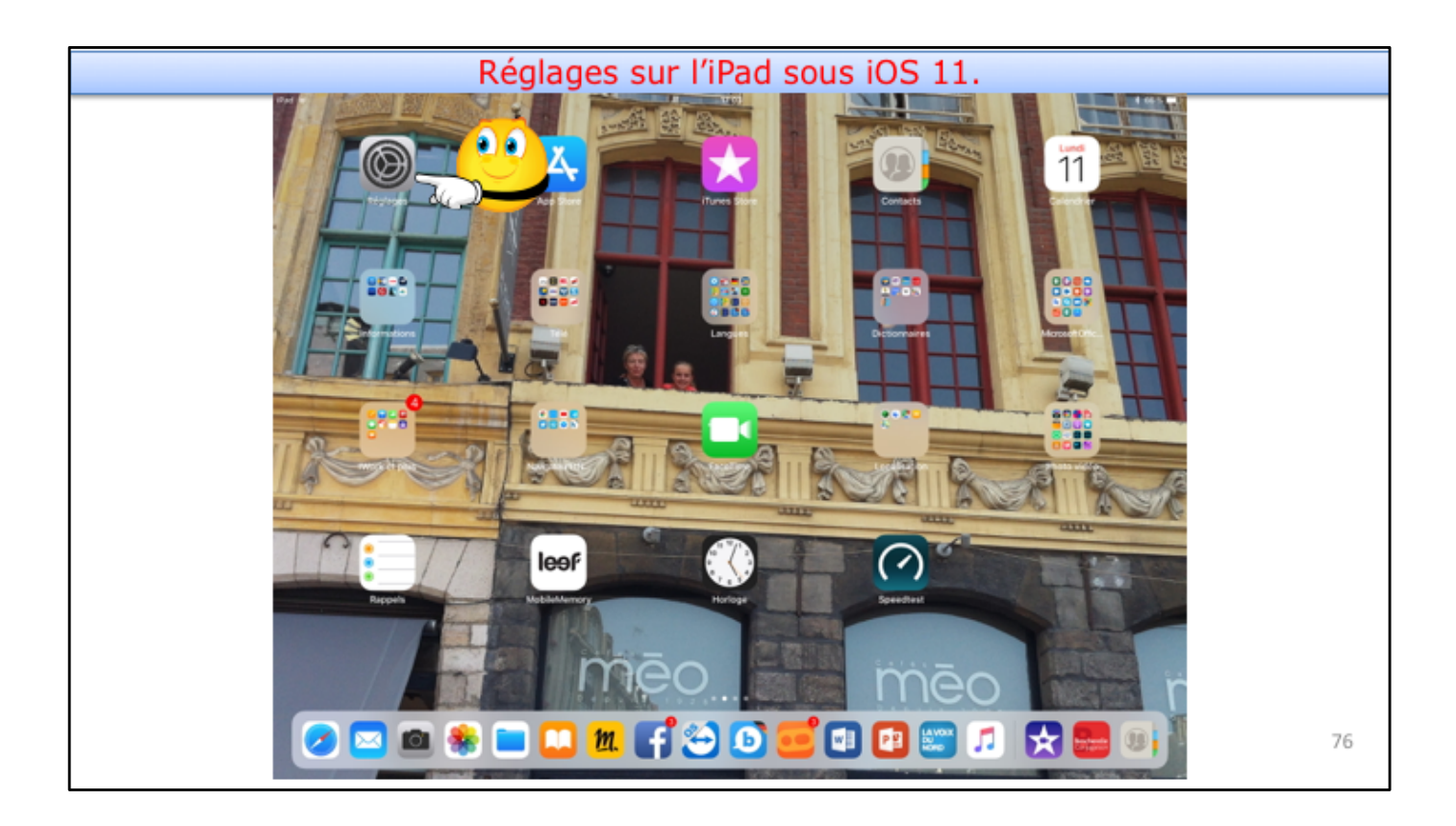

| Régla                                                             | iges si     | ur l'iPad                     | sous iOS | 11.           |
|-------------------------------------------------------------------|-------------|-------------------------------|----------|---------------|
| Pad ¥                                                             |             | 17.63                         | Général  | \$ 001        |
| Réglages                                                          |             |                               |          |               |
| Q, Recherche                                                      |             | Informations                  |          | >             |
|                                                                   |             | Mise à jour logicielle        |          | $\rightarrow$ |
| Yves Cornil<br>Hentifiart Apple, Cloud, Planes Store et App Store | 50          | Drop                          |          | >             |
| -                                                                 |             | Handoff                       |          |               |
| Mode Avion                                                        | 0           | Multitäche et Dock            |          |               |
| 🛜 Wi-Fi Di                                                        | ivebox-BD10 |                               |          |               |
| 3 Bluetooth                                                       | Oui         | Accessibilité                 |          | >             |
|                                                                   |             |                               |          |               |
| Notifications                                                     |             | Stockage iPad                 |          | >             |
| Centre de contrôle                                                |             | Actualisation en arrière-plan |          | >             |
| Ve pas déranger                                                   |             |                               |          |               |
| 0                                                                 |             | Restrictions                  |          | oui >         |
| O Ośrośnał                                                        |             |                               |          |               |
| Uuminosité et affichage                                           |             | Date et heure                 |          |               |
| Fond d'écran                                                      |             | Clavier                       |          | >             |
| Sons                                                              |             | Langue et région              |          | >             |
| Siri et recherche                                                 |             | Dictionnaires                 |          | $\rightarrow$ |
| Touch ID et code                                                  |             |                               |          |               |
| _                                                                 |             | Synchronisation Wi-Fi iTunes  |          | >             |

| Réglages                                           | sur l'iPad sous iOS                      | 11.                             |  |  |
|----------------------------------------------------|------------------------------------------|---------------------------------|--|--|
| Réglages                                           | 17-03<br>Identifiant Apple               | ¥ 66 %.∎C                       |  |  |
| Q, Recherche                                       | Yves Cornil<br>yconil@mac.com            | Yves Cornill<br>porviljenac.com |  |  |
| Sternthart Apple, Klisud, Hunes Store et App Store | Nom, coordonnées, e-mail                 | ><br>                           |  |  |
| Sea Mode Avion                                     | Palement et livraison                    | 2<br>MasterCard                 |  |  |
| S Mi-Fi Livebox-8                                  | 510                                      |                                 |  |  |
| 3 Bluetooth                                        | Oui Cloud                                | - IN                            |  |  |
| S Notifications                                    | iTunes Store et App Store                |                                 |  |  |
| Centre de contrôle                                 | Partage familial                         | Joslane >                       |  |  |
| Ne pas déranger                                    | Pad Pro de Yves<br>Cet apparel (Pad Pro) | >                               |  |  |
| Général                                            | Apple TV<br>Apple TV 4                   | >                               |  |  |
| Luminosité et affichage                            | Mac1<br>Mac 21.5*                        |                                 |  |  |
| Fond d'écran                                       | Pad Air de Yves                          | 5                               |  |  |
| Sons                                               | IPhone 5s de Yves                        |                                 |  |  |
| Siri et recherche                                  | MacBook<br>MacBook Pro                   | ÷                               |  |  |
| 0 Touch ID et code                                 | MacBook Air de Yves                      | 5                               |  |  |

Luminosité et affichage

💿 Fond d'écran

Siri et recherche

O Touch ID et code

Sons

| d ¥                                                  | 1749<br>Kidentifiant Apple  | iCloud                       |
|------------------------------------------------------|-----------------------------|------------------------------|
| Réglages                                             | STOCKAGE                    |                              |
| G, Recherche                                         | iCloud                      | 34,8 Co sur 50 Co utilisé(s) |
| Nue Corol                                            | 🕒 Documents 🛸 Photos 🔳 Mail |                              |
| Identifiant Apple, ICloud, ITunes Store at App Store | Gérer le stockage           | >                            |
| Nada kilas                                           | APPS UTILISANT ICLOUD       |                              |
|                                                      | Photos                      | out >                        |
| Bustooth Ou                                          | Mail                        |                              |
| Diversion Of                                         | 20 Contacts                 |                              |
| Notifications                                        | Galendrier                  |                              |
| Centre de contrôle                                   | Rappels                     |                              |
| Ne pas déranger                                      | Notes                       |                              |
| Ne pas déranger                                      | 🥑 Safari                    | Õ                            |
| Général                                              | 🙆 Maison                    |                              |

Game Center

Trousseau

G Localiser mon Pad

Sauvegande iCloud

🛃 siri

Non >

Oui >

Non >

79

|               | <                                              | Cloud                                               | Photos                                                                                          |                             |   |
|---------------|------------------------------------------------|-----------------------------------------------------|-------------------------------------------------------------------------------------------------|-----------------------------|---|
| Réglages      |                                                | Shotothka a Kina                                    | 4                                                                                               |                             |   |
| Q, Recherche  |                                                | Transférez et stockez a<br>photos et vidéos depuit  | <ul> <li>utomatiquement l'ensemble de votre photothèque su<br/>s tous vos appareils.</li> </ul> | Cloud pour accéder à vos    |   |
| Yves Co       | nnil<br>sele. Klaust, Runes Store et App Store | Mon flux de photo                                   | 5                                                                                               |                             |   |
| •             |                                                | Transfièrez automatique<br>vous êtres connecté à un | ment les nouvelles photos en les envoyant vers tous<br>n réseau Wi-FL                           | os appareils iCloud lorsque |   |
| 🔁 Mode Avion  | $\bigcirc$                                     | Transfert des phot                                  | os en rafale                                                                                    |                             |   |
| 😨 Wi-Fi       | Livebox-8D10                                   | Toutes les photos de la                             | rafaie seront transférées vers votre flux de photos.                                            |                             |   |
| 8luetooth     | Oui                                            | Partage de photos                                   | iCloud                                                                                          |                             |   |
|               |                                                | Créez des albums à par                              | tager ou abormez-vous aux albums partagés par d'a                                               | tres personnes.             |   |
| Notifications |                                                |                                                     |                                                                                                 |                             |   |
|               |                                                |                                                     |                                                                                                 |                             |   |
|               | notos iCloud                                   |                                                     |                                                                                                 |                             |   |
| Partage de pl |                                                |                                                     |                                                                                                 |                             | - |
| Partage de pl |                                                |                                                     |                                                                                                 |                             |   |
| Partage de pl | s à partager ou abonnez                        | z-vous aux alb                                      | ums partagés par d'a                                                                            | utres personnes.            |   |
| Partage de pl | s à partager ou abonnez                        | z-vous aux alb                                      | ums partagés par d'a                                                                            | autres personnes.           |   |

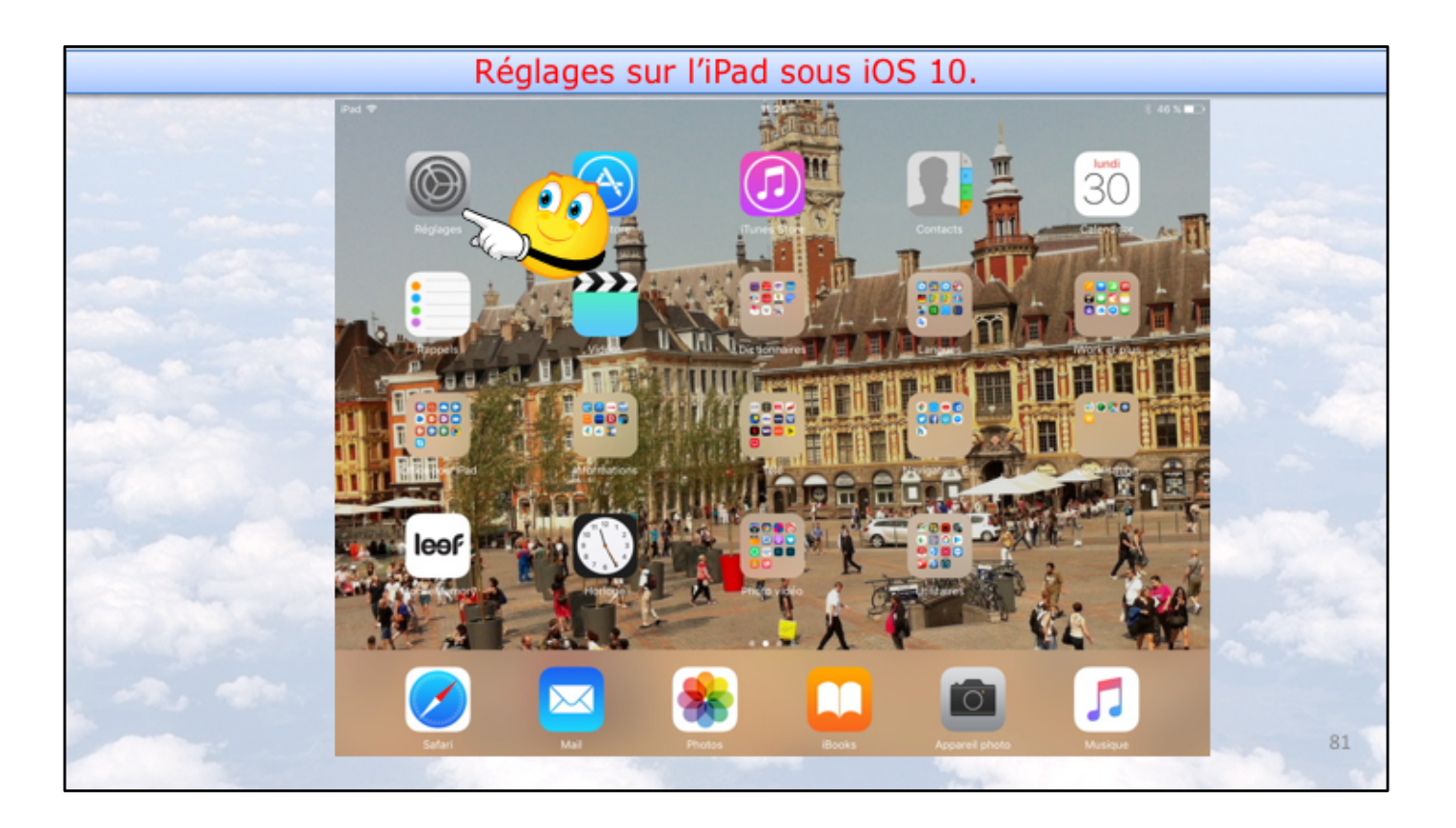

25/12/2017

| of ♥<br>Désianes           | Pad    | *<br>Déslages            | 18:20                            | 8 11 S 🕞                                                                                                    |
|----------------------------|--------|--------------------------|----------------------------------|----------------------------------------------------------------------------------------------------|
| AA Luminosité et affichage | ~      | Luminosité et affichage  | R.K.                             |                                                                                                    |
| Fond d'écran               | Infor  | Fond d'écran             | Yves Cornil                      |                                                                                                    |
| Sons                       | Mise 🧧 | Sons                     | ycornil@mac.com                  | , in the second second s |
| Siri                       | 2      | Siri                     |                                  |                                                                                                    |
| Code                       | Rech   | Code                     | Famile                           | Josiane >                                                                                                    |
| Batterie                   | Han    | Batterie                 | Stockage                         | 34.8 Go de libres >                                                                                                    |
| Confidentialité            | Mult E | Confidentialité          |                                  |                                                                                                    |
| i Churd                    | Acce   | iCloud                   | <ul> <li>iCloud Drive</li> </ul> | Oui >                                                                                                    |
|                            |        | partition on             | Se Photos                        | Oul >                                                                                                    |
| iTunes Store               | LE BC  | Tunes Store et App Store | 🖂 Mail                           | 🕥 فلایک                                                                                                    |
| Mail                       | Vern   | Mail                     | Contacts                         |                                                                                                    |
| Contacts                   | Cou    | Contacts                 | Calendrier                       |                                                                                                    |
| Calendrier                 | Coup   | Calendrier               | Rappels                          |                                                                                                    |
| Nata                       | Stoc   | Notes                    | 🧭 Səfəri                         |                                                                                                    |
| Notes                      | Actu   | Breesle                  | 1 Maison                         |                                                                                                    |
| Rappels                    |        | NapperS                  | - Notes                          |                                                                                                    |

| Pad 🐨                     | 18:20                                                         |                                                                          |                 |
|---------------------------|---------------------------------------------------------------|--------------------------------------------------------------------------|-----------------|
| Réglages                  | < iCloud                                                      | Photos                                                                   |                 |
| Luminosité et affichage   |                                                               |                                                                          |                 |
| Fond d'écran              | Photothèque iCloud                                            |                                                                          |                 |
| Sons                      | Transférez et stockez automa<br>accéder à vos photos et vidéo | atiquement l'ensemble de votre photothi<br>os depuis tous vos appareils. | que sur iCloud  |
| 🌅 Siri                    |                                                               |                                                                          |                 |
| 6 Code                    | Mon flux de photos                                            | las no calles obvins en las error act                                    | on town when a  |
| Batterie                  | iCloud lorsque vous êtes con                                  | necté à un réseau Wi-Fi.                                                 | a tous vos ap   |
| Confidentialité           | Partage de photos iClo                                        | ud                                                                       |                 |
|                           | Créez des albums à partager                                   | ou abonnez-vous aux albums partagés ;                                    | par d'autres pr |
| iCloud                    |                                                               |                                                                          |                 |
| iTunes Store et App Store |                                                               |                                                                          |                 |
|                           |                                                               |                                                                          |                 |
| 🖾 Mail                    |                                                               |                                                                          |                 |
| Contacts                  |                                                               |                                                                          |                 |
| Calendrier                |                                                               |                                                                          |                 |
| Notes                     |                                                               |                                                                          |                 |
|                           |                                                               |                                                                          |                 |

|       |                      |                            | Préfe                     | érenco     | es sys              | tème                | iCloud                         | l sur                                                                                                    | le Mac              |             |    |
|-------|----------------------|----------------------------|---------------------------|------------|---------------------|---------------------|--------------------------------|----------------------------------------------------------------------------------------------------|---------------------|-------------|----|
|       | <mark>в</mark> Р     | Préférences :              | Système É                 | dition Pré | sentation i         | Fenêtre Aid         | ie                             |                                                                                                    |                     |             |    |
|       | • •                  | •••                        | < D 📖                     |            | F                   | références Sy       | ystème                         |                                                                                                    | Q Reche             | rcher 🔘     |    |
|       | Colles               | Général                    | Bureau et<br>éco. d'écran | Dock       | Mission<br>Control  | Langue et<br>région | Sécurité<br>et confidentialité | Spotlight                                                                                                    | Notifications       |             |    |
| Her.  | CAMPACINA CONTRACTOR | Moniteurs                  | Économiseur<br>d'énergie  | Clavier    | Souris              | Trackpad            | Imprimantes et scanners        | Son                                                                                                    |                     |             |    |
| 200   | 57                   | iCloue t                   | Comptes<br>Internet       | Extensions | Réseau              | Bluetooth           | Partage                        |                                                                                                    |                     |             |    |
| s.    | 58                   | Utilisateurs et<br>groupes | Contrôle<br>parental      | App Store  | Dictée<br>et parole | Date et heure       | Disque de<br>démarrage         | Contraction Contraction Contra | Accessibilité       |             |    |
| an la | 59                   | AirServer                  | Clavier<br>Microsoft      | DivX       | Flash Player        | Flip4Mac            | MacFUSE                        | C<br>Akamai                                                                                                    | Souris<br>Microsoft | Stuffit AVR | 84 |

Allez dans les préférences système du Mac et cliquez sur iCloud.

|       |                   | es système iCloud Photos sur  | r le Mac.    |  |
|-------|-------------------|-------------------------------|--------------|--|
| Acc   | ••• < >           | iCloud                        | Q Rechercher |  |
| Colle |                   | 2 iCloud Drive                | Options      |  |
| 56    |                   | E 🌸 Photos                    | Options      |  |
| A     | Yves Cornil       | 🗆 🕵 Mail                      |              |  |
|       | Détails du compte | Contacts                      |              |  |
| 57    | Gérer la famille  | Calendriers     Rappels       |              |  |
|       |                   | 🗹 🧭 Safari                    |              |  |
| K.K.  |                   | Notes                         |              |  |
| 58    | Fermer la session | Documents 41,22 Go disponible | Gérer        |  |
|       |                   |                               |              |  |

Pour partager des photos et vous abonner à des albums partagés cliquez sur le bouton options de Photos.

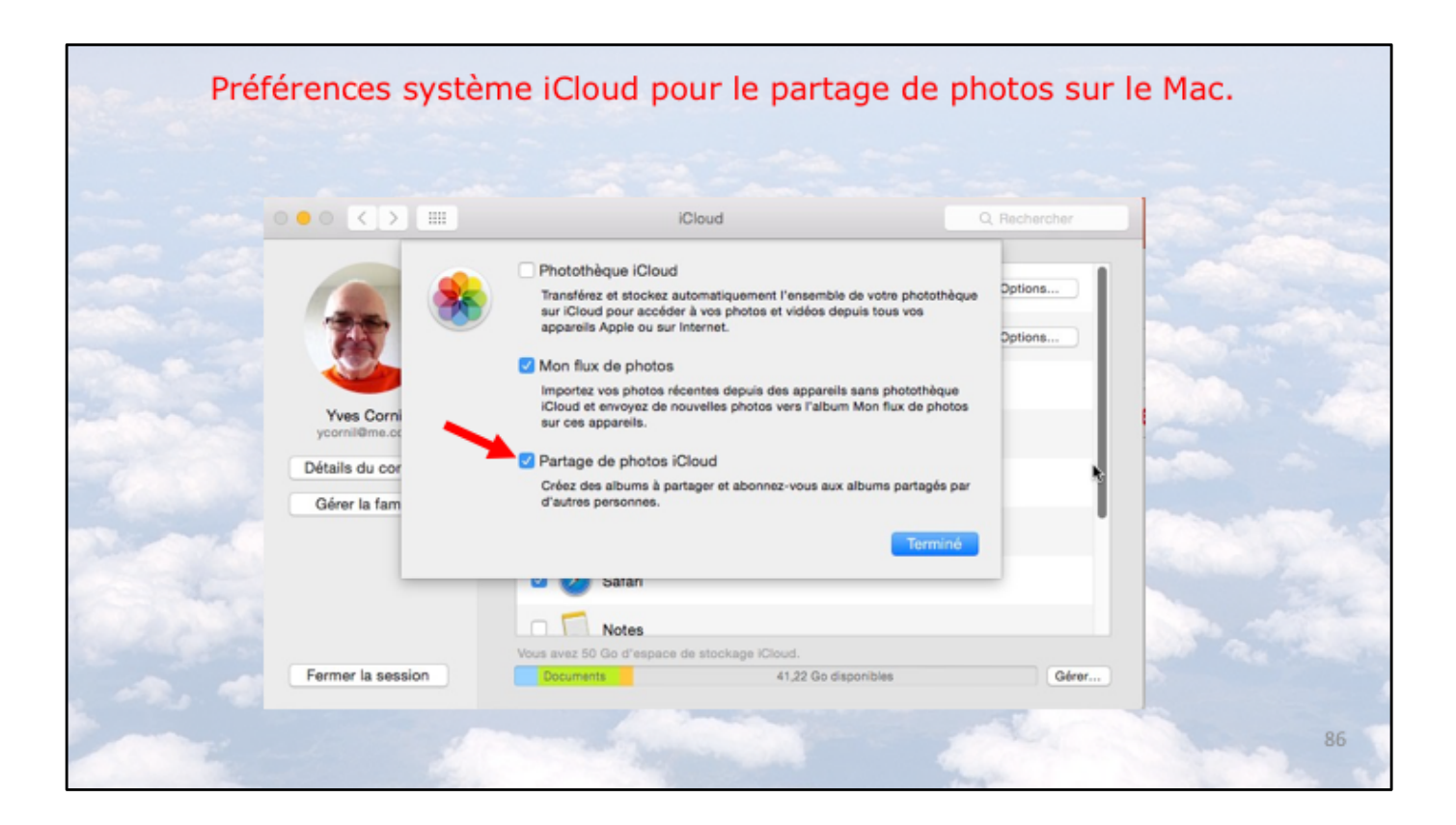

Cochez la case Partage de photos iCloud.

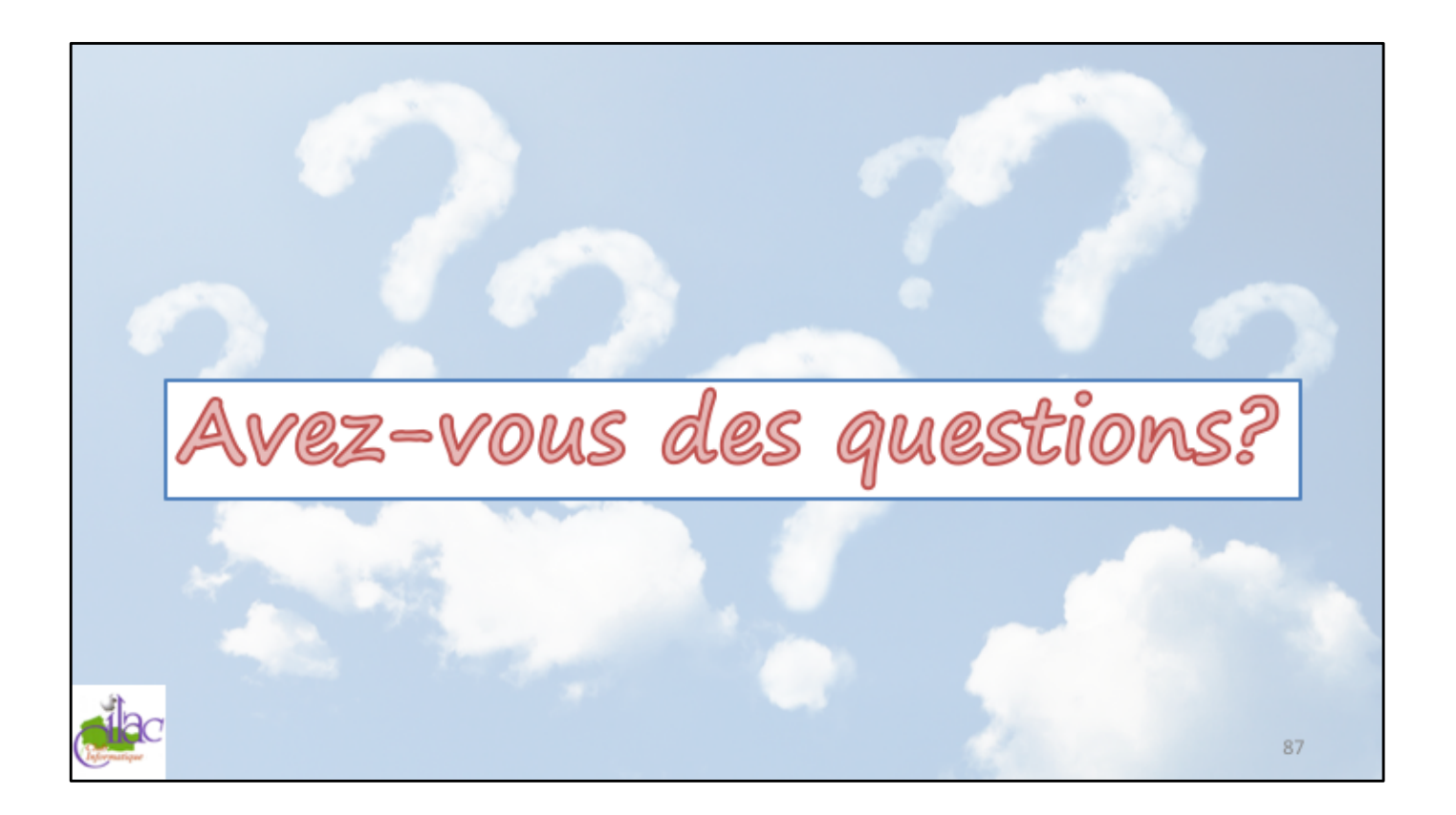

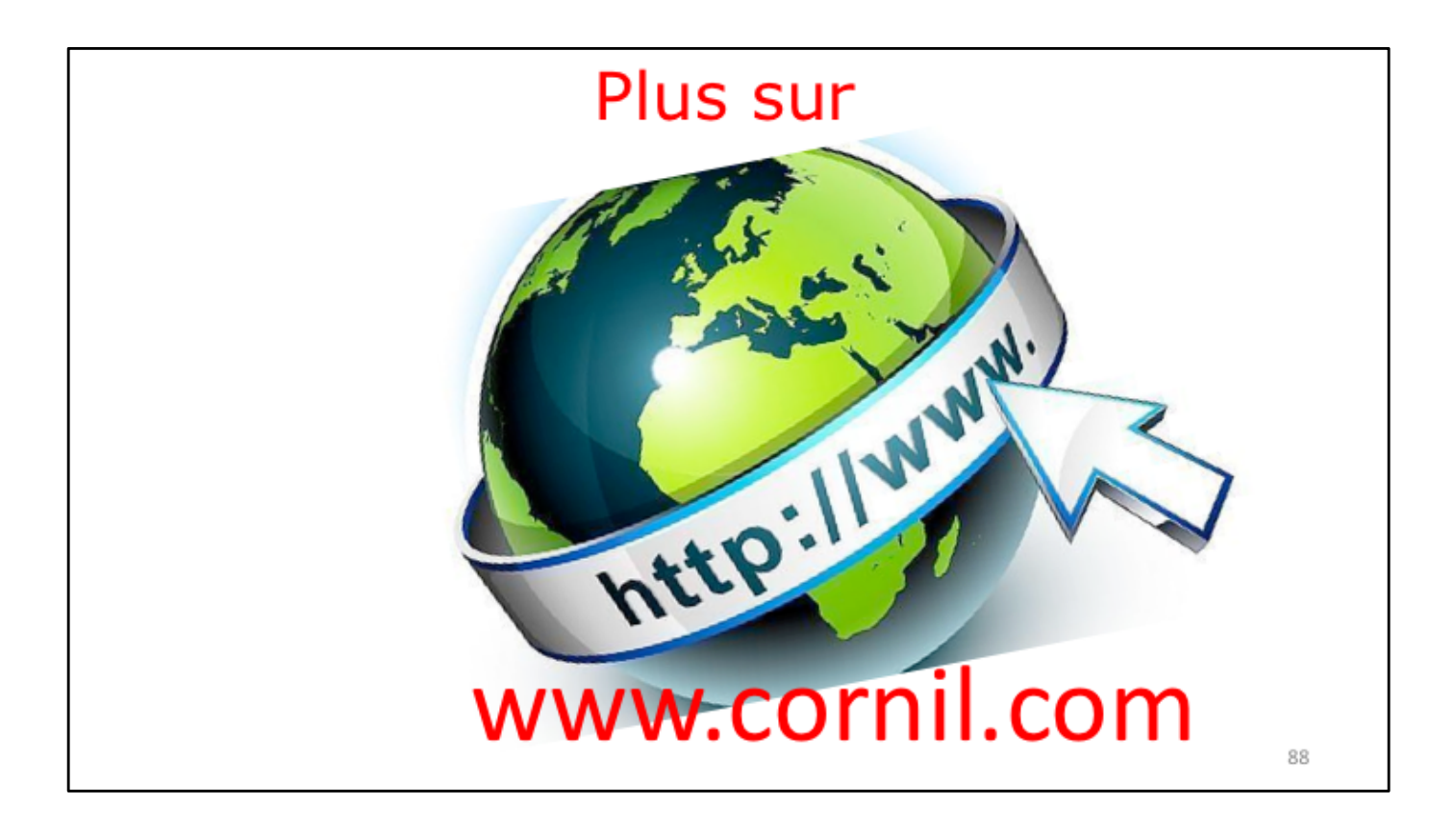

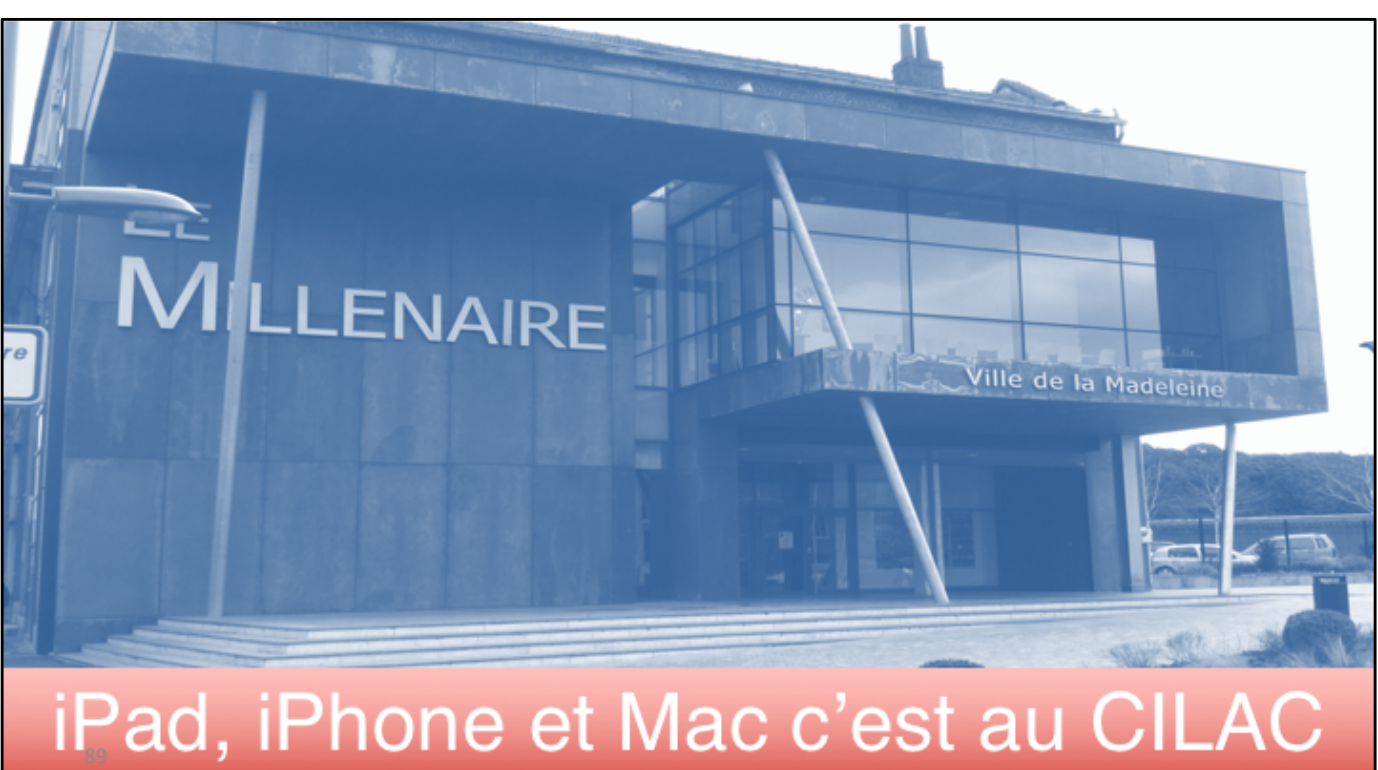

25/12/2017

Photos et iCloud - Partager des photos depuis un iPhone

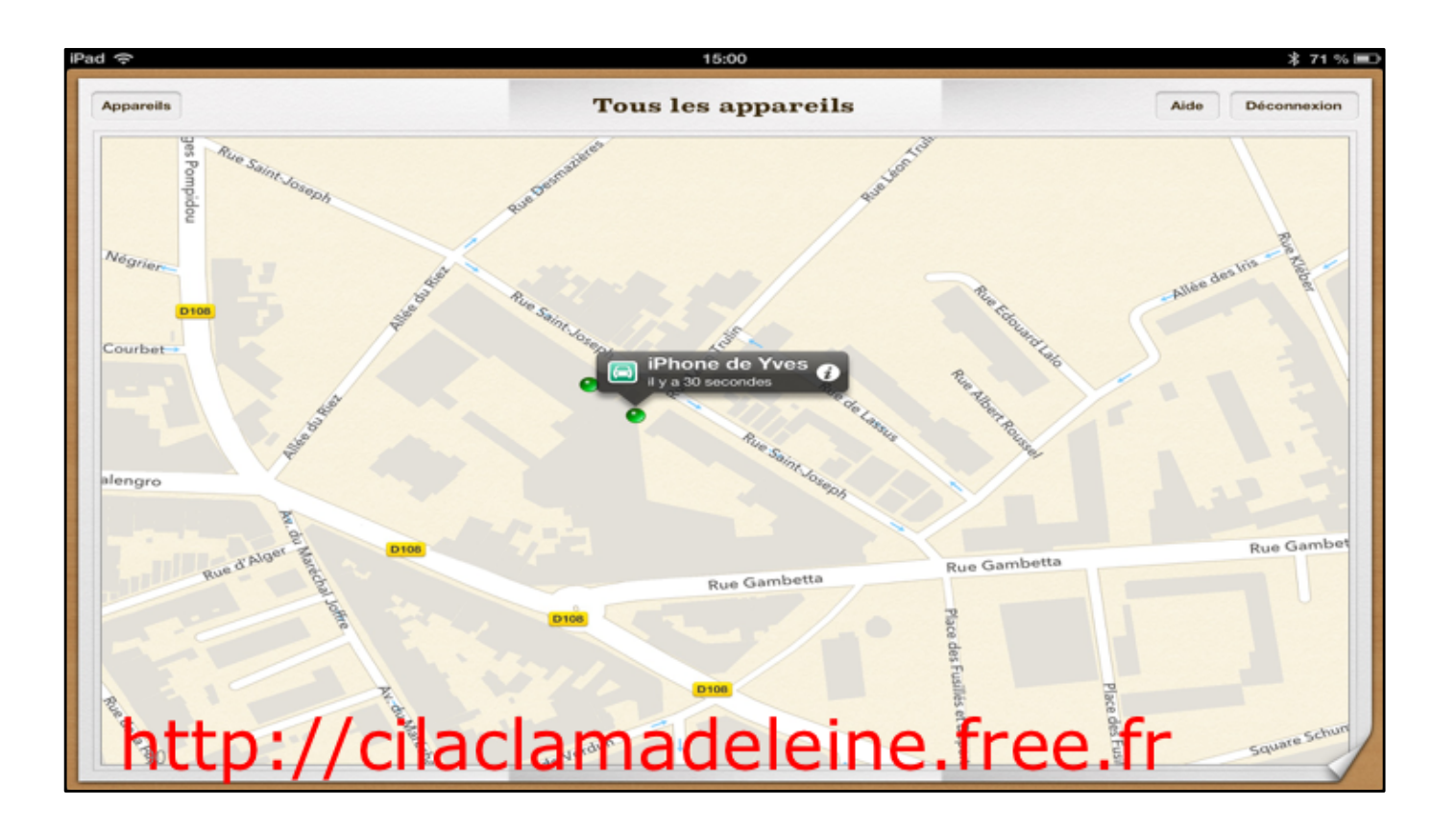

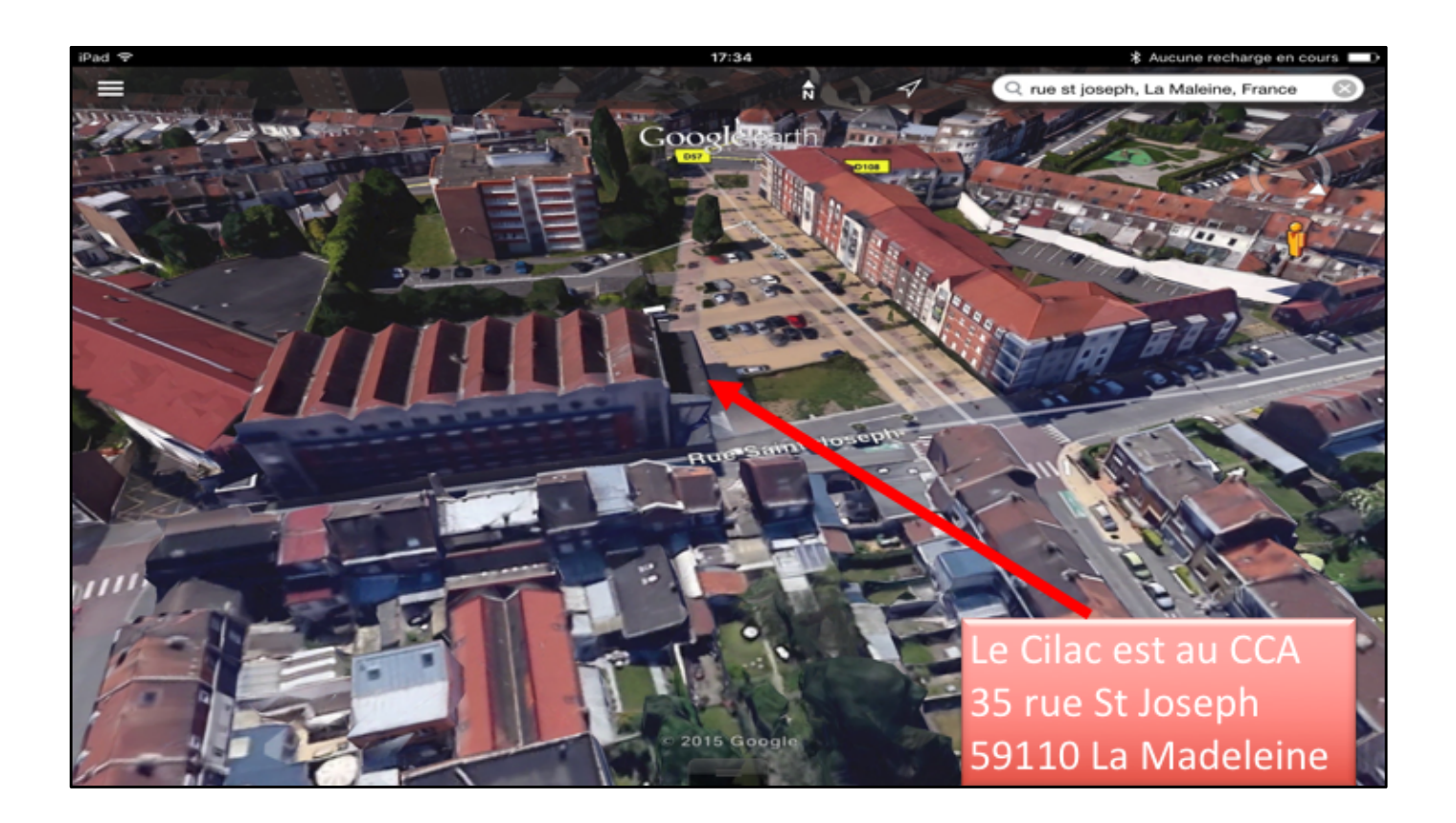

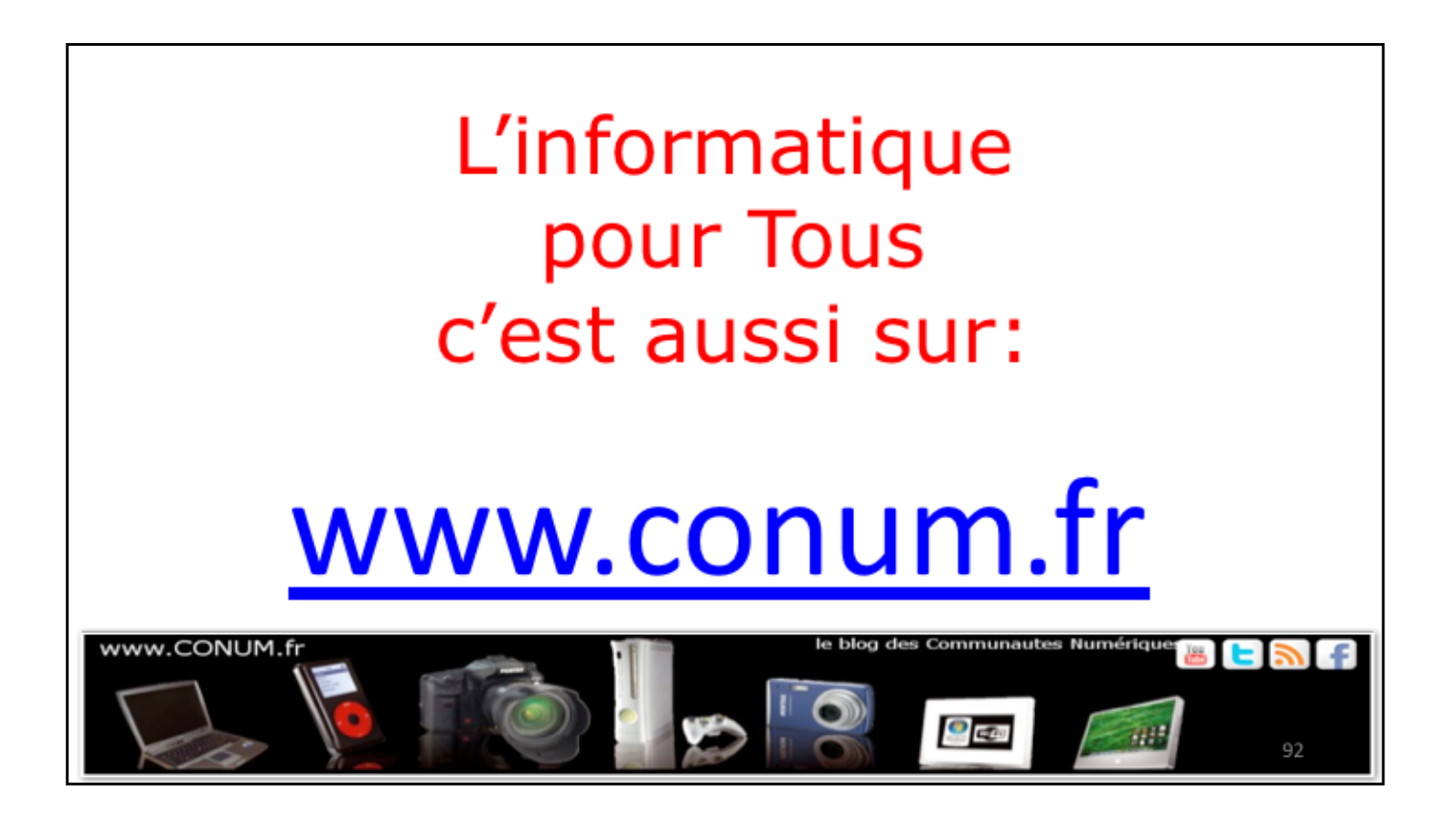